# BTS SERVICES INFORMATIQUES AUX ORGANISATIONS SESSION 2023

# <u>Épreuve E5 - Administration des systèmes et des</u> <u>réseaux (Option SISR)</u>

# <u>Projet 1 : Mise en place d'une infrastructure</u> <u>réseau</u>

# Contexte:

L'étude notariale Moreau & Associés, vient d'ouvrir ses nouveaux bureaux et souhaite mettre en place une infrastructure réseau sécurisée, fiable et adaptée à ses besoins. En tant que prestataire informatique pour TechNovalis, j'ai été chargé de concevoir, déployer et maintenir cette infrastructure en respectant des normes sécurité et en assurant une maintenance proactive grâce à des outils dédiés, Maitre moreau souhaite aussi bloquer l'accès à certains sites web.

# L'objectif du projet :

- Sécurisation des données sensibles et des échanges entre les collaborateurs.
- Maintenance proactive grâce a un support utilisateurs quotidien et une surveillance des pannes et des équipements.
- Automatisation des sauvegardes grâce à une solution cloud pour réduire les risques de pertes de données en cas d'incendies par exemple.

# L'infrastructure ainsi que les outils déployés :

#### 1.Sécurité du réseau avec pfSense, Squid et SquidGuard

- PfSense : pare-feu principal pour protéger le réseau de l'étude. Les règles de filtrage permettent de limiter les accès entrants et sortants.

- Squid & SquidGuard : le proxy est configuré pour filtrer et bloquer l'accès aux sites conformément aux exigences de Maître Moreau, sites non pertinents ou à risque, tout en autorisant les sites HTTPS de confiance nécessaires à l'activité notariale.

#### 2. Serveur principal sous Windows Server 2019

- Active Directory (AD DS) : gestion centralisée des comptes utilisateurs des collaborateurs ainsi que des groupes pour limiter l'accès aux données sensibles aux utilisateurs autorisés.
- DNS
- GPO : utilisé pour uniformiser la configuration des postes de travail et ainsi renforcer la sécurité en déployant des outils de travails prédéfinis par la notaire de l'étude

#### 3. Monitoring réseau avec Nagios

- Nagios : Surveillance de l'état des équipements réseau, des serveurs et des postes de travail.
- **Nagios (sur Ubuntu)** : déploiement pour surveiller l'état des équipements réseau, des serveurs et des postes de travail.

#### 4. Gestion de la maintenance avec GLPI

- GLPI : gestion des inventaires, des incidents et des demandes d'assistance pour un suivi efficace de l'étude et un soutien aux utilisateurs. Les collaborateurs peuvent nous contacter à tout moment grâce à un système de ticketing.

#### 5. Postes de travail collaborateurs

- Installation de postes Windows 10 configurés pour chaque collaborateur, avec un accès restreint selon les besoins.

#### 6. Sauvegarde cloud automatisée avec AWS et PowerShell

- Sauvegarde quotidienne : utilisation de AWS S3 pour stocker de manière sécurisée les fichiers critiques de l'étude.
- Script PowerShell : développement d'un script automatisé pour sauvegarder uniquement les dossiers partagés (excluant les dossiers personnels), envoyé vers la solution cloud AWS, de plus une clé de chiffrement assure la confidentialité des sauvegardes.

Cette infrastructure fournit à l'étude Moreau & Associés une solution complète et sécurisée, avec une visibilité en temps réel sur l'état du réseau, des sauvegardes quotidiennes fiables, et une maintenance centralisée. Grâce à ces outils et méthodes, l'étude bénéficie d'une disponibilité optimale et d'une gestion proactive, garantissant la continuité de son activité notariale

# Table des matières

#### 1. Infrastructure réseau

- 1.1. Sécurisation avec pfSense
- 1.1.1. Pare-feu et filtrage
- 1.1.2. Proxy avec Squid et SquidGuard
- 1.2. Serveur principal sous Windows Server
- 1.2.1. Active Directory (AD DS)
- 1.2.2. DNS et gestion des GPO
- 1.3. Postes de travail collaborateurs
- 1.3.1. Configuration des PC Windows 10

#### 2. Monitoring et maintenance

- 2.1. Monitoring réseau avec Nagios
- 2.2. Gestion des incidents et des inventaires avec GLPI
- 2.2.1. Portail utilisateur et système de ticketing
- 2.2.2. Suivi des équipements

#### 3. Sauvegarde et automatisation

- 3.1. Sauvegarde quotidienne avec AWS
- 3.2. Automatisation avec PowerShell
- 3.2.1. Script de sauvegarde des dossiers partagés
- 3.2.2. Utilisation d'une clé de chiffrement

# <u> 1 – Infrastructure réseau</u>

#### 1.1 : Mise en place d'un pfSense

On commence tout d'abord par télécharger l'iso de PFSENSE sur le site officiel :

-On choisit AMD64 puis on choisit l'iso qui sera implanté dans VirtualBox

| ت ش ک                                                                                                    |             |       |                                                                                                    |                                                                                                    |                                                                                                    | Buy Cloud   Buy A                                                             |
|----------------------------------------------------------------------------------------------------|-------------|-------|----------------------------------------------------------------------------------------------------|----------------------------------------------------------------------------------------------------|----------------------------------------------------------------------------------------------------|-------------------------------------------------------------------------------|
| pf sense                                                                                                    | Get Started | Cloud | Products                                                                                                    | Services                                                                                                    | Support                                                                                             | Training                                                                      |
| RELEASE NOTES 😝 SOURCE COD                                                                                                    | E           |       |                                                                                                    |                                                                                                    |                                                                                                    |                                                                               |
| Select Image To Download<br>Version: 2.6.0<br>Architecture: AMD64 (64-bit) • •<br>Installer: DVD Image (ISO) Installer •<br>Mirror: Frankfurt, Germany •<br>Mirror: Frankfurt, Germany •<br>Supported by<br>Supported by<br>SHA256 Checksum for compressed Lg21 file:<br>941a68c7(20c4b635447cceda429a027f816bdb78d54b8252bb87a | etgate      | ł.    | Subscri<br>Product inf<br>offers. See<br>Email*<br>Email Addu<br>I underst<br>announceme<br>I'm interest<br>pfSense F<br>pfSense F<br>pfSense F<br>DfSense F<br>DfSense F<br>NSR App<br>TNSR An<br>NSR An | ibe To T<br>formation, p<br>our newsled<br>ress<br>and I am signi<br>nts, and speci<br>ted in<br>Plus on AWS<br>Plus on Azure<br>bliances<br>AWS<br>Azure<br>Security News | he Netg<br>ofSense softw<br>tter archive l<br>ng up to receiv<br>al offers from l<br>s<br>& Updates | ate News<br>ware announce<br>for past annou<br>e the newsletter,<br>Netgate.* |

Mise en place de la VM

-Créer une nouvelle machine Virtuelle dans VirtualBox

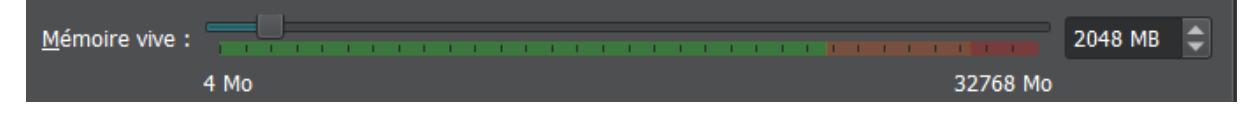

2GO de ram sont largement suffisants

Interface 1 : Connectée en mode NAT pour accéder à Internet via la machine hôte.

Interface 2 : Connectée à un réseau interne (nommé intnet) pour permettre la communication au sein d'infrastructure réseau locale.

| 📑 Résea                      | u                                                                                       |
|------------------------------|-----------------------------------------------------------------------------------------|
| Interface 1:<br>Interface 2: | Intel PRO/1000 MT Desktop (NAT)<br>Intel PRO/1000 MT Desktop (Réseau interne, 'intnet') |
|                              |                                                                                         |

## La configuration complète

| 🧕 Général                                                                                                    |
|----------------------------------------------------------------------------------------------------|
| Nom : Projet BTS blanc PfSense<br>Système d'exploitation : FreeBSD (64-bit)                                                                                                    |
| System                                                                                                    |
| Mémoire vive : 2048 Mo<br>Processeurs : 2<br>Ordre d'amorçage : Disquette, Optique, Disque dur<br>EFI: Activé<br>Accélération : Pagination imbriquée                                   |
| Affichage                                                                                                    |
| Stockage                                                                                                    |
| Contrôleur : IDE<br>Maître primaire IDE : Projet BTS blanc PfSense.vdi (Normal, 16,00 Gio)<br>Maître secondaire IDE : [Lecteur optique] pfSense-CE-2.7.2-RELEASE-amd64.iso (834,15 MB) |
| խ Audio                                                                                                    |
| Pilote hôte : Par défaut<br>Contrôleur : ICH AC97                                                                                                    |
| 🗗 Réseau                                                                                                    |
| Interface 1: Intel PRO/1000 MT Desktop (NAT)<br>Interface 2: Intel PRO/1000 MT Desktop (Réseau interne, 'intnet')                                                                      |
| 👏 USB                                                                                                    |
| Contrôleur USB : OHCI, EHCI<br>Filtres de périphérique : 0 (0 actif)                                                                                                    |

On peut maintenant lancer notre machine virtuelle :

- On lance l'installation de pfFsense.

| pfSense Installer                                                                                                    |   |
|----------------------------------------------------------------------------------------------------|---|
|                                                                                                    |   |
|                                                                                                    |   |
|                                                                                                    |   |
| Welcome                                                                                                    | 1 |
| Welcome to pisense!                                                                                                    |   |
| Install Install pfSense                                                                                                    |   |
| Rescue Shell Launch a shell for rescue operations<br>Recover config.xml Recover config.xml from a previous install                                                                                                    |   |
|                                                                                                    |   |
|                                                                                                    |   |
|                                                                                                    |   |
| <pre>     Cancel&gt;     Cancel&gt;</pre> |   |
|                                                                                                    |   |
|                                                                                                    |   |
|                                                                                                    |   |
|                                                                                                    |   |
|                                                                                                    |   |

- On sélection "Auto (UFS) Bios".

| Sense Installer                                                                              | Partitioning                                                                                                    |
|----------------------------------------------------------------------------------------------|----------------------------------------------------------------------------------------------------|
| Ном would you like to<br>Auto (ZFS)<br>Auto (UFS) BIOS<br>Auto (UFS) UEFI<br>Manual<br>Shell | D partition your disk?<br>Guided Root-on-ZFS<br>Guided Disk Setup using BIOS boot Method<br>Guided Disk Setup using UEFI boot Method<br>Manual Disk Setup (experts)<br>Open a shell and partition by hand |
| <u> </u>                                                                                     | D <mark>K &gt; <c< mark="">ancel&gt;</c<></mark>                                                                                                    |
|                                                                                              |                                                                                                    |

- Le programme s'installe, on laisse l'installation se dérouler.

atkbd0: <AT Keyboard> irq 1 on atkbdc0 kbd0 at atkbd0 atkbd0: IGIANT-LOCKEDI psm0: <APS/2 Mouse> irq 12 on atkbdc0 psm0: CPS/2 Mouse> irq 12 on atkbdc0 psm0: model IntelliMouse Explorer, device ID 4 orm0: <APS/2 Mouse> irq 12 on atkbdc0 psm0: model IntelliMouse Explorer, device ID 4 orm0: <APS/2 Mouse> irq 12 on atkbdc0 atrtc0: CAT realtime clock> at port 0x70 irq 8 on isa0 atrtc0: <AT realtime clock> at port 0x70 irq 8 on isa0 atrtc0: can't map interrupt. Timecounter "ISC-low" frequency 1401606184 Hz quality 1000 Timecounter "ISC-low" frequency 1401606184 Hz quality 1000 Timecounter Stick every 18,000 msec usbu3! (Solution version: 5 ZFS storage pool version: 5 ZFS storage pool version: 5 ZFS storage pool version: 5 The Storage pool version: 5 The Storage pool version: 5 The subst storage pool version: 5 The subst storage pool version: 5 The subst storage pool version: 5 The subst storage pool version: 5 The subst storage pool version: 5 The subst storage pool version: 5 The subst storage pool version: 5 The subst storage pool version storage pool version: 5 The subst storage pool ver

#### On se retrouve devant un menu complet

WAN (wan) -> em0 -> v4: 192,168,139,100/24 LAN (lan) -> v4: 192,168,10,254/24 0) Logout (SSH only) 1) Assign Interfaces 9) pfTop 10) Filter Logs 2) Set interface(s) IP address 11) Restart webConfigurator 3) Reset webConfigurator password 12) PHP shell + pfSense tools 4) Reset to factory defaults 5) Reboot system 13) Update from console 14) Enable Secure Shell (sshd) 6) Halt system 15) Restore recent configuration 16) Restart PHP-FPM 7) Ping host 8) Shell Enter an option:

- Avant d'accéder à la console web on modifie l'adresse IP sur LAN, le Wan restera en DHCP, en appuyant sur 2

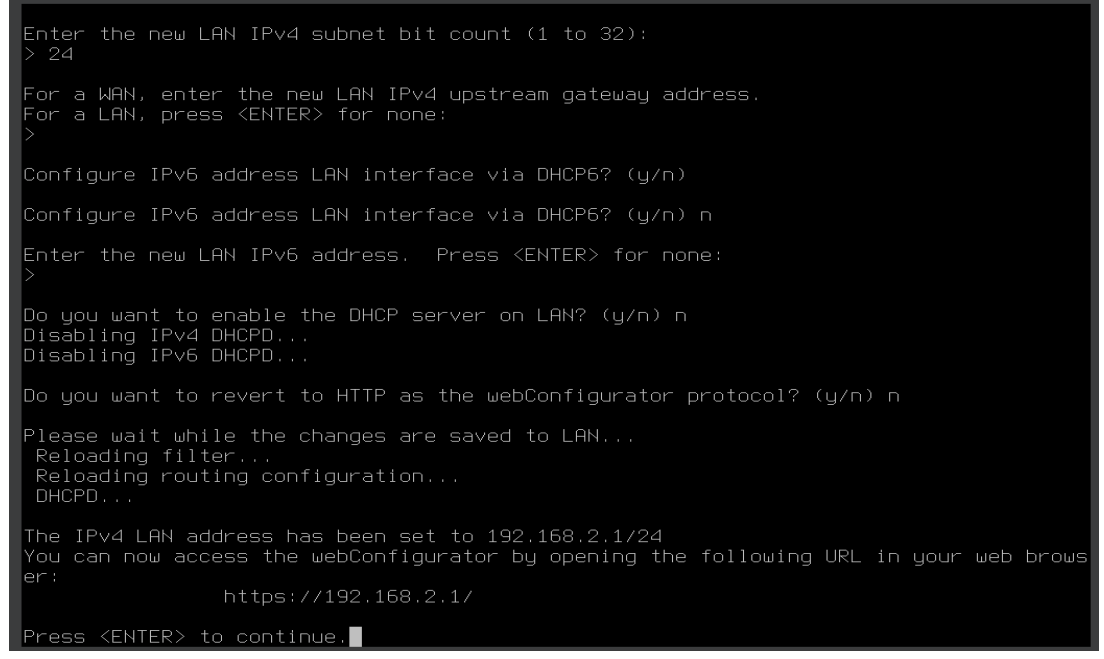

- Le réseau LAN de notre infrastructure utilisera le sous-réseau 192.168.2.0/24.

Nous pouvons maintenant accéder à la console web.

| yfSense.home.arpa - Wizard: p | x +                                                                                                    |   | -   | ٥ | × |
|-------------------------------|----------------------------------------------------------------------------------------------------|---|-----|---|---|
| ← → C O Non sécurisé          | https://192.168.2.1/wizard.php?xml=setup_wizard.xml                                                         | 8 | ⊠ ☆ | 2 | : |
|                               | Tisense. System - Interfaces - Firewall - Services - VPN - Status - Diagnostics - Help - 🕪                  |   |     |   |   |
|                               | WARNING: The 'admin' account password is set to the default value. Change the password in the User Manager. |   |     |   |   |
|                               | Wizard / pfSense Setup / 🕹                                                                                  |   |     |   |   |
|                               | pfSense Setup                                                                                               |   |     |   |   |
|                               | Welcome to pfSense® software!                                                                               |   |     |   |   |
|                               | This wizard will provide guidance through the initial configuration of pfSense.                             |   |     |   |   |
|                               | The wizard may be stopped at any time by clicking the logo image at the top of the screen.                  |   |     |   |   |
|                               | pfSense⊗ software is developed and maintained by Netgate⊗                                                   |   |     |   |   |
|                               | Lean more                                                                                                   |   |     |   |   |
|                               | >> Next                                                                                                    |   |     |   | C |
|                               |                                                                                                    |   |     |   |   |

| Non sécurisé | https://192.168.2.1/wizard.pl | hp?xml=setup_wizard.xml                                                                                                    |  |
|--------------|-------------------------------|----------------------------------------------------------------------------------------------------|--|
|              |                               | • Interfaces • Firewall • Services • VPN • Status • Diagnostics • Help •                                                                                                    |  |
|              | WARNING: The 'admin' acc      | ount password is set to the default value. Change the password in the User Manager.                                                                                                    |  |
|              | Wizard / pfSense              | e Setup / General Information 📀                                                                                                    |  |
|              | Step 2 of 9                   |                                                                                                    |  |
|              | General Information           |                                                                                                    |  |
|              |                               | On this screen the general pfSense parameters will be set.                                                                                                    |  |
|              | Hostname                      | pfSense                                                                                                    |  |
|              |                               | Name of the firewall host, without domain part.                                                                                                    |  |
|              |                               | Examples: pfsense, firewall, edgefw                                                                                                    |  |
|              | Domain                        |                                                                                                    |  |
|              |                               | Domain name for the tirewall.                                                                                                    |  |
|              |                               | Examples: home.arpa, example.com                                                                                                    |  |
|              |                               | Do not end the domain name with "local" as the final part ("Top Level Domain, TLD). The 'local" TLD is widely used by mDNS (e.g. Avahi, Bonjour,<br>Rendezroua, Airprint, Airplay) and some Windows systems and networked devices. These will not network correctly if the router uses 'local' as its TLD.<br>Alternatives such as home.arga, 'localian', or 'mylocal' are safe. |  |
|              |                               | The default behavior of the DNS Resolver will ignore manually configured DNS servers for client queries and query root DNS servers directly. To use the<br>manually configured DNS servers below for client queries, visit Services > DNS Resolver and enable DNS Query Forwarding after completing the wizard.                                                                  |  |
|              | Primary DNS Server            | 8.8.8.8                                                                                                    |  |
|              | Secondary DNS Server          | 1.1.1.1                                                                                                    |  |
|              | Override DNS                  |                                                                                                    |  |
|              |                               | Allow Divo servers to be overhoused by DIDCF/PPP on WAN                                                                                                    |  |
|              |                               | » Next                                                                                                    |  |

|            | Step 5 of 9                                                           |  |
|------------|-----------------------------------------------------------------------|--|
| onfigure L | AN Interface                                                          |  |
| <b>/</b>   | On this screen the Local Area Network information will be configured. |  |
| LAN IP     | 192.168.2.1                                                           |  |
| Address    | Type dhcp if this interface uses DHCP to obtain its IP address.       |  |
| ubnet Mask | 24                                                                    |  |

- On nous conseille de changer le mot de passe par défaut changeons donc le mot de passe par défaut

| Disense System          |                                                              |                                  |                             | 6+                                                    |
|-------------------------|--------------------------------------------------------------|----------------------------------|-----------------------------|-------------------------------------------------------|
| WARNING: The 'admin' at | ccount password is set to the default val                    | kæ. Change the password in th    | e User Manager.             |                                                       |
| System / User M         | Manager / Users / Edit                                       |                                  |                             | 0                                                     |
| Users Groups            | Settings Authentication Servers                              |                                  |                             |                                                       |
| User Properties         |                                                              |                                  |                             |                                                       |
| Defined by              | SYSTEM                                                       |                                  |                             |                                                       |
| Disabled                | This user cannot login                                       |                                  |                             |                                                       |
| Username                | admin                                                        |                                  |                             |                                                       |
| Password                | •••••                                                        |                                  | •••••                       |                                                       |
| Full name               | System Administrator<br>User's full name, for administrative | information only                 |                             |                                                       |
| Expiration date         | Leave blank if the account shoulded                          | t expire, otherwise enter the ex | piration date as MM/DD/YYYY |                                                       |
| Custom Settings         | Use individual customized GUI o                              | ptions and dashboard layout f    | or this user.               | tiver Windows<br>sidez aus paramitres pour activer We |

- On enregistre notre configuration puis nous arrivons sur le tableau de bord de PFSENSE et la configuration matérielle qui nous est donnée.

| 6                 | Step 9 of 9                                                                                                    |
|-------------------|----------------------------------------------------------------------------------------------------|
| Wizard completed. |                                                                                                    |
|                   | Congratulations! pfSense is now configured.                                                                                                    |
|                   | We recommend that you check to see if there are any software updates available. Keeping your software up to date is one of the most important things you can do to maintain the security of your network. |
|                   | Check for updates                                                                                                    |
|                   | Remember, we're here to help.                                                                                                    |
|                   | Click here to learn about Netgate 24/7/365 support services.                                                                                                    |
|                   | User survey                                                                                                    |
|                   | Please help all the people involved in improving and expanding pfSense software by taking a moment to answer this short survey (all answers are<br>anonymous)                                             |
|                   | Anonymous User Survey                                                                                                    |
|                   | Useful resources.                                                                                                    |
|                   | Learn more about Netgate's product line, services, and pfSense software from our website     To learn about Netgate appliances and other offers, visit our store                                          |
|                   | Become part of the pfSense community. Visit our forum     Subscribe to our newsletter for ongoing product information, software announcements and special offers.                                         |
|                   |                                                                                                    |

| System Inform     | nation 🖉 🖨 🛞                                                                                                    | Netgate S                                                  | ervic <u>es</u>                                    | s And Support                                                                                                    | 00                                                                          |
|-------------------|----------------------------------------------------------------------------------------------------|------------------------------------------------------------|----------------------------------------------------|----------------------------------------------------------------------------------------------------|-----------------------------------------------------------------------------|
| Name              | pfSense.home.arpa                                                                                                    |                                                            |                                                    |                                                                                                    |                                                                             |
| User              | admin@192.168.2.3 (Local Database)                                                                                                    | Co                                                         | ntract typ                                         | Community Support<br>Community Support Only                                                                                                    |                                                                             |
| System            | VirtualBox Virtual Machine<br>Netgate Device ID: <b>b705fbd77dbf60a93d95</b>                                                                      | NE                                                         | TGATE A                                            | ND pfSense COMMUNITY SUPPOR                                                                                                    | RT RESOURCES                                                                |
| BIOS              | Vendor: innotek GmbH<br>Version: VirtualBox<br>Release Date: Fri Dec 1 2006                                                                       | If you purcha                                              | ased your                                          | pfSense gateway firewall appliance                                                                                                    | from Netgate and elected                                                    |
| Version           | 2.7.2-RELEASE (amd64)<br>built on Wed Dec 6 21:10:00 CET 2023                                                                                     | hardware, ye<br>the NETGAT                                 | ou have a                                          | ICCESS to various community support<br>URCE LIBRARY.                                                                                                    | resources. This includes                                                    |
|                   | FreeBSD 14.0-CURRENT<br>The system is on the latest version.<br>Version information updated at Wed Nov 20 6:36:56 CET 2024                        | You also ma<br>Support sub<br>committed to<br>more than co | y upgrade<br>scription.<br>deliverin<br>ompetitive | e to a Netgate Global Technical Assis<br>We're always on! Our team is staffed<br>ng enterprise-class, worldwide suppor<br>a when compared to others in our spa | tance Center (TAC)<br>I 24x7x365 and<br>rt at a price point that is<br>ace. |
| СРИ Туре          | 13th Gen Intel(R) Core(TM) i7-13650HX<br>2 CPUs: 1 package(s) x 2 cache groups x 1 core(s)<br>AES-NI CPU Crypto: Yes (inactive)<br>QAT Crypto: No | Upgrade     Netgate     Netgate                            | Your Sup<br>Global Su<br>Professio                 | ppport         Community Supp           upport FAQ         Official pfSense T           onal Services         Visit Netgate.com                                | ort Resources<br>raining by Netgate                                         |
| Hardware crypto   | Inactive                                                                                                    |                                                            |                                                    |                                                                                                    |                                                                             |
| Kernel PTI        | Disabled                                                                                                    | If you dec                                                 | ide to pur                                         | rchase a Netgate Global TAC Suppor                                                                                                    | t subscription, you<br>ewall in order to                                    |
| MDS Mitigation    | Inactive                                                                                                    | validate s                                                 | upport for                                         | r this unit. Write down your NDI and s                                                                                                    | tore it in a safe place.                                                    |
| Uptime            | 00 Hour 03 Minutes 58 Seconds                                                                                                    | You can p                                                  | urchase                                            | TAC supports here.                                                                                                    |                                                                             |
| Current date/time | Wed Nov 20 6:39:58 CET 2024                                                                                                    |                                                            |                                                    |                                                                                                    | đ                                                                           |
| DNS server(s)     | • 127.0.0.1                                                                                                    | Interfaces                                                 | S                                                  |                                                                                                    | & 🖨 🎸                                                                       |
|                   | <ul><li>8.8.8.8</li></ul>                                                                                                    | wan                                                        | 1                                                  | 1000baseT <full-duplex></full-duplex>                                                                                                    | 10.0.2.15                                                                   |
| Last config       | 1.1.1.1 Sat Nov 16 3:45:37 CET 2024                                                                                                    | tan Lan                                                    | 1                                                  | 1000baseT <full-duplex></full-duplex>                                                                                                    | 192.168.2.1                                                                 |
| State table size  | 0% (583/196000) Show states                                                                                                    |                                                            |                                                    |                                                                                                    |                                                                             |
| MBUF Usage        | 0% (4318/1000000)                                                                                                    |                                                            |                                                    |                                                                                                    |                                                                             |
| Load average      | 0.34, 0.29, 0.13                                                                                                    |                                                            |                                                    |                                                                                                    |                                                                             |
| CPU usage         |                                                                                                    |                                                            |                                                    |                                                                                                    |                                                                             |

Memory usage

SWAP usage

22% of 1970 MiB

0% of 1024 MiB

- Se connecter à l'interface PfSense puis "Firewall", "Rules"
- Je crée des règles en cliquant sur « add ». Il y a deux choix soit la crée pour qu'elle soit exécuté en premier ou bien en dernier.

| - | Ensuite on remplit les règles pour une configuration du HTTPS |
|---|---------------------------------------------------------------|
|---|---------------------------------------------------------------|

| Action       Pasa       ●         Choose what to do with packets that much the criteria specified below.       Net the deference between below books and reject in thirth inject, a packet fi discarded.         Disable       □ lisable this nule       Set this option to alsable this nule without removing it from the list.         Interface       WAN       ●         Choose which Depacket is dropped silently. In either case, the original packet is discarded.       ●         Address Family       IP-4       ●         Choose which IP protocol this nule applies to.       ●         Protocol       ●       ●         Source       ●       ●         The Source Port Rames for a connection is typically random and almost never equal to the destination port. In most cases this astting must remain at its default value, any.       ●         Destination       ●       ●       ●         Destination       Invert match       Any       ●         Destination       Invert match       Any       ●         Destination       Invert match       Any       ●         Destination       Invert match       Any       ●         Destination       Invert match       Any       ●         Destination       Invert match       Any       ●         Destination                                                                                                    | Edit Firewall Rule     |                                                      |                                     |                        |              |                                        |                    |         |
|----------------------------------------------------------------------------------------------------|------------------------|------------------------------------------------------|-------------------------------------|------------------------|--------------|----------------------------------------|--------------------|---------|
| Decision what is do with packets that match the offerial spacefied below.         Notes what is do with packets is dropped aliently. In either case, the original packet is discarded.         Disable       Disable this rule<br>Set this option to disable this rule without removing it from the list.         Interface       WAN         Oboses the interface from which packets must come to match this rule.         Address Family       Private the interface from which packets must come to match this rule.         Address Family       Private the interface from which packets must come to match this rule.         Address Family       Private the interface from which packets must come to match this rule.         Address Family       Private the interface from which packets must come to match this rule.         Sectored       TCP         Destination       Interface         Private must here the rule about dematch.       Secure Address         Secure       Interf match         Any       Secure Address         Protocol this rule about and almost never equal to the destination port. In most cases this setting must remain at the default value, any.         Destination       Invert match         Destination Port Range       Any         Perimetion Port Range       Private Port Range for a connection is typically random and almost never equal to the destination port. In most cases this setting must remain at the default value, any. </th <th>Action</th> <th>Pass</th> <th></th> <th>~</th> <th></th> <th></th> <th></th> <th></th>                                                                                                    | Action                 | Pass                                                 |                                     | ~                      |              |                                        |                    |         |
| Hint: the difference between block and reject is that with reject, a packet (CP PST or CLMP port unreachable for UDP) is returned to the sender.         Disable       □ Biable this rule         Disable       □ Biable this rule         Set this option to disable this rule without removing it from the list.         Imferice       WAN         Choose the interface from which packets must come to match this rule.         Address Family       IP-4         Set this option to disable this rule applies to.         Petitose       TOP         Choose which IP protocol twesion this rule applies to.         Source       Invert match         Advammed       Invert match         Any       Source Address         Petitosel       Invert match         Any       Source Address         Petitoseling       Invert match         Any       Source Address         Petitose       Invert match         Any       Source Address         Petitose       Invert match         Any       Destination Address         Destination       Invert match         Any       Destination Address         Petitose       Interface the matche and relies to in the nule. The To' field may be left empty of only fittering a single port.         Extra Options <th></th> <th>Choose what to do with pack</th> <th>ets that match the criteria spec</th> <th>ified below.</th> <th></th> <th></th> <th></th> <th></th>                                                                                                    |                        | Choose what to do with pack                          | ets that match the criteria spec    | ified below.           |              |                                        |                    |         |
| whereas with block the packet is dropped silently. In either case, the original packet is discarded.  Disable to invite Set this option to disable this rule without removing it from the list.  MAN Choose the interface from which packets must come to match this rule.  Address Family Pr-4 Select the Internet Protocol version this rule applies to.  Protocol TCP Choose which IP protocol this rule applies to.  Source  Source Interface Interface for a connection is typically random and almost never equal to the destination port. In most cases this setting must remain at this default value, any.  Destination Port Range Interface Interface Interf |                        | Hint: the difference between                         | block and reject is that with reje  | ect, a packet (TCP RS  | T or ICMP    | port unreachable for UDP) is return    | ed to the sender   | Γ,      |
| Disable       □ Disable this rule         Set this option to disable this rule without removing it from the list.         Interface       WAN         Choose the interface from which packets must come to match this rule.         Address Family       IPv4         Set the Internet Protocol version this rule apples to.         Protocol       TCP         Choose which IP protocol this rule apples to.         Source       TCP         Source       Interface from which address /          Source       Interface for source address /          Source       Interface for source address /          Destination       Any         Destination       Invert match         Any       Destination port. In most cases this setting must remain at its default value, any.         Destination       Invert match         Pestination       Invert match         Any       Destination Address /          From       Custom         Specify the destination port or port range for this rule. The To' field may be left empty if only filtering a single port.         Extra Options       Interface. Dont turn on logging for everything. If doing a lot of logging. consider using a remote systog server (see the Status: System Logs: Settings page).         Description       Advanced Option         Advanced Option                                                                                                    |                        | whereas with block the pack                          | et is dropped silently. In either o | ase, the original pack | et is disca  | arded.                                 |                    |         |
| Set this option to disable this rule without removing it from the list.   Interface   WAN   Choose the interface from which packets must come to match this rule.   Address Family   IPv4   Select the Internet Protocol version this rule applies to.   Protocol   TCP   Choose which IP protocol this rule applies to.   Source   Oncose which IP protocol this rule applies to.   Source   Invert match   Any   Source Address   Obscination   Invert match   Any   Destination   Invert match   Any   Destination   Invert match   Any   Destination Port Range   From   Custom   Specify the destination port or port range for this rule. The "To field may be infer emplies for a connection is typically random and almost never equal to the destination Address   V   Destination   Invert match   Any   Destination Port Range   Interfor this rule. The To 'field may be infer emplies the applies on the set of this rule. The To 'field may be infer emplies the applies on the set of this rule. The To 'field may be infer emplies and signage port.   Extra Options   Advanced Option   Advanced Option   Advanced Option                                                                                                    | Disabled               | <ul> <li>Disable this rule</li> </ul>                |                                     |                        |              |                                        |                    |         |
| Interface       WAN         Choose the interface from which packets must come to match this rule.         Address Family       IvA         Select the Internet Protocol version this rule applies to.         Protocol       TCP         Choose which IP protocol this rule should match.         Source       Invert match         Any       Source Address         Invert match       Any         Source       Invert match         Any       Source Address         Destination       Invert match         Destination       Invert match         Any       Destination Address         Pestination       Invert match         Any       Destination Address         Pestination       Invert match         Any       Destination Address         From       Custom         To       Custom         Specify the destination port or port range for this rule. The To' field may be left empty if only fiftering a single port.         Extra Options       Interfervall has limited local log space. Don't turn on logging for everything. If doing a lot of logging, consider using a remote sysing server (see the Status: System Logs: Settings page).         Description       Advenced Options         Advenced Options       Display Advenced </th <th></th> <th>Set this option to disable this</th> <th>s rule without removing it from t</th> <th>he list.</th> <th></th> <th></th> <th></th> <th></th>                                                                                                    |                        | Set this option to disable this                      | s rule without removing it from t   | he list.               |              |                                        |                    |         |
| Interface       VAN       ✓         Choose the interface from which packets must come to match this rule.       Address Family       IP-4         Select the Internet Protocol version this rule applies to.       ✓         Protocol       TCP       ✓         Choose which IP protocol this rule should match.       ✓       ✓         Source       ✓       ✓       ✓         Source       Invert match       Any       ✓       Source Address       /       ✓         Source       Invert match       Any       ✓       Source Address       /       ✓         Source       Invert match       Any       ✓       Source Address       /       ✓         Destination       Invert match       Any       ✓       Source Address       /       ✓         Destination       Invert match       Any       ✓       Destination Address       /       ✓         Destination       Invert match       Any       ✓       Destination Address       /       ✓         Destination       Invert match       Any       ✓       Destination Address       /       ✓         Destination       Invert match       Any       ✓       Destination Address       /       ✓                                                                                                    |                        |                                                      |                                     |                        |              |                                        |                    |         |
| Choose the interface from which packets must come to match this rule.          Address Family       IP-4         Select the Internet Protocol version this rule applies to.         Protocol       TCP         Choose which IP protocol this rule abould match.         Source       Invert match         Address Family       Invert match         Any       Source Address         Invert match       Any         Source       Invert match         Any       Source Address         Destination       Invert match         Pestination       Invert match         Any       Destination Address         Pestination       Invert match         Any       Destination Address         Pestination       Invert match         Any       Destination Address         Pestination       Invert match         Any       Destination Address         Point Custom       To         Custom       To         Custom       Custom         Specify the destination port or port range for this rule. The 'To' field may be left empty if only filtering a single port.         Extra Options       Intrust firewall has limited local log space. Don't turn on logging for everything. If doing a lot of logging, consider using a remote syslog server (see the Status: System Logs: Settin                                                                                                    | Interface              | WAN                                                  |                                     | ~                      |              |                                        |                    |         |
| Address Family       [P+4         Select the Internet Protocol version this rule applies to.         Protocol       TCP         Choose which IP protocol this rule abould match.         Source       Ource Address       /         Source On Range for a connection is typically random and almost never equal to the destination port. In most cases this setting must remain at its default value, any.       Pestination         Destination       Invert match       Any       Destination Address       /       ▼         Destination       Invert match       Any       Destination Address       /       ▼         Destination       Invert match       Any       Destination Address       /       ▼         Destination       Invert match       Any       Destination Address       /       ▼         Destination       Invert match       Any       Destination Address       /       ▼         Destination Port Range       HTTPS (443) ▼       Intreps (443) ▼       ▼       ▼         Extra Options       Extra Options       Exting the destination port or port range for this rule. The To' field may be left empty if only filtering a single port.       Extra Options         Log       Log packets that are handled by this rule       Internet for administrative reference. A maximum of 52 characters will be used in the ruleset and displayed in t                                                                                                    |                        | Choose the interface from w                          | hich packets must come to mat       | ch this rule.          |              |                                        |                    |         |
| Select the Internet Protocol version this rule applies to.         Protocol         TCP         Choose which IP protocol this rule should match.         Source         Source         Invert match         Any         Source Address         Image for a connection is typically random and almost never equal to the destination port. In most cases this setting must remain at its default value, any.         Destination         Destination         Invert match         Any         Destination         Invert match         Any         Destination         Invert match         Any         Destination         Invert match         Any         Destination         Invert match         Any         Destination         Invert match         Any         Destination Port Range         HTTPS (443)         From         Custom         Specify the destination port or port range for this rule. The 'To' field may be left empty if only fiftering a single port.         Extra Options         Log       Log packets that are handled by this rule         Hitt: the frewall has limited loca                                                                                                    | Address Family         | IPv4                                                 |                                     | ~                      |              |                                        |                    |         |
| Protocol       TCP         Choose which IP protocol this rule should match.         Source            © trigglay Advanced          The Source Port Range for a connection is typically random and almost never equal to the destination port. In most cases this setting must remain at its default value, any.          Destination         Destination         Invert match         Any         Destination         Invert match         Any         Destination         Invert match         Any         Destination         Invert match         Any         Destination         Invert match         Any         Destination port Range         HTTPS (443)         From         Custom         Specify the destination port or port range for this rule. The 'To' field may be left empty if only filtering a single port.         Extra Options         Log       Log packets that are handled by this rule         Hitt the firewall has limited local log space. Don't turn on logging for everything. If doing a lot of logging, consider using a remote syslog server (see the Status: System Logs: Settings page).         Description           A description may be entered here for administrative refere                                                                                                    |                        | Select the Internet Protocol v                       | version this rule applies to.       |                        |              |                                        |                    |         |
| Protocol       CrCP       Choose which IP protocol this rule should match.         Source       Invert match       Any       Source Address       /         © Display Advanced       The Source Port Range for a connection is typically random and almost never equal to the destination port. In most cases this setting must remain at its default value, any.         Destination       Invert match       Any       Destination Address       /          Destination       Invert match       Any       Destination Address       /          Destination       Invert match       Any       Destination Address       /          Destination       Invert match       Any       Destination Address       /          Destination Port Range       HTTPS (443)       Custom       Custom           Extra Options       Extra Options       Extra Options       Custom       Custom           Log       Log packets that are handled by this rule       Hit: the firewall has limited local log space. Don't turn on logging for everything. If doing a lot of logging, consider using a remote syslog server (see the Status: System Logs: Settings page).          Description                                                                                                    |                        |                                                      |                                     |                        |              |                                        |                    |         |
| Source     Source     Source     Invert match     Any     Source     Invert match     Any     Source     Invert match     Any     Source     Invert match     Any     Source     Source     Invert match     Any     Source     Source     Source     Source     Source     Source     Source     Source     Source     Source     Source     Source     Source     Source     Source     Source     Source     Source     Source     Source     Source     Source                                                                            <                                                                                                    | Protocol               | TCP                                                  |                                     | ~                      |              |                                        |                    |         |
| Source       Source       Invert match       Any       Source Address       /       ✓         Source       Display Advanced       The Source Port Range for a connection is typically random and almost never equal to the destination port. In most cases this setting must remain at its default value, any.         Destination       Invert match       Any       Destination Address       /       ✓         Destination       Invert match       Any       Destination Address       /       ✓         Destination Port Range       HTTPS (443)       ✓       Destination Address       /       ✓         Destination Port Range       HTTPS (443)       ✓       Custom       ✓       ✓         Extra Options       Extra Options       Custom       To       Custom       Custom       Custom       Extra Options       ✓         Log       Log packets that are handled by this rule       Hit the firewall has limited local log space. Don't turn on logging for everything. If doing a lot of logging, consider using a remote syslog server (see the Status: System Logs: Settings page).       ✓         Description                                                                                                    |                        | Choose which IP protocol thi                         | is rule should match.               |                        |              |                                        |                    |         |
| Source       Invert match       Any       Source Address       /         Source Address       /       Image for a connection is typically random and almost never equal to the destination port. In most cases this setting must remain at its default value, any.         Destination       Invert match       Any       Destination Address       /       Image for a connection is typically random and almost never equal to the destination port. In most cases this setting must remain at its default value, any.         Destination       Invert match       Any       Destination Address       /       Image for a connection is typically random and almost never equal to the destination port. In most cases this setting must remain at its default value, any.         Destination       Invert match       Any       Destination Address       /       Image for the for address is a connection is typically random and almost never equal to the destination port. In most cases this setting must remain at its default value, any.         Destination       Invert match       Any       Destination Address       /       Image for the for address is a connection is typically random and almost never equal to the destination Address       /       Image for the for address is a connection is typically random and almost never equal to the destination port. In most cases this setting port.         Extra Options       Log       Log packets that are handled by this rule       Hint: the firewall has limited local log space. Don't turn on logging for everything. If doing a lot of logging, conside                                                                                                    | Source                 |                                                      |                                     |                        |              |                                        |                    |         |
| Source       Invert match       Any       Source Address       /       /         Source       The Source Port Range for a connection is typically random and almost never equal to the destination port. In most cases this setting must remain at its default value, any.         Destination       Invert match       Any       Destination Address       /          Destination Port Range       Invert match       Any       Destination Address       /          Destination Port Range       HTTPS (443)       Invert match       Any       Destination Address       /          Destination Port Range       HTTPS (443)       Invert match       Invert match       /          Destination Port Range       HTTPS (443)       Invert match       /           Destination port or port range for this rule. The 'To' field may be left empty if only filtering a single port.            Extra Options       Extra Options       Extra Options in the firewall has limited local log space. Don't turn on logging for everything. If doing a lot of logging.consider using a remote syslog server (see the Status: System Logs: Settings page).          Description                                                                                                    |                        |                                                      |                                     |                        |              |                                        |                    |         |
| Destination    Destination   Destination   Destination   Invert match   Any   Destination Address   /   Destination   Invert match   Any   Destination Address   /   Destination Port Range   HTTPS (443)   From   Custom   Specify the destination port or port range for this rule. The 'To' field may be left empty if only filtering a single port.      Extra Options   Log   Log   Log   Log   Custom   Static: System Logs: Settings page).   Description   Advanced Options   Advanced Displey Advanced Intervention may be entered here for administrative reference. A maximum of 52 characters will be used in the ruleset and displayed in the firewall                                                                                                    | Source                 | Invert match                                         | Any                                 |                        | ~            | Source Address                         | 1                  | ~       |
| Destination   Destination   Destination   Invert match   Any   Destination Address   /   Destination Port Range   HTTPS (443)   From   Custom   To Custom   Specify the destination port or port range for this rule. The 'To' field may be left empty if only filtering a single port.   Extra Options   Log   Log   Log   Log   Log   Log   Log   Log   Log   Log   Advanced Options   Advanced Options Advanced Options Options Advanced                                                                                                    |                        | A River and A second                                 |                                     |                        |              |                                        |                    |         |
| The Source Port Range for a connection is typically random and almost never equal to the destination port. In most cases this setting must remain at its default value, any.         Destination         Destination         Invert match         Any         Destination Port Range         HTTPS (443)         From         Custom         Specify the destination port or port range for this rule. The 'To' field may be left empty if only filtering a single port.         Extra Options         Log         Log packets that are handled by this rule         Hint: the firewall has limited local log space. Don't turn on logging for everything. If doing a lot of logging, consider using a remote syslog server (see the Status: System Logs: Settings page).         Description         Advanced Options         Objecter Advanced                                                                                                    |                        | Service Usplay Advanced                              |                                     |                        |              |                                        |                    |         |
| Destination       Invert match       Any       Destination Address       /         Destination       Invert match       Any       Destination Address       /         Destination Port Range       HTTPS (443)       Interpretation       Invert match       //         Destination Port Range       HTTPS (443)       Interpretation       Invert match       //       //         Destination Port Range       HTTPS (443)       Interpretation       Invert match       //       //         Extra Options       Extra Options       Extra Option Interpretation on the status of the status is system Logs: Settings page).       Interpretation on the status of the status of the sta                                                                                                    |                        | The Source Port Range for a<br>its default value any | connection is typically random      | and almost never eq    | ual to the ( | destination port. In most cases this   | setting must rer   | main at |
| Destination       Invert match       Any       Destination Address       /         Destination Port Range       HTTPS (443)       HTTPS (443)       /       /         Destination Port Range       HTTPS (443)       /       /       /         Specify the destination port or port range for this rule. The 'To' field may be left empty if only filtering a single port.       ////////////////////////////////////                                                                                                    |                        | no acraat ratac, any.                                |                                     |                        |              |                                        |                    |         |
| Destination       Invert match       Any       Destination Address       /         Destination Port Range       HTTPS (443)       HTTPS (443)       Image: Custom       Custom                                                                                                    | Destination            |                                                      |                                     |                        |              |                                        |                    |         |
| Destination       Immediation         Destination       Port Range         HTTPS (443)       Immediation         From       Custom         Specify the destination port or port range for this rule. The "To" field may be left empty if only filtering a single port.         Extra Options         Log       Log packets that are handled by this rule         Hint: the firewall has limited local log space. Don't turn on logging for everything. If doing a lot of logging, consider using a remote syslog server (see the Status: System Logs: Settings page).         Description                                                                                                    | Destination            | Invert match                                         | Any                                 |                        | ~            | Destination Address                    | 1                  | ~       |
| Destination Port Range       HTTPS (443)       HTTPS (443)         From       Custom       To       Custom         Specify the destination port or port range for this rule. The "To" field may be left empty if only filtering a single port.       Extra Options         Extra Options       Log       Log packets that are handled by this rule         Hint: the firewall has limited local log space. Don't turn on logging for everything. If doing a lot of logging, consider using a remote syslog server (see the Status: System Logs: Settings page).         Description                                                                                                    | Destination            |                                                      |                                     |                        |              |                                        |                    |         |
| From       Custom       To       Custom         Specify the destination port or port range for this rule. The 'To' field may be left empty if only filtering a single port.       Extra Options         Extra Options       Log       Log packets that are handled by this rule       Hint: the firewall has limited local log space. Don't turn on logging for everything. If doing a lot of logging, consider using a remote syslog server (see the Status: System Logs: Settings page).         Description                                                                                                    | Destination Port Range | HTTPS (443) 💙                                        |                                     | HTTPS (443)            | ~            |                                        |                    |         |
| Specify the destination port or port range for this rule. The "To" field may be left empty if only filtering a single port.         Extra Options         Log       Log packets that are handled by this rule<br>Hint: the firewall has limited local log space. Don't turn on logging for everything. If doing a lot of logging, consider using a remote syslog server (see<br>the Status: System Logs: Settings page).         Description                                                                                                    |                        | From                                                 | Custom                              | То                     |              | Custom                                 |                    |         |
| Extra Options         Log       Log packets that are handled by this rule         Hint: the firewall has limited local log space. Don't turn on logging for everything. If doing a lot of logging, consider using a remote syslog server (see the Status: System Logs: Settings page).         Description                                                                                                    |                        | Specify the destination port of                      | or port range for this rule. The "  | o' field may be left e | mpty if on   | ly filtering a single port.            |                    |         |
| Log  Log packets that are handled by this rule Hint: the firewall has limited local log space. Don't turn on logging for everything. If doing a lot of logging, consider using a remote syslog server (see the Status: System Logs: Settings page).  Description A description may be entered here for administrative reference. A maximum of 52 characters will be used in the ruleset and displayed in the firewall log.  Advanced Options Complex Advanced                                                                                                    | Extra Ontione          |                                                      |                                     |                        |              |                                        |                    |         |
| Log       Log packets that are handled by this rule         Hint: the firewall has limited local log space. Don't turn on logging for everything. If doing a lot of logging, consider using a remote syslog server (see the Status: System Logs: Settings page).         Description                                                                                                    |                        |                                                      |                                     |                        |              |                                        |                    |         |
| Hint: the firewall has limited local log space. Don't turn on logging for everything. If doing a lot of logging, consider using a remote syslog server (see the Status: System Logs: Settings page).  Description A description may be entered here for administrative reference. A maximum of 52 characters will be used in the ruleset and displayed in the firewall log.  Advanced Options Cosplay Advanced                                                                                                    | Log                    | <ul> <li>Log packets that are hand</li> </ul>        | dled by this rule                   |                        |              |                                        |                    |         |
| Description                                                                                                    |                        | Hint: the firewall has limited                       | local log space. Don't turn on lo   | gging for everything.  | If doing a   | lot of logging, consider using a rem   | ote syslog serve   | er (see |
| Description                                                                                                    |                        | the Status: System Logs: Set                         | ttings page).                       |                        |              |                                        |                    |         |
| A description may be entered here for administrative reference. A maximum of 52 characters will be used in the ruleset and displayed in the firewall log. Advanced Options                                                                                                    | Description            |                                                      |                                     |                        |              |                                        |                    |         |
| Advanced Options                                                                                                    |                        | A description may be entered                         | here for administrative referen     | ce. A maximum of 52    | 2 characte   | rs will be used in the ruleset and dis | played in the fire | ewall   |
| Advanced Options Display Advanced                                                                                                    |                        | log.                                                 |                                     |                        | - enanarote  | to the open in the relevel and the     | proyee in one lin  |         |
| Advanced Uptions Display Advanced                                                                                                    |                        |                                                      |                                     |                        |              |                                        |                    |         |
|                                                                                                    | Advanced Options       | 🔅 Display Advanced                                   |                                     |                        |              |                                        |                    |         |
|                                                                                                    |                        |                                                      |                                     |                        |              |                                        |                    |         |

- Une fois le paramétrage effectué on applique les modifications

| ~   | Арр    | ly Chang  | ges<br>)   |        |      |             |             |         |       |          |             |                  |         |
|-----|--------|-----------|------------|--------|------|-------------|-------------|---------|-------|----------|-------------|------------------|---------|
| Flo | ating  | WAN       | LAN        |        |      |             |             |         |       |          |             |                  | 3       |
| Ru  | les (I | Drag to ( | Change Ord | er)    |      |             |             |         |       |          |             |                  |         |
| 0   |        | States    | Protocol   | Source | Port | Destination | Port        | Gateway | Queue | Schedule | Description | Actions          |         |
|     | ~      | 0/0 B     | IPv4 TCP   | *      | *    | *           | 443 (HTTPS) | *       | none  |          |             | ᢤ∥̂□◯亩×          |         |
|     |        |           |            |        |      |             |             | 1 Add   | 1 Add | Delete   | 🛇 Toggle    | Copy 🕞 Save 🕂 Se | parator |
| 6   |        |           |            |        |      |             |             |         |       |          |             |                  |         |

- Maintenant on peut regarder les règles qu'on a autorisé (LAN) :

|   | States     | Protocol | Source      | Port | Destination | Port      | Gateway | Queue | Schedule | Description                        | Actions           |
|---|------------|----------|-------------|------|-------------|-----------|---------|-------|----------|------------------------------------|-------------------|
| ~ | 5/1.21 MiB | *        | *           | *    | LAN Address | 443<br>80 | *       | ×     |          | Anti-Lockout Rule                  | ٥                 |
| ~ | 1/2.01 MiB | IPv4*    | LAN subnets | *    | *           | *         | *       | none  |          | Default allow LAN to any rule      | ᢤᢞ᠋᠐᠐ <u>ᢆ</u> ᡆᢂ |
| ~ | 0/0 B      | IPv6 *   | LAN subnets | *    | *           | *         | *       | none  |          | Default allow LAN IPv6 to any rule | ѽ∥́⊡⊘Ѣ́×          |

On configure le DNS de pfsense en se rendant dans 'système' et 'general setup'

| System / Genera     | l Setup                                                                                                    |                                                                                                    |                                                                                                    | 0                                                       |
|---------------------|----------------------------------------------------------------------------------------------------|----------------------------------------------------------------------------------------------------|----------------------------------------------------------------------------------------------------|---------------------------------------------------------|
| System              |                                                                                                    |                                                                                                    |                                                                                                    |                                                         |
| Hostname            | pfSense<br>Name of the firewall host, wi                                                                                                    | thout domain part.                                                                                          |                                                                                                    |                                                         |
| <u>Domain</u>       | home.arpa<br>Domain name for the firewal<br>Do not end the domain name<br>Rendezvous, Airprint, Airplay<br>Alternatives such as 'home.a                                                                            | l.<br>with 'Jocal' as the final part (<br>) and some Windows system:<br>rpa', 'Jocal.lan', or 'mylocal' are | (Top Level Domain, TLD). The 'local' TLD is widely used by mDNS<br>s and networked devices. These will not network correctly if the r<br>e safe.                    | (e.g. Avahi, Bonjour,<br>outer uses 'local' as its TLD. |
| DNS Server Settings |                                                                                                    |                                                                                                    |                                                                                                    |                                                         |
| DNS Servers         | 1.1.1.1                                                                                                    | DNS Hostname                                                                                                | WAN_DHCP - wan - 10.0.2.2 V                                                                                                    | To Delete                                               |
|                     | 8.8.8.8                                                                                                    | DNS Hostname                                                                                                | WAN_DHCP - wan - 10.0.2.2                                                                                                    | 🛅 Delete                                                |
|                     | Address<br>Enter IP addresses to be<br>used by the system for<br>DNS resolution. These are<br>also used for the DHCP<br>service, DNS Forwarder<br>and DNS Resolver when it<br>has DNS Query<br>Forwarding enabled. | Hostname<br>Enter the DNS Server<br>Hostname for TLS<br>Verification in the DNS<br>Resolver (optional).     | Gateway<br>Optionally select the gateway for each DNS server. When<br>using multiple WAN connections there should be at least<br>one unique DNS server per gateway. |                                                         |

Mise en place du proxy via squidGuard

Dans un premier temps, on va se rendre sur la page web de configuration du pfSense et cliquer sur :

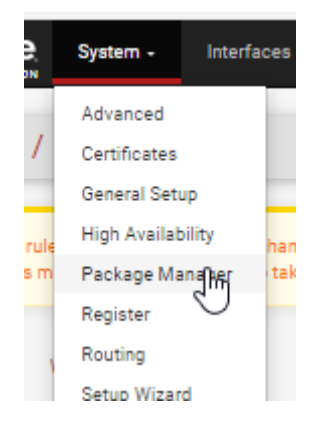

Après avoir cliqué sur « Package Manager » on arrive sur cette page :

Les packages nécessaires ont déjà été installés

| Installed Packages |            |          |         |                                                                                                    |          |  |  |
|--------------------|------------|----------|---------|----------------------------------------------------------------------------------------------------|----------|--|--|
|                    | Name       | Category | Version | Description                                                                                                    | Action   |  |  |
| ~                  | squid      | www      | 0.4.46  | High performance web proxy cache (3.5 branch). It combines Squid as a proxy server with its capabilities of acting as a HTTP /<br>HTTPS reverse proxy. It includes an Exchange-Web-Access (OWA) Assistant, SSL filtering and antivirus integration via C-ICAP.<br>Package Dependencies: | āt;<br>i |  |  |
| ~                  | squidGuard | www      | 1.16.19 | High performance web proxy URL filter.                                                                                                    | 前に       |  |  |
|                    |            |          |         | Package Dependencies:<br>Ø squidguard-1.4_15 Ø pfSense-pkg-squid-0.4.46                                                                                                    |          |  |  |

On va maintenant créer un certificat afin de pouvoir appliquer le filtrage non seulement en http mais aussi en https :

| Sy                    | stem -                         | Interfac |              |                    |        |         |
|-----------------------|--------------------------------|----------|--------------|--------------------|--------|---------|
| A                     | dvanced                        |          |              |                    |        |         |
| Ce                    | ertificates                    |          |              |                    |        |         |
|                       | 0                              |          |              |                    |        |         |
| G                     | eneral (Im) p                  |          |              |                    |        |         |
| G<br>Certifica<br>ame | eneral () p<br>ate Authorities | Issuer   | Certificates | Distinguished Name | In Use | Actions |

- On va maintenant naviguer dans 'services' > Squid Proxy Server

|    | Services - VPN -     |
|----|----------------------|
| 1  | Auto Config Backup   |
|    | Captive Portal       |
|    | DHCP Relay           |
|    | DHCP Server          |
|    | DHCPv6 Relay         |
| Г  | DHCPv6 Server        |
|    | DNS Forwarder        |
|    | DNS Resolver         |
|    | Dynamic DNS          |
| 4  | IGMP Proxy           |
| te | NTP                  |
|    | PPPoE Server         |
|    | Router Advertisement |
|    | SNMP                 |
|    | Squid Proxy Server   |
|    | Squid Revers         |

- On coche 'Enable Squid Proxy'.
- On sélectionne l'interface proxy 'LAN' et on coche 'Resolve IPv4 First'

| Squid General Settin            | gs                                                                                                    |
|---------------------------------|----------------------------------------------------------------------------------------------------|
| Enable Squid Proxy              | Check to enable the Squid proxy.                                                                                                    |
|                                 | Important: If unchecked, ALL Squid services will be disabled and stopped.                                                                                                    |
| Keep Settings/Data              | If enabled, the settings, logs, cache, AV defs and other data will be preserved across package reinstalls.                                                                                                    |
|                                 | Important: If disabled, all settings and data will be wiped on package uninstall/reinstall/upgrade.                                                                                                    |
| Listen IP Version               | IPv4 V                                                                                                    |
|                                 | Select the IP version Squid will use to select addresses for accepting client connections.                                                                                                    |
| CARP Status VIP                 | none 🗸                                                                                                    |
|                                 | Used to determine the HA MASTER/BACKUP status. Squid will be stopped when the chosen VIP is in BACKUP status, and started in MASTER status.<br>Important: Don't forget to generate Local Cache on the secondary node and configure XMLRPC Sync for the settings syncronization. |
| Proxy Interface(s)              | WAN                                                                                                    |
|                                 | Icopback                                                                                                    |
|                                 | The interface(s) the proxy server will bind to. Use CTRL + click to select multiple interfaces.                                                                                                    |
| Outgoing Network                | Default (auto)                                                                                                    |
| Interface                       | The interface the proxy server will use for outgoing connections.                                                                                                    |
| Proxy Port                      | 3128                                                                                                    |
|                                 | This is the port the proxy server will listen on. Default: 3128                                                                                                    |
| ICP Port                        |                                                                                                    |
|                                 | This is the port the proxy server will send and receive ICP queries to and from neighbor caches.<br>Leave this blank if you don't want the proxy server to communicate with neighbor caches through ICP.                                                                        |
| Allow Users on Interface        | If checked, the users connected to the interface(s) selected in the 'Proxy interface(s)' field will be allowed to use the proxy.                                                                                                    |
|                                 | There will be no need to add the interface's subnet to the list of allowed subnets.                                                                                                    |
| Patch Captive Portal            | This feature was removed - see Bug #5594 for details!                                                                                                    |
| Resolve DNS IPv4 First          | Enable this to force DNS IPv4 lookup first.                                                                                                    |
|                                 | This option is very useful if you have problems accessing HTTPS sites.                                                                                                    |
| Disable ICMP                    | Check this to disable Squid ICMP pinger helper.                                                                                                    |
| Use Alternate DNS               |                                                                                                    |
| Servers for the Proxy<br>Server | To use DNS servers other than those configured in System > General Setup, enter the IP(s) here. Separate entries by semi-colons (.)                                                                                                    |
| Extra Trusted CA                | none 🗸                                                                                                    |
|                                 | Select extra Trusted CA certificate in addition to the default root certificate bundle.                                                                                                    |
|                                 | Warning: This option may only be required if the upstream proxy is using SSL/MITM mode and could be a security issue in other cases. 🚺                                                                                                    |

- On coche également 'Transparent http Proxy' avec l'interface 'LAN' de nouveau.

| Transparent Proxy Se                            | ettings                                                                                                    |
|-------------------------------------------------|----------------------------------------------------------------------------------------------------|
| Transparent HTTP Proxy                          | Enable transparent mode to forward all requests for destination port 80 to the proxy server.                                                                                                    |
|                                                 | Transparent proxy mode works without any additional configuration being necessary on clients.<br>Important: Transparent mode will filter SSL (port 443) if you enable 'HTTPS/SSL Interception' below.<br>Hint: In order to proxy both HTTP and HTTPS protocols without intercepting SSL connections, configure WPAD/PAC options on your DNS/DHCP<br>servers. |
| Transparent Proxy<br>Interface(s)               | WAN                                                                                                    |
| Bypass Proxy for Private<br>Address Destination | Do not forward traffic to Private Address Space (RFC 1918 and IPv6 ULA) destinations.<br>Destinations in Private Address Space (RFC 1918 and IPv6 ULA) are passed directly through the firewall, not through the proxy server.                                                                                                    |
| Bypass Proxy for These<br>Source IPs            | Do not forward traffic from these source IPs, CIDR nets, hostnames, or aliases through the proxy server but let it pass directly through the firewall.<br>Applies only to transparent mode. Separate entries by semi-colons (;)                                                                                                    |
| Bypass Proxy for These<br>Destination IPs       | Do not proxy traffic going to these destination IPs, CIDR nets, hostnames, or aliases, but let it pass directly through the firewall.<br>Applies only to transparent mode. Separate entries by semi-colons (;)                                                                                                    |

- On coche ensuite 'Enable SSL filtering', on bloque ainsi l'accès aux sites qui ne sont pas en https://
- On sélectionne 'Splice All' en interface LAN
- Pour CA, on vient mettre le certificat crée au préalable.

| SSL Man In the Midd        | le Filtering                                                                                                    |
|----------------------------|----------------------------------------------------------------------------------------------------|
| HTTPS/SSL Interception     | Enable SSL filtering.                                                                                                    |
| SSL/MITM Mode              | Splice All                                                                                                    |
|                            | The SSL/MITM mode determines how SSL interception is treated when 'SSL Man In the Middle Filtering' is enabled.<br>Default: Splice Whitelist, Bump Otherwise. Click Info for details. |
| SSL Intercept Interface(s) | WAN<br>LAN                                                                                                    |
|                            | The interface(s) the proxy server will intercept SSL requests on. Use CTRL + click to select multiple interfaces.                                                                     |
| SSL Proxy Port             |                                                                                                    |
|                            | This is the port the proxy server will listen on to intercept SSL while using transparent proxy. Default: 3129                                                                        |
| SSL Proxy Compatibility    | Modern V                                                                                                    |
| Mode                       | The compatibility mode determines which cipher suites and TLS versions are supported. Default: Modern. Click Info for details. 🚺                                                      |
| DHParams Key Size          | 2048 (default)                                                                                                    |
|                            | DH parameters are used for temporary/ephemeral DH key exchanges and improve security by enabling the use of DHE ciphers.                                                              |
| CA                         | Ilyes 🗸                                                                                                    |
|                            | Select Certificate Authority to use when SSL interception is enabled. 🕕                                                                                                    |

## On navigue sur Services > SquidGuard Proxy Filter

| -      | Services - VPN -        | s    |
|--------|-------------------------|------|
| -      | Auto Config Backup      |      |
| igs    | Captive Portal          |      |
|        | DHCP Relay              |      |
| rus    | DHCP Server             |      |
|        | DHCPv6 Relay            |      |
|        | DHCPv6 Server           |      |
|        | DNS Forwarder           |      |
| iquic  | DNS Resolver            | st   |
| -      | Dynamic DNS             |      |
| s, cao | IGMP Proxy              | ΠЬ   |
| ngs    | NTP                     | tag  |
|        | PPPoE Server            |      |
| use    | Router Advertisement    | ting |
| _      | SNMP                    |      |
| TER    | Squid Proxy Server      | ste  |
| rate   | Squid Reverse Proxy     | y n  |
|        | SquidGuard Prony Filter |      |
|        | LID-D & MATON           |      |

- On coche 'enable' pour activer SquidGuard

| General Options |                                                                                                    |  |  |  |  |  |
|-----------------|----------------------------------------------------------------------------------------------------|--|--|--|--|--|
| Enable          | <ul> <li>Check this option to enable squidGuard.</li> <li>Important: Please set up at least one category on the 'Target Categories' tab before enabling. See this link for details.</li> <li>The Save button at the bottom of this page must be clicked to save configuration changes.</li> <li>To activate squidGuard configuration changes, the Apply button must be clicked.</li> <li>Apply</li> </ul> |  |  |  |  |  |
|                 | SquidGuard service state: STARTED                                                                                                    |  |  |  |  |  |

- Dans 'Blacklist URL' on renseigne une archive contenant des catégories d'URLS à bloquer
- On clique sur 'Download'

| Blacklist Update                                                                |    |
|---------------------------------------------------------------------------------|----|
|                                                                                 |    |
|                                                                                 |    |
| 0 % http://dsi.ut-capitole.fr/blacklists/download/blacklists_for_pfsense.tar.gz | т  |
|                                                                                 | 1. |
| Lownload Cancel Restore Default                                                 |    |

- On se rend dans 'Common ACL' et on clique sur le '+' de 'Target Rules List'
- On choisit ensuite les catégories à bloquer, ici ce seront les réseaux sociaux comme demandé par la notaire de l'étude

|                                    |        |        | ~ |
|------------------------------------|--------|--------|---|
| [blk_blacklists_social_networks]   | access | deny   | ~ |
|                                    |        |        | ~ |
| [blk_blacklists_sports]            | access |        | ~ |
|                                    |        |        | ~ |
| [blk_blacklists_strict_redirector] | access |        | ~ |
|                                    |        |        | ~ |
| [blk_blacklists_translation]       | access |        | ~ |
| [blk_blacklists_tricheur]          |        |        | ~ |
| [blk_blacklists_tricheur_pix]      | access |        | ~ |
| [blk_blacklists_update]            |        |        | ~ |
| [blk_blacklists_vpn]               | access | deny   | ~ |
| [blk_blacklists_warez]             | access |        | ~ |
| [blk_blacklists_webmail]           | access |        | ~ |
| Default access [all]               | access | deny 🗸 |   |

Do not allow IP- I To make sure that people do not bypass the URL filter by simply using the IP-Addresses instead of the FQDN you can check this option. This option has no effect on the whitelist.

#### - On applique ensuite le paramétrage

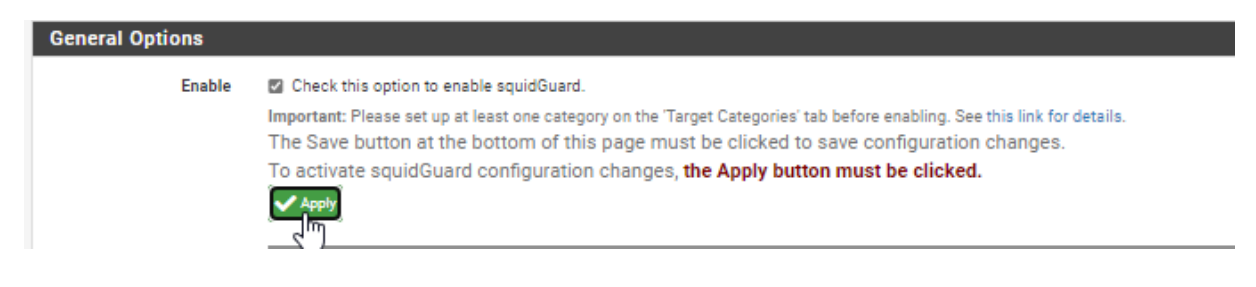

- J'ai aussi bloqué l'accès à Twitch dans la partie avancée de Squid Proxy

| Whitelist |                                                                                                    |
|-----------|----------------------------------------------------------------------------------------------------|
|           | Destination domains that will be accessible to the users that are allow<br>Put each entry on a separate line. You can also use regular expression |
| Blacklist | twitch.tv                                                                                                    |
|           | //<br>Destination domains that will be blocked for the users that are allowe                                                                      |

## On configure maintenant un DHCP pour la suite du projet.

| Services -    | VPN -  |
|---------------|--------|
| Auto Config E | Backup |
| Captive Porta | al     |
| DHCP Relay    |        |
| DHCP Server   |        |
| DHODING       |        |

#### - On rentre la plage d'adresse

| Primary Address Pool |                                                                                                    |                                                                           |  |  |
|----------------------|----------------------------------------------------------------------------------------------------|---------------------------------------------------------------------------|--|--|
| Subnet               | 192.168.2.0/24                                                                                      |                                                                           |  |  |
| Subnet Range         | 192.168.2.1 - 192.168.2.254                                                                         |                                                                           |  |  |
| Address Pool Range   | 192.168.2.50<br>From<br>The specified range for this pool must not be within the range configured o | 192.168.2.200       To       n any other address pool for this interface. |  |  |
| Additional Pools     | + Add Address Pool If additional pools of addresses are needed inside of this subnet outside th     | e above range, they may be specified here.                                |  |  |

- On rentre aussi l'IP du pfsense entant que serveur DNS

| DNS Servers | 192.168.2.1 |  |
|-------------|-------------|--|
|             |             |  |
|             |             |  |
|             |             |  |

Notre pfSense est ainsi parfaitement configuré pour répondre aux demandes de la cliente

| Status / Da           | ishboard                                                                                                    | + 0                                                                                                    |  |
|-----------------------|----------------------------------------------------------------------------------------------------|----------------------------------------------------------------------------------------------------|--|
| System Inform         | nation 🖌 🖨 😣                                                                                                    | Netgate Services And Support 🗢 😣                                                                                                    |  |
| Name                  | pfSense.home.arpa                                                                                                    | Contract type Community Support                                                                                                    |  |
| User                  | admin@192.168.2.3 (Local Database)                                                                                                    | Community Support Only                                                                                                    |  |
| System                | VirtualBox Virtual Machine<br>Netgate Device ID: b705fbd77dbf60a93d95                                                                             | NETGATE AND pfSense COMMUNITY SUPPORT RESOURCES                                                                                                    |  |
| BIOS                  | Vendor: innotek GmbH<br>Version: VirtualBox<br>Release Date: Fri Dec 1 2006                                                                       | If you purchased your pfSense gateway firewall appliance from Netgate and elected<br>Community Support at the point of sale or installed ofSense on your own                                                                                                    |  |
| Version               | 2.7.2-RELEASE (amd64)<br>built on Wed Dec 6 21:10:00 CET 2023                                                                                     | hardware, you have access to various community support resources. This includes<br>the NETGATE RESOURCE LIBRARY.                                                                                                    |  |
|                       | FreessU 14.0-CURREWI<br>The system is on the latest version.<br>Version information updated at Wed Nov 20 6:36:56 CET 2024                        | You also may upgrade to a Netgate Global Technical Assistance Center (TAC)<br>Support subscription. We're always on! Our team is staffed 24x7x305 and<br>committed to delivering enterprise-class, worldwide support at a price point that is<br>more than competitive when compared to others in our space. |  |
| СРИ Туре              | 13th Gen Intel(R) Core(TM) 17-13630HX<br>2 CPUs: 1 package(s) x 2 cache groups x 1 core(s)<br>AES-NI CPU Crypto: Yes (inactive)<br>QAT Crypto: No | Upgrade Your Support     Community Support Resources     Netgate Global Support FAQ Official pfSense Training by Netgate     Netgate Professional Services Visit Netgate.com                                                                                                    |  |
| Hardware crypto       | Inactive                                                                                                    |                                                                                                    |  |
| Kernel PTI            | Disabled                                                                                                    | If you decide to purchase a Netgate Global TAC Support subscription, you                                                                                                    |  |
| MDS Mitigation        | Inactive                                                                                                    | validate support for this unit. Write down your NDI and store it in a safe place.                                                                                                    |  |
| Uptime                | 01 Hour 08 Minutes 52 Seconds                                                                                                    | You can purchase TAC supports here.                                                                                                    |  |
| Current date/time     | Wed Nov 20 7:44:52 CET 2024                                                                                                    | Ð                                                                                                    |  |
| DNS server(s)         | <ul> <li>127.0.0.1</li> <li>192.168.1.254</li> <li>11.1.1</li> </ul>                                                                              | Interfaces         ✔ ● ۞                ₩WAN             ↑             1000baseT <full=duplex>             10.0.2.15</full=duplex>                                                                                                    |  |
|                       | • 8.8.8                                                                                                    | LAN 1000baseT <full-duplex> 192.168.2.1</full-duplex>                                                                                                    |  |
| Last config<br>change | Wed Nov 20 7:26:57 CET 2024                                                                                                    |                                                                                                    |  |
| State table size      | 0% (200/196000) Show states                                                                                                    |                                                                                                    |  |
| MRUE Hoogo            |                                                                                                    |                                                                                                    |  |

## 1.2 : Serveur principal sous Windows Server 2019

Voici les différentes étapes d'installation de la VM Windows server 2019.

- Langue à installer : Français (France),
- Format horaire et monétaire : Français (France),
- Clavier ou méthode d'entrée : Français (Français),

| Windows Server* 2019                                                                      |        |
|-------------------------------------------------------------------------------------------|--------|
| Langue à installer : <mark>Français (France)                                     </mark>  |        |
| <u>F</u> ormat horaire et monétaire : <mark>Français (France)</mark> ▼                    |        |
| <u>C</u> lavier ou méthode d'entrée : Français                                            |        |
| Entrez la langue et les préférences de votre choix et cliquez sur Suivant pour continuer. | uivant |
| © 2018 Microsoft Corporation. Tous droits réservés.                                       |        |

- Installer maintenant : cliquer sur (Installer maintenant),

- Sélectionner le système d'exploitation à installer
- Quel type d'installation voulez-vous effectuer ? : (Personnalisé : Installer

Uniquement Windows (avancé).

- Où souhaitez-vous installer Windows ? : normalement, un seul espace disque est créé,

Donc cliquer sur le seul emplacement disque disponible, puis sur (Suivant),

- Installation de Windows : l'installation de Windows est en cours,

- Paramètres de personnalisation : l'installation de Windows Server 2019 est presque

terminée, il faut alors définir le mot de passe de la session administrateur.

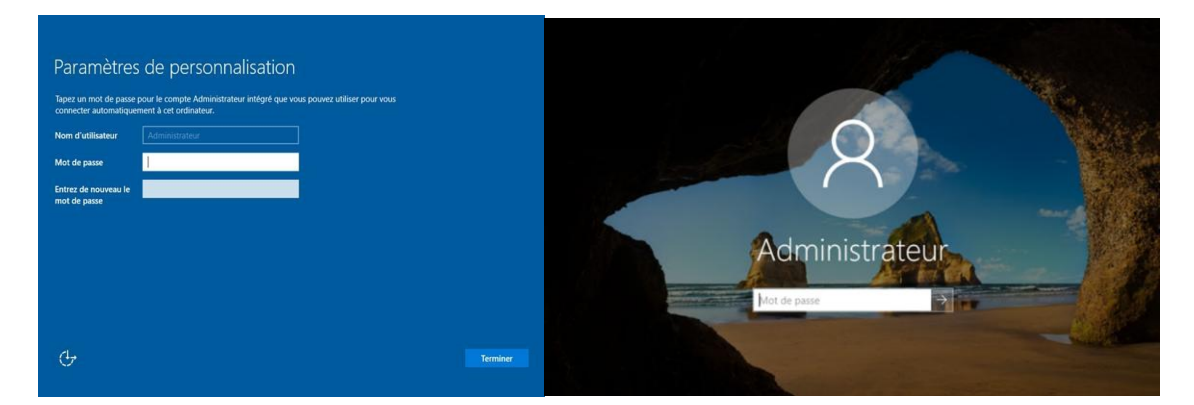

Il faut obligatoirement définir le mot de passe d'administrateur comme ci-contre :

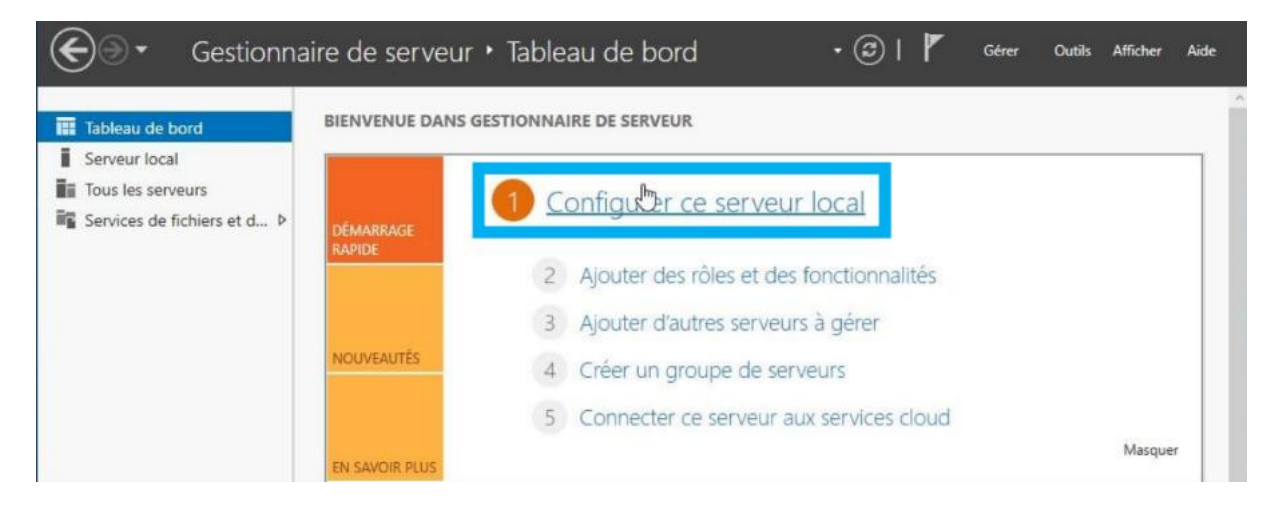

On commence par changer le nom de la machine, ici ça sera SRV22-BTS, le poste redémarrera.

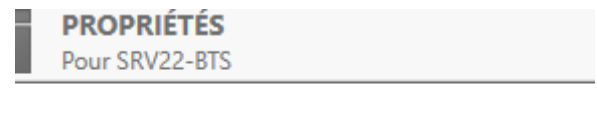

lom de l'ordinateur

SRV22-BTS

On désactive le pare-feu Windows il peut empêcher la communication entre serveur et les différentes machines intégrées au domaine. Donc il faut les désactiver.

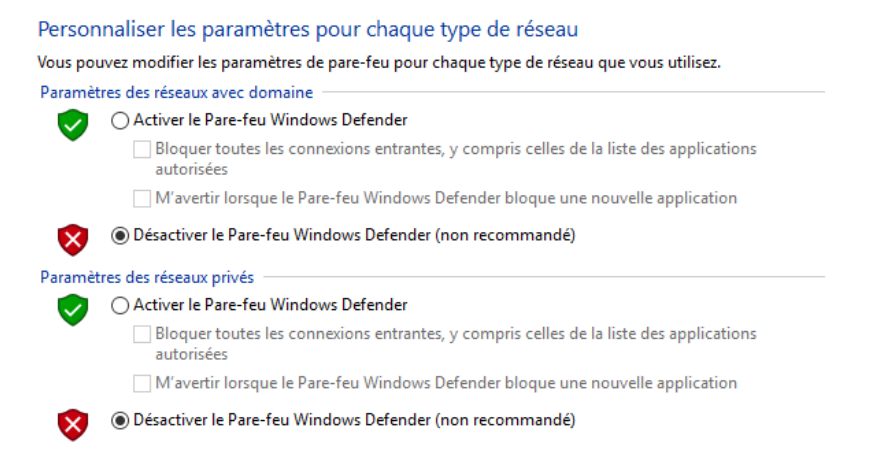

#### L'IP du serveur doit être fixe

Il faut maintenant entrer la configuration suivante dans les paramètres IP :

- Adresse IP : 192.168.106.110
- Masque de sous-réseau : 255.255.255.0
- Passerelle par défaut : 192.168.106.135

| 🏺 Propriétés de Ethernet                                                                                                    | X         Propriétés de : Protocole Internet version 4 (TCP/IPv4)         X                                                                                                    |
|----------------------------------------------------------------------------------------------------|----------------------------------------------------------------------------------------------------|
| Gestion de réseau                                                                                                    | Général                                                                                                    |
| Connexion en utilisant :<br>Intel(R) PRO/1000 MT Desktop Adapter                                                                                                    | Les paramètres IP peuvent être déterminés automatiquement si votre<br>réseau le permet. Sinon, vous devez demander les paramètres IP<br>appropriés à votre administrateur réseau.                                                                                                    |
| Cette connexion utilise les éléments suivants :         Cette connexion utilise les éléments suivants :         Client pour les réseaux Microsoft         Partage de fichiers et imprimantes Réseaux Microsoft         Planificateur de paquets Qo S         Protocole Internet version 4 (TCP/IPv4)         Protocole de multiplexage de carte réseau Microsoft         Pilote de protocole LLDP Microsoft         Protocole Internet version 6 (TCP/IPv6)         Installer | <ul> <li>Obtenir une adresse IP automatiquement</li> <li>Utiliser l'adresse IP suivante :         <ul> <li>Adresse IP :</li> <li>192.168.2.4</li> <li>Masque de sous-réseau :</li> <li>255.255.255.0</li> <li>Passerelle par défaut :</li> <li>192.168.2.1</li> </ul> </li> <li>Obtenir les adresses des serveurs DNS automatiquement</li> <li>Utiliser l'adresse de serveur DNS suivante :</li> <li>Serveur DNS préféré :</li> <li>192.168.2.1</li> </ul> |
| Description<br>Protocole TCP/IP (Transmission Control Protocol/Internet Protocol). Protocole<br>de réseau étendu par défaut permettant la communication entre différents<br>réseaux interconnectés.                                                                                                    | Serveur DNS auxiliaire : 8 . 8 . 8 . 8                                                                                                    |
| OK Annul                                                                                                    | er OK Annuler                                                                                                    |

#### J'effectue un Ipconfig

| Adresse IPv4          |
|-----------------------|
| Masque de sous-réseau |
| Passerelle par défaut |
| IAID DHCPv6           |
| DUID de client DHCPv6 |
| Serveurs DNS : ::1    |
| 192.168.2.1           |

On redémarre la vm pour que toutes nos modifications soit prise en compte.

# Installation des rôles et services AD DS et DNS

Le rôle (Service de Domaine Active Directory) ou (AD DS) est de fournir des services centralisés d'identifications et d'authentifications à un réseau d'ordinateurs utilisant le système d'exploitation Windows, MacOs et Linux. Il permet également l'attribution et l'application de stratégie ainsi que l'installation de mises à jour critiques par les administrateurs.

Active Directory répertorie les éléments d'un réseau administré tels que les comptes des utilisateurs, les serveurs, les postes de travail, les dossiers partagés, les imprimantes, etc. Un utilisateur peut ainsi facilement trouver des ressources partagées, les administrateurs peuvent contrôler leur utilisation grâce à des fonctionnalités de distribution, de duplication, de partitionnement et de sécurisation de l'accès aux ressources.

Le (Domain Name System) ou (DNS) désigne un protocole permettant à des clients (du réseau) d'interroger une base de données contenant des informations sur les machines et les services hébergés par ces machines. Ce système permet d'établir une correspondance entre une adresse IP et un nom de domaine (vice versa) et, plus généralement, de trouver une information d'un nom de domaine. Il est naturellement plus facile de retenir un nom de domaine ou un nom de poste qu'une adresse IP.

DNS est le protocole standard de résolution de noms défini par l'IETF (Internet Engineering Task Force). Il est plus facile à gérer lorsqu'il est installé sur le même serveur que les services de domaine Active Directory.

#### Installation des rôles et services AD DS :

| L   | Gérer Outils Afficher Aide             | 📥 Assistant Ajout de rôles et de f | onctionnalités      |  |
|-----|----------------------------------------|------------------------------------|---------------------|--|
|     | Ajouter des rôles et fonctionnalités   |                                    |                     |  |
|     | Supprimer des rôles et fonctionnalités | Avant de comme                     | encer               |  |
| -   | Ajouter des serveurs                   |                                    |                     |  |
| èn  | Créer un groupe de serveurs            | Avant de commencer                 | Cet Assistant perm  |  |
| DVI | Propriétés du Gestionnaire de serveur  | Type d'installation                | de votre organisati |  |

#### On choisit les rôles nécessaires

# Sélectionner des rôles de serveurs

| a diiastallatian  | D.11                                                    |
|-------------------|---------------------------------------------------------|
| pe d'Installation | Koles                                                   |
| ection du serveur | Accès à distance                                        |
| s de serveurs     | Hyper-V                                                 |
| octionnalités     | Serveur de télécopie                                    |
| ncuonnaites       | Serveur DHCP                                            |
| onfirmation       | Serveur DNS (Installé)                                  |
| Scultate          | Serveur Web (IIS)                                       |
|                   | <ul> <li>Services AD DS (Installé)</li> </ul>           |
|                   | Services AD LDS (Active Directory Lightweight Directory |
|                   | Services AD RMS (Active Directory Rights Manageme)      |
|                   | Services Bureau à distance                              |
|                   | Services d'activation en volume                         |
|                   | Services d'impression et de numérisation de documer     |
|                   | Services de certificats Active Directory                |

📥 Assistant Ajout de rôles et de fonctionnalités

×

#### Ajouter les fonctionnalités requises pour Services AD DS ?

Vous ne pouvez pas installer Services AD DS sauf si les services de rôle ou les fonctionnalités suivants sont également installés.

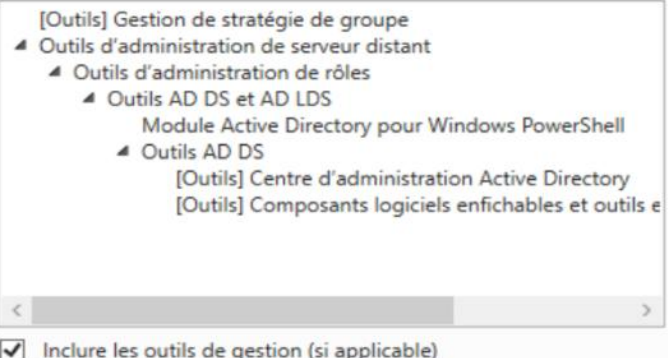

Inclure les outils de gestion (si applicable)

#### On peut lancer l'installation et laisser ensuite la machine redémarrer.

| 📥 Assistant Ajout de rôles et de                                                                                                    | fonctionnalités                                                                                                    | -                                                                                  |                                   | ×         |
|----------------------------------------------------------------------------------------------------|----------------------------------------------------------------------------------------------------|------------------------------------------------------------------------------------|-----------------------------------|-----------|
| Confirmer les sé                                                                                                    | lections d'installation                                                                                                    | SERVEUR DE                                                                         | DESTINATI<br>SRV22-I              | DN<br>BTS |
| Avant de commencer<br>Type d'installation<br>Sélection du serveur<br>Rôles de serveurs<br>Fonctionnalités<br>AD DS<br>Confirmation<br>Résultats | Pour installer les rôles, services de rôle ou fonctionnalités suivants sur le serve<br>Installer.         Image: Services and Services and Servic | eur sélectionné<br>tion) soient af<br>ez pas installer<br>à cocher.<br>mmande AD D | é, cliquez<br>fichées su<br>r ces | ır        |
|                                                                                                    | < Précédent Suivant >                                                                                                    | Installer                                                                          | Annule                            | er        |
| Vous allez êtr<br>L'ordinateur est redéma<br>supprimés.                                                                                         | e déconnecté<br>arré car les services de domaine Active Directory ont été installé:                                                                                                    | s ou<br>Fermer                                                                     | c                                 |           |

Pour finaliser la configuration du service AD DS, il est nécessaire de promouvoir le serveur en contrôleur de domaine. Pour se faire dans le (Gestionnaire de serveur), je clique sur le petit drapeau et je clique sur (Promouvoir ce serveur en contrôleur de domaine).

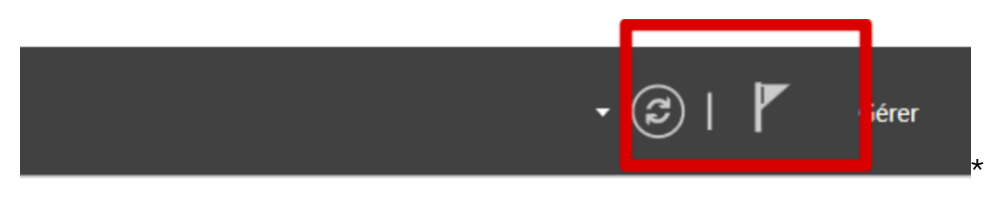

Dans nom de domaine racine je mets : « technovalis.local »

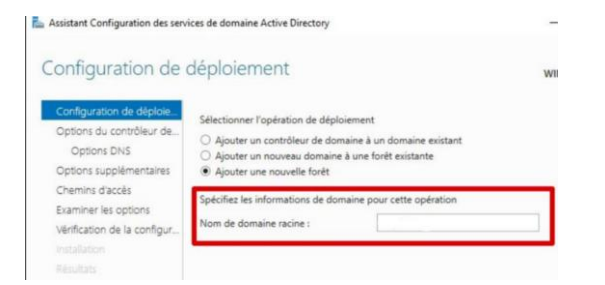

Je définie un mot de passe pour le mode de restauration des services d'annuaire.

| Configuration de déploie    | Sélectionner le niveau fonctionnel de   | la nouvelle forât et du c   |
|-----------------------------|-----------------------------------------|-----------------------------|
| Options du contrôleur de    | selectionnel le niveau fonctionnel de   | e la nouvelle lorer et du t |
| Options DNS                 | Niveau fonctionnel de la forêt :        | Windows Server 20           |
| Options supplémentaires     | Niveau fonctionnel du domaine :         | Windows Server 20           |
| Chemins d'accès             | Spécifier les fonctionnalités de contro | ôleur de domaine            |
| Examiner les options        | Serveur DNS (Domain Name Syst           | tem)                        |
| Vérification de la configur | Catalogue global (GC)                   |                             |
|                             | Contrôleur de domaine en lectur         | e seule (RODC)              |
|                             | Taper le mot de passe du mode de re     | estauration des services    |
|                             | Mot de passe :                          | •••••                       |
|                             | Confirmer le mot de passe :             |                             |

Pour continuer l'installation, il est nécessaire de réaliser les étapes suivantes :

- Options DNS : (Suivant),

- Options supplémentaires : On vérifie que le nom de NetBIOS correspond bien à (technovalis),

- Chemin d'accès : cliquer sur (Suivant),
- Examiner les options : (Suivant),

- Vérification de la configuration : l'assistant de configuration effectue une vérification de la configuration requise pour l'installation de l'AD. Une fois la vérification terminée et conforme, je clique sur (Installer),

- Installation : Attendre que l'installation se termine

- Résultat : Une fenêtre pop-up s'ouvre et informe l'utilisateur qu'une déconnexion est imminente pour que les services Active Directory puissent s'installer. Au redémarrage de Windows Server 2022, on voit qu'on est rentré dans le domaine crée juste avant.

| 8                                            |
|----------------------------------------------|
| Autre utilisateur                            |
| administrateu ×                              |
| Mot de passe                                 |
| Connectez-vous à TECHNOVALIS                 |
| Comment me connecter à un autre<br>domaine ? |
| Utilisateurs et ordinateurs Active Directory |
| > Caracteristica en registrées               |
| ✓ iii technovalis.local                      |
| > 🦳 Builtin                                  |
| Computers                                    |

Je crée un compte utilisateurs administrateur du domaine à partir duquel je ferai toutes les configurations nécessaires de sorte à ne pas utiliser le compte admin natif.

#### Configuration du DNS :

Pour se faire, il faut se rendre dans (DNS), en cliquant sur (Outils) dans le (Gestionnaire de serveur).

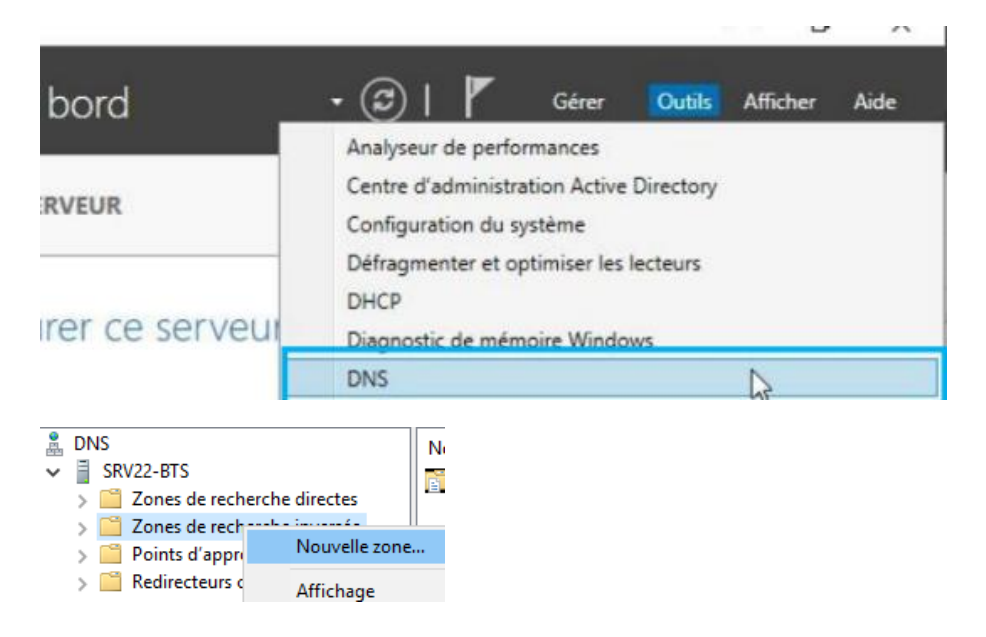

Dans la fenêtre de l' (Assistant Nouvelle zone), il faut effectuer les étapes suivantes :

- Bienvenue : (Suivant),

- Type de zone : je coche (Zone principale),

- Etendue de la zone de réplication de Active Directory : je coche l'option (Vers tous les serveurs DNS exécutés sur des contrôleurs de domaine dans ce domaine : technovalis.local)

- Nom de la zone de recherche inversée : je coche (Zone de recherche inversée IPv4)

- Nom de la recherche inversée : (ID réseau : 192.168.2)

- Mise à niveau dynamique : je coche (N'autoriser que les mises à jour dynamiques sécurisées (recommandé pour Active Directory))

- Fin de l'Assistant Nouvelle zone : fermer la fenêtre.

✓ ☐ SRV22-BTS

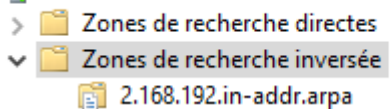

🛐 2.168.192.in-addr.arpa

Serveur principal intégré à Act...

#### Création des utilisateurs, de l'unité d'organisation et des groupes :

La cliente nous indique que l'on doit créer des compte utilisateurs pour 4 collaborateurs en tout, les voici :

#### Maître Isabelle Moreau - Notaire associé

Maître Moreau est la notaire principale de l'étude et supervise tous les dossiers. Forte de plusieurs années d'expérience, elle assure la validation finale des actes notariés et accompagne les clients dans leurs transactions les plus importantes, qu'il s'agisse de successions, de transactions immobilières, ou de conseils en droit familial. Elle veille également au respect des normes légales et déontologiques au sein de l'étude.

#### Sophie Marin (Femme) - Assistante notariale

Sophie gère les aspects administratifs de l'étude et assure la liaison avec les clients. Elle est responsable de l'accueil, de la gestion des rendez-vous et du suivi des dossiers, facilitant le travail des notaires et juristes.

#### Alexandre Dupont (Homme) - Juriste

Alexandre apporte son expertise juridique aux dossiers complexes. Il assiste les notaires en fournissant des analyses légales et accompagne les clients sur des questions de droit immobilier et de succession.

#### Lefevre Laurent (Homme) - Clerc de notaire

Laurent est chargé de préparer les actes notariés et de coordonner les dossiers clients. Il assure la vérification des documents et collabore avec les notaires pour garantir la conformité des actes.

Je commence par créer le groupe Technovalis users Etude Moreau

📔 Tehnovalis users Etude Moreau

Je crée ensuite les comptes des 4 collaborateurs

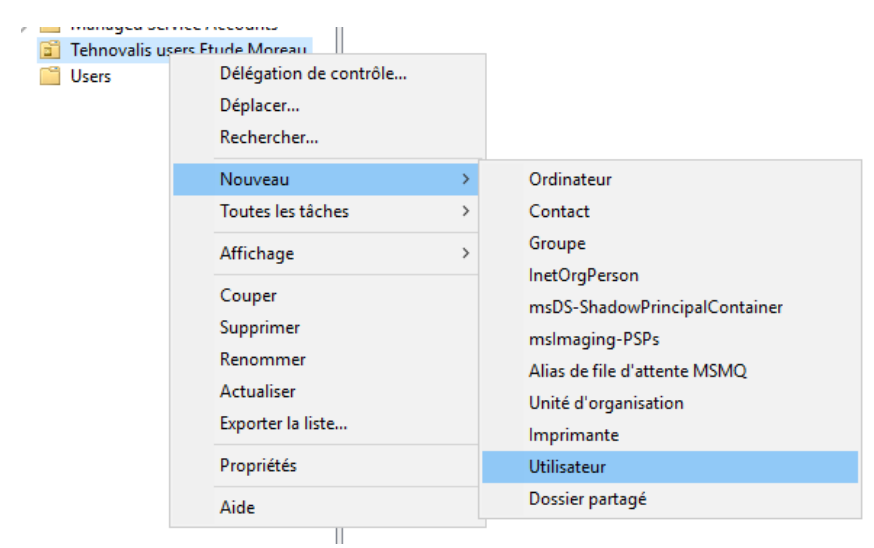

| Nouvel objet - Utilisat | teur                                                  | ×  |
|-------------------------|-------------------------------------------------------|----|
| Créer dans              | : technovalis.local/Tehnovalis users Etude Moreau     |    |
| Prénom :                | Isabelle Initiales :                                  |    |
| Nom :                   | Moreau                                                |    |
| Nom complet :           | Isabelle Moreau                                       |    |
| Nom d'ouverture de s    | session de l'utilisateur :                            |    |
| i.moreau                | @technovalis.local ~                                  |    |
| Nom d'ouverture de s    | session de l'utilisateur (antérieur à Windows 2000) : |    |
| TECHNOVALIS\            | i.moreau                                              |    |
|                         |                                                       |    |
|                         | < Précédent Suivant > Annule                          | er |

Nos 4 collaborateurs sont bien présents dans l'ad

| 📥 Alexandre AD. DUPONT | Utilisateur |
|------------------------|-------------|
| 墨 Isabelle IM. MOREAU  | Utilisateur |
| 墨 Laurent LL. LEFEVRE  | Utilisateur |
| 墨 Sophie SP. MARIN     | Utilisateur |

La notaire sera la seule personne à l'étude à pouvoir être administrateur de son poste de travail.

| Propriétés de : Isabelle                                                                        | IM. MOREAU                                                                                                    | ? ×                                 |
|-------------------------------------------------------------------------------------------------|----------------------------------------------------------------------------------------------------|-------------------------------------|
| Environnement Sess<br>Général Adresse C                                                         | ons Contrôle à distance Profil des services Bureau a<br>ompte Profil Téléphones Organisation Membre                                                      | a distance COM+<br>de Appel entrant |
| Membre de :<br>Nom<br>Admins du domaine<br>clerc de notaires<br>redacteur<br>Utilisateurs du do | Dossier Services de domaine Active Directory<br>technovalis.local/Users<br>technovalis.local/Users<br>technovalis.local/Users<br>technovalis.local/Users |                                     |

On l'intègre dans tous les groupes.

Pour les autres collaborateurs ils seront dans des groupes spécifiques.

| Propriétés de : Laure                                                     | ent LL. LEF                               | EVRE                             |                                                          |                        |             |               | ?     | ×        |
|---------------------------------------------------------------------------|-------------------------------------------|----------------------------------|----------------------------------------------------------|------------------------|-------------|---------------|-------|----------|
| Environnement Se                                                          | ssions Co                                 | ntrôle à                         | distance                                                 | Profil de              | es services | Bureau à dis  | tance | COM      |
| Général Adresse                                                           | Compte                                    | Profil                           | Téléphone                                                | es Org                 | anisation   | Membre de     | Арре  | l entran |
| Membre de :                                                               |                                           |                                  |                                                          |                        |             |               |       |          |
| Nom                                                                       | Dossier                                   | Services                         | s de domai                                               | ne Activ               | e Directory | ,             |       |          |
| clerc de notaires                                                         | technov                                   | valis.loca                       | I/Users                                                  |                        |             |               |       |          |
| Utilisateurs du do.                                                       | technov                                   | valis.loca                       | I/Users                                                  |                        |             |               |       |          |
| opriétés de : Sophi                                                       | e SP. MAR                                 | IN                               |                                                          |                        |             |               | ?     | Х        |
| Environnement Ses                                                         | sions Cor                                 | ntrôle à d                       | listance                                                 | Profil de              | s services  | Bureau à dist | ance  | COM+     |
| Général Adresse (                                                         | Compte P                                  | rofil                            | Téléphone                                                | s Orga                 | anisation   | Membre de     | Appel | entrani  |
| Membre de :                                                               | Dossier (                                 | Services                         | de domain                                                | e Active               | Directory   |               |       |          |
|                                                                           | bosaici                                   |                                  | /Learn                                                   |                        | Directory   |               |       |          |
| Utilisateurs du do                                                        | technova                                  | alis.local                       | /Users                                                   |                        |             |               |       |          |
| Propriétés de : Alexa                                                     | ndre AD. I                                | DUPON                            | Г                                                        |                        |             |               | ?     | ×        |
| Environnement Co                                                          | ssions Co                                 | ntrôle à                         | distance                                                 | Profil de              | s services  | Bureau à dist | ance  | COM+     |
| Environmentent Se                                                         |                                           |                                  |                                                          | -                      |             | Membre de     | Appel | entrant  |
| Général Adresse                                                           | Compte                                    | Profil                           | Téléphone                                                | s Orga                 | anisation   |               |       |          |
| Général Adresse<br>Membre de :                                            | Compte                                    | Profil                           | Téléphone                                                | is Orga                | anisation   |               |       |          |
| Général Adresse<br>Membre de :<br>Nom                                     | Compte I<br>Dossier                       | Profil<br>Services               | Téléphone<br>de domair                                   | ne Active              | e Directory |               |       |          |
| Général Adresse<br>Membre de :<br>Nom<br>redacteur                        | Compte Dossier                            | Profil<br>Services<br>valis.loca | Téléphone<br>de domair                                   | es   Orga<br>ne Active | e Directory |               |       |          |
| Général Adresse<br>Membre de :<br>Nom<br>redacteur<br>Utilisateurs du do. | Compte I<br>Dossier<br>technov<br>technov | Profil<br>Services<br>valis.loca | Téléphone<br>de domair<br><mark>/Users</mark><br>I/Users | es   Orga              | e Directory |               |       |          |

On va mettre en place des dossiers partagés.

On voit ici qu'il y a des dossiers partagés

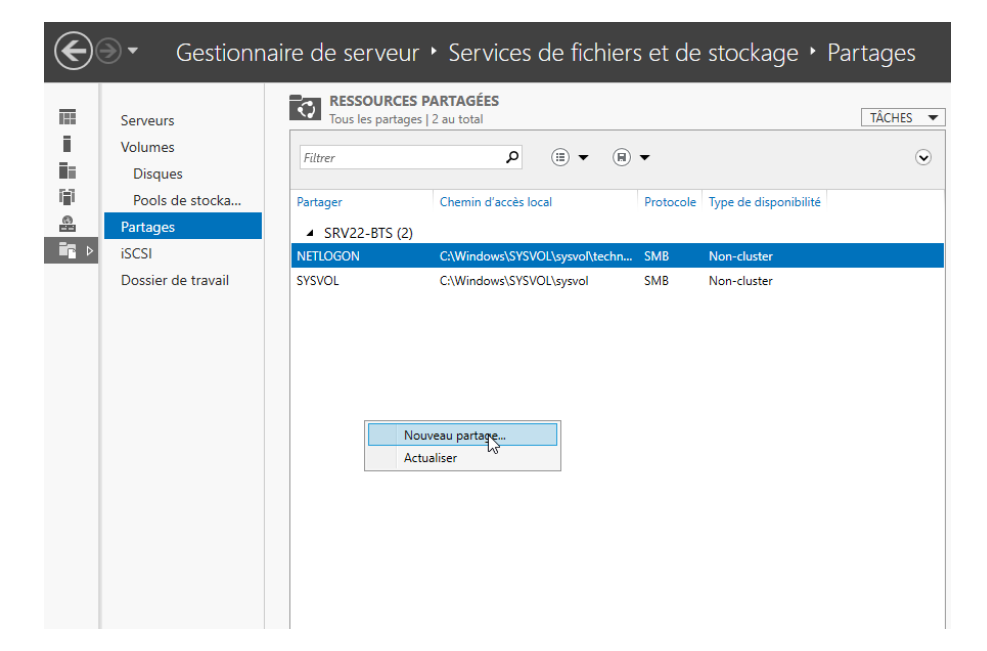

# On clique sur rapide

| 🚡 Assistant Nouveau partage                                                                                                    |                                                                                                    |                                                                                                    | -                                                                                              |                                                          | ×      |
|----------------------------------------------------------------------------------------------------|----------------------------------------------------------------------------------------------------|----------------------------------------------------------------------------------------------------|------------------------------------------------------------------------------------------------|----------------------------------------------------------|--------|
| Sélectionner le pro<br>Sélectionner un profil<br>Emplacement du partage<br>Nom de partage<br>Autres paramètres<br>Autrorisations<br>Confirmation<br>Résultats | ofil de ce partage<br>Profil du partage de fichiers :<br>Partage SMB - Rapide<br>Partage SMB - Avancé<br>Partage SMB - Applications<br>Partage NFS - Rapide<br>Partage NFS - Avancé | Description :<br>Ce profil de base constitue le m<br>créer un partage de fichiers SM<br>pour partager des fichiers avec<br>Windows.<br>• Convient au partage gén<br>• Les options avancées peu<br>ultérieurement à l'aide de<br>Propriétés. | ioyen le plus<br>B, généralem<br>des ordinate<br>éral de fichie<br>vent être co<br>la boîte de | rapide di<br>nent utilis<br>rs.<br>nfigurées<br>dialogue | e<br>é |
|                                                                                                    | < P                                                                                                    | récédent Suivant >                                                                                                    | Créer                                                                                          | Annule                                                   | er     |

#### Le dossier partagé se nomme acte

| 📥 Assistant Nouveau parta   | age                                                                                 |                                                                                                    | - 0                         | ×                                          |                       |                    |         |   |
|-----------------------------|-------------------------------------------------------------------------------------|----------------------------------------------------------------------------------------------------|-----------------------------|--------------------------------------------|-----------------------|--------------------|---------|---|
| Indiquer le no              | om de partage                                                                       |                                                                                                    |                             |                                            |                       |                    |         |   |
| Sélectionner un profi       | Nom du partage :                                                                    | ACTES                                                                                                    |                             |                                            |                       |                    |         |   |
| Emplacement du par          | tage                                                                                |                                                                                                    |                             |                                            |                       |                    |         |   |
| Nom de partage              | Description du partage :                                                            | Fichiers personnels client                                                                                                    |                             |                                            |                       |                    |         |   |
| Autres paramètres           |                                                                                     |                                                                                                    |                             |                                            |                       |                    |         |   |
| Autorisations               |                                                                                     |                                                                                                    |                             |                                            |                       |                    |         |   |
|                             | Chamin d'assès la sal su a                                                          |                                                                                                    |                             |                                            |                       |                    |         |   |
|                             | Cil Shares ACTES                                                                    | artage :                                                                                                    |                             |                                            |                       |                    |         |   |
|                             | Si le dossier n'existe p                                                            | as, il est créé.                                                                                                    |                             |                                            |                       |                    |         |   |
|                             |                                                                                     |                                                                                                    |                             |                                            |                       |                    |         |   |
|                             | Chemin d'acces distant au                                                           | i partage :                                                                                                    |                             |                                            |                       |                    |         |   |
|                             | (SRV22-DIS ACTES                                                                    |                                                                                                    |                             |                                            |                       |                    |         |   |
|                             |                                                                                     |                                                                                                    |                             |                                            |                       |                    |         |   |
|                             |                                                                                     | ar and a second second s |                             |                                            |                       |                    |         |   |
|                             |                                                                                     |                                                                                                    |                             |                                            |                       |                    |         |   |
|                             |                                                                                     |                                                                                                    |                             |                                            |                       |                    |         |   |
|                             |                                                                                     |                                                                                                    |                             |                                            |                       |                    |         |   |
|                             |                                                                                     |                                                                                                    |                             |                                            |                       |                    |         |   |
|                             |                                                                                     | c Defeédant Suivant S                                                                                                    | Créas                       | ular                                       |                       |                    |         |   |
|                             |                                                                                     | < Precedent Suivant >                                                                                                    | Creer Ann                   | uler                                       |                       |                    |         |   |
|                             |                                                                                     |                                                                                                    |                             |                                            |                       |                    |         | _ |
| ᡖ Assistant Nouveau partage |                                                                                     | - 🗆 X                                                                                                    | 🚡 Assistant Nouveau partage |                                            |                       | -                  |         | × |
| Co é site a la sustanti     |                                                                                     | ¥                                                                                                    | Affichar las résult         | toto                                       |                       |                    |         |   |
| specifier les autoris       | sations pour controler racc                                                         | es                                                                                                    | Anicheriesiesun             | lais                                       |                       |                    |         |   |
| Sélectionner un profil      | Les autorisations d'accès aux fichiers sur un parta                                 | qe sont définies par le biais d'une combinaison                                                                                                    | Sélectionner un profil      | Le partage a ét                            | té correctement créé. |                    |         |   |
| Emplacement du partage      | d'autorisations sur des dossiers, des partages et                                   | éventuellement une stratégie d'accès centrale.                                                                                                    | Emplacement du partage      | Tâche                                      | État d'avancement     | Statut             |         |   |
| Autres paramètres           | Autorisations du partage : Controle total pour lo<br>Autorisations sur le dossier : | ut le monde                                                                                                    | à Autres paramètres         | Créer le partage S<br>Définir les autorisa | MB<br>ations SMB      | Terminé<br>Terminé |         | à |
| Autorisations               | Type Principal Accès                                                                | S'applique à                                                                                                    | Autorisations               |                                            |                       |                    |         |   |
| Confirmation                | Autoris CREATEUR PROPRIETAI Contrôle<br>Autoris BUILTIN/Utilisateurs Spécial        | e total Les sous-dossiers et les fichiers seul<br>Ce dossier et les sous-dossiers                                                                                                    | Confirmation                |                                            |                       |                    |         | 7 |
| Resultats                   | Autoris BUILTIN\Utilisateurs Lecture                                                | et exécution Ce dossier, les sous-dossiers et les f                                                                                                    | inesultats                  |                                            |                       |                    |         |   |
|                             | Autoris BUILTIN\Administrateurs Contrôle<br>Autoris AUTORITE NT\Système Contrôle    | e total Ce dossier, les sous-dossiers et les f<br>e total Ce dossier, les sous-dossiers et les f                                                                                                    |                             |                                            |                       |                    |         |   |
|                             | <                                                                                   | >                                                                                                    |                             |                                            |                       |                    |         |   |
|                             | Personnaliser les autorisations                                                     |                                                                                                    |                             |                                            |                       |                    |         |   |
|                             |                                                                                     |                                                                                                    |                             |                                            |                       |                    |         |   |
|                             |                                                                                     |                                                                                                    |                             |                                            |                       |                    |         |   |
|                             |                                                                                     |                                                                                                    |                             |                                            |                       |                    |         |   |
|                             |                                                                                     |                                                                                                    |                             |                                            |                       |                    | _       |   |
|                             | < Précédent                                                                         | Suivant > Créer Annuler                                                                                                    | -                           |                                            | < Précédent Suivant   | > Fermer           | Annuler |   |

- 32 -

| Fichier Accueil Partage | Affichage   |          |        |     |                             | × 🖸 |
|-------------------------|-------------|----------|--------|-----|-----------------------------|-----|
| ← → ~ ↑ 💻 > Réseau      | > SRV22-BTS |          |        | v õ | Rechercher dans : SRV22-BTS | P   |
| 📌 Accès rapide          | actes       | netlogon | sysvol |     |                             |     |
| Bureau 📌                | <b>~</b>    |          |        |     |                             |     |
| 👃 Téléchargement: 🖈     |             |          |        |     |                             | 1   |
| Documents #             |             |          |        |     |                             |     |
| 📰 Images 🛛 🖈            |             |          |        |     |                             |     |
| Musique                 |             |          |        |     |                             |     |
| Vidéos                  |             |          |        |     |                             |     |
| OneDrive                |             |          |        |     |                             |     |
| Ce PC                   |             |          |        |     |                             |     |
| 📑 Réseau                |             |          |        |     |                             |     |
|                         |             |          |        |     |                             |     |
|                         |             |          |        |     |                             |     |
|                         |             |          |        |     |                             |     |
|                         |             |          |        |     |                             |     |
|                         |             |          |        |     |                             |     |
|                         |             |          |        |     |                             |     |
|                         |             |          |        |     |                             |     |
|                         |             |          |        |     |                             |     |

Auquel on viendra intégrer des dossiers plus ou moins sensibles

| 🔪 🖵 🔉 Rés  | seau > SRV22-BTS > actes > |                  |                     |        |  |
|------------|----------------------------|------------------|---------------------|--------|--|
| 14-        | Nom                        | Modifié le       | Туре                | Taille |  |
| ide        | Actes client               | 11/11/2024 22:02 | Dossier de fichiers |        |  |
| <i>ж</i>   | 📙 Etats propriétés         | 20/11/2024 02:31 | Dossier de fichiers |        |  |
| rgement: 🖈 | 📙 ldentité                 | 10/11/2024 01:13 | Dossier de fichiers |        |  |
| ents 🖈     | Mention posterieurs        | 10/11/2024 01:13 | Dossier de fichiers |        |  |

Par exemple actes client, tout le monde y a accès et peut modifier/supprimer.

| 1                                                                               |                               | ×         |
|---------------------------------------------------------------------------------|-------------------------------|-----------|
| Autorisations du partage                                                        |                               |           |
| Noms de groupes ou d'utilisateurs :                                             |                               |           |
| Section 2010 In the monde                                                       |                               |           |
|                                                                                 |                               |           |
|                                                                                 |                               |           |
|                                                                                 |                               |           |
|                                                                                 | Ajouter                       | Supprimer |
|                                                                                 |                               |           |
| Autorisations pour Tout le monde                                                | Autoriser                     | Refuser   |
|                                                                                 |                               |           |
| Contrôle total                                                                  | $\checkmark$                  |           |
| Contrôle total<br>Modifier                                                      | $\mathbf{\nabla}$             |           |
| Contrôle total<br>Modifier<br>Lecture                                           | M M M                         |           |
| Contrôle total<br>Modifier<br>Lecture                                           | $\Sigma$                      |           |
| Contrôle total<br>Modifier<br>Lecture                                           | NN                            |           |
| Contrôle total<br>Modifier<br>Lecture                                           |                               |           |
| Contrôle total<br>Modifier<br>Lecture<br>Informations sur le contrôle d'accès e | V<br>V<br>t les autorisations |           |

Tandis qu'Identité, seul le groupe clerc de notaires y a accès

| utorisations du partage               |                         |           |
|---------------------------------------|-------------------------|-----------|
| loms de groupes ou d'utilisateurs     | :                       |           |
| 🎎 clerc de notaires (TECHNOV          | ALIS\clerc de notaire   | es)       |
|                                       |                         |           |
|                                       |                         |           |
|                                       |                         |           |
|                                       | Aiouter                 | Supprimer |
|                                       | Ajouter                 | Supplimer |
| utorisations pour clerc de<br>otaires | Autoriser               | Refuser   |
| Contrôle total                        |                         |           |
| Modifier                              |                         |           |
| Lecture                               | $\checkmark$            |           |
|                                       |                         |           |
|                                       |                         |           |
|                                       |                         |           |
|                                       |                         |           |
| oformations sur le contrôle d'accè    | s et les autorisations  |           |
| nformations sur le contrôle d'accè    | ès et les autorisations |           |

### Configuration des postes de travail :

Pour se faire nous devons configurer les 4 postes de travail à l'étude sous Windows 10, nous prendrons comme démonstration le poste de la notaire de l'étude, mais la configuration restera sensiblement la même sur tous les postes.

L'interface réseau sera sur le réseau interne

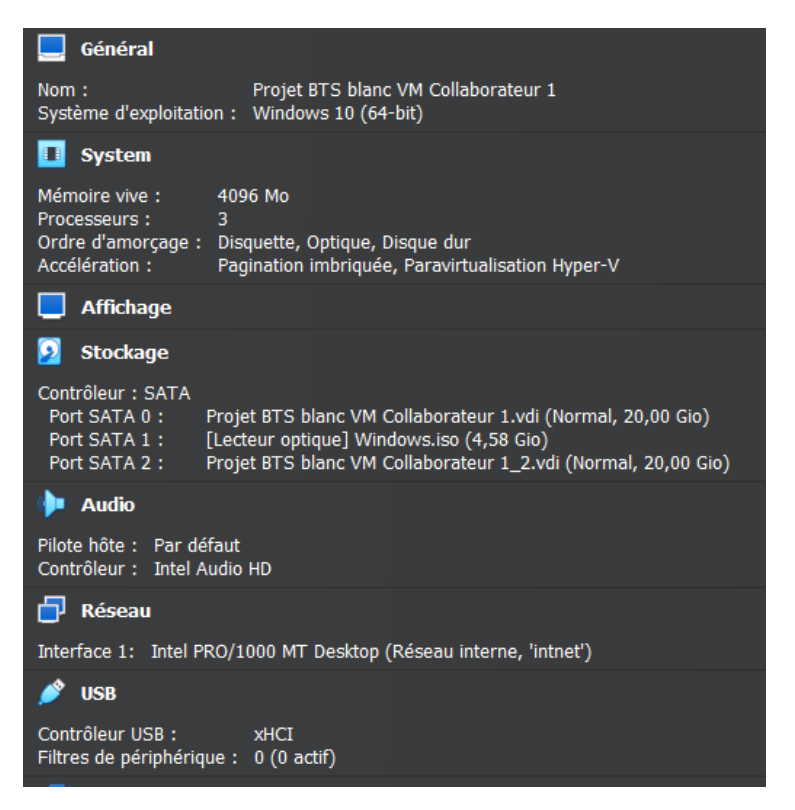

On peut maintenant passer à la configuration de windows 10

On configure le pc de manière classique grâce à l'outil d'installation.

Remarque : Il faut bien prendre Windows 10 professionnel et non pas famille, sinon on ne pourra pas intégrer le pc a un nom de domaine

| Système d'exploitation           | Architecture | Date de mod | ^      |
|----------------------------------|--------------|-------------|--------|
| Windows 10 Famille N             | хб4          | 04/12/2023  |        |
| Windows 10 Famille Langue unique | хб4          | 04/12/2023  |        |
| Windows 10 Éducation             | хб4          | 04/12/2023  |        |
| Windows 10 Éducation N           | хб4          | 04/12/2023  |        |
| Windows 10 Professionnel         | хб4          | 04/12/2023  |        |
| Windows 10 Professionnel N       | хб4          | 04/12/2023  | $\sim$ |
| Andows to Professionner          |              |             |        |

# Nous préparons votre système

Une fois la configuration terminée nous pouvons entrer dans la session utilisateurs du pc

Une fois arrivé sur le bureau, on peut voir que nous avons bien accès à internet grâce au DHCP configuré précédemment, nous avons bien eu une adresse IP attribué, cependant

| Adresse IPv4                                  |
|-----------------------------------------------|
| Masque de sous-réseau                         |
| Bail obtenu jeudi 21 novembre 2024 01:00:23   |
| Bail expirant jeudi 21 novembre 2024 03:00:14 |
| Passerelle par défaut                         |
| Serveur DHCP                                  |
| IAID DHCPv6                                   |
| DUID de client DHCPv6                         |
| Serveurs DNS                                  |
| 8.8.8.8                                       |

## Maintenant nous allons intégrer le pc au domaine.

| Propriétés système                                                                                                    | ×                                                                               |
|----------------------------------------------------------------------------------------------------|---------------------------------------------------------------------------------|
| Modification du nom ou du domaine de l'ordin                                                                                                    | nateur X on à distance                                                          |
| Verse en en de la compte la compte de la compte de la com | et et et et et et et et et et et et et e                                        |
| ordinateur. Ces modifications peuvent influer sur l'acr                                                                                                    | cès aux                                                                         |
| ressources réseau.                                                                                                    | Volic                                                                           |
| New de l'autore :                                                                                                    |                                                                                 |
| Nom de l'ordinateur :                                                                                                    |                                                                                 |
|                                                                                                    | ľ                                                                               |
| Nom complet de l'ordinateur :<br>DESKTOP-C2GOORM                                                                                                    |                                                                                 |
|                                                                                                    |                                                                                 |
| A                                                                                                    | Autres                                                                          |
| Membre d'un                                                                                                    | le réseau                                                                       |
| Domaine :                                                                                                    |                                                                                 |
| technovalis.local                                                                                                    | fier                                                                            |
| ◯ Groupe de travail :                                                                                                    |                                                                                 |
| WORKGROUP                                                                                                    |                                                                                 |
|                                                                                                    |                                                                                 |
| ОК                                                                                                    | Annuler                                                                         |
|                                                                                                    |                                                                                 |
| C (                                                                                                    | ~                                                                               |
| Securite Windows                                                                                                    | ~                                                                               |
| Modification du nom ou                                                                                                    | du domaine de                                                                   |
|                                                                                                    | du domante de                                                                   |
| Fordinateur                                                                                                    |                                                                                 |
|                                                                                                    |                                                                                 |
| Entrez le nom et le mot de passe d                                                                                                    | l'un compte autorisé à joindre                                                  |
| le domaine.                                                                                                    |                                                                                 |
|                                                                                                    |                                                                                 |
| i.moreau@technovalis.local                                                                                                    |                                                                                 |
|                                                                                                    |                                                                                 |
|                                                                                                    | <u>م</u>                                                                        |
| I I                                                                                                    |                                                                                 |
|                                                                                                    |                                                                                 |
| <b>A</b> 14                                                                                                    |                                                                                 |
| ОК                                                                                                    | Annuler                                                                         |
|                                                                                                    |                                                                                 |
|                                                                                                    |                                                                                 |
| le réseau mètres ré                                                                                                    | 6311                                                                            |
|                                                                                                    |                                                                                 |
| Madiff and an also many and do                                                                                                    | demotion de Vendineteur 🗸 🗸                                                     |
| Modification du nom ou du c                                                                                                    | domaine de l'ordinateur 🛛 🗙 eau i                                               |
| Modification du nom ou du c                                                                                                    | domaine de l'ordinateur X eau                                                   |
| Modification du nom ou du c                                                                                                    | domaine de l'ordinateur X<br>eau<br>dista                                       |
| Modification du nom ou du c                                                                                                    | domaine de l'ordinateur X<br>eau<br>dista                                       |
| Modification du nom ou du d                                                                                                    | domaine de l'ordinateur X<br>eau<br>dista<br>domaine Technovalis.local.         |
| Modification du nom ou du d<br>Bienvenue dans le d                                                                                                    | domaine de l'ordinateur X<br>eau<br>dista<br>domaine Technovalis.local.         |
| Modification du nom ou du d                                                                                                    | domaine de l'ordinateur X<br>eau dista<br>domaine Technovalis.local.            |
| Modification du nom ou du d                                                                                                    | domaine de l'ordinateur X<br>eau dista<br>domaine Technovalis.local.<br>u ou    |
| Modification du nom ou du d                                                                                                    | domaine de l'ordinateur X<br>eau<br>dista<br>domaine Technovalis.local.<br>u ou |
| Modification du nom ou du d<br>Bienvenue dans le d                                                                                                    | domaine de l'ordinateur X<br>eau dist<br>domaine Technovalis.local.<br>u ou     |

Nous pouvons redémarrer le poste

Romecter zona a technovalis Connecter zona a technovalis

domaine ?

Nous allons rentrer les identifiants de Maitre Moreau

Les pcs des collaborateurs sont bien configurés, ils peuvent les utiliser, cependant nous devons encore mettre certaines choses en place

# Création de GPO :

La cliente mandaté un graphiste pour lui faire une affiche, elle souhaite qu'elle soit affiche sur tout les postes, je vais créer une GPO dédié aux fonds d'écran.

On se rend dans le gestionnaire de serveur puis, gestion des stratégies de groupe.

|              | Outils | Afficher Aide                            |                     |  |  |  |  |
|--------------|--------|------------------------------------------|---------------------|--|--|--|--|
|              |        | Analyseur de performan                   | ces                 |  |  |  |  |
|              |        | Centre d'administration Active Directory |                     |  |  |  |  |
|              |        | Configuration du systèm                  | e                   |  |  |  |  |
|              |        | Défragmenter et optimis                  | er les lecteurs     |  |  |  |  |
| iais<br>ichi |        | Diagnostic de mémoire                    | Windows             |  |  |  |  |
| our          |        | DNS                                      |                     |  |  |  |  |
|              |        | Domaines et approbatio                   | ns Active Directory |  |  |  |  |
|              |        | Éditeur du Registre                      |                     |  |  |  |  |
| tec          |        | Gestion de l'impression                  |                     |  |  |  |  |
| am           |        | Gestion de l'ordinateur                  |                     |  |  |  |  |
| Ť            |        | Gestion des stratégies d                 | e groupe            |  |  |  |  |
| U+1          |        | Informations système                     |                     |  |  |  |  |

| Gestion de stratégie de groupe                                                                                                    |                                                                                                    |                                                                            |                       |                  | - a ×        |
|----------------------------------------------------------------------------------------------------|----------------------------------------------------------------------------------------------------|----------------------------------------------------------------------------|-----------------------|------------------|--------------|
|                                                                                                    |                                                                                                    |                                                                            |                       |                  | - 6' 3       |
| Gestion de stratégie de groupe       ✓ ▲ Forêt : technévalis.local       ✓ ➡ Domaines       ✓ ➡ Echnovalis.local       ✓ ➡ Echnovalis.local       ☑ Default Domain Policy                               | Default Domain Policy           Èrendue         Détails         Paramètres         Délégation           Liaisons         Afficher les liaisons à cet emplacement : te         te | chrovals local                                                             |                       |                  | ~            |
| Domain Controllers     E Tehnovalis users Etude Moreau                                                                                                    | Les sites, domaines et unités d'organisation s                                                                                                    | uivants sont liés à cet objet GPO :<br>Appliqué Lien activé Obemin d'accès |                       |                  |              |
| <ul> <li>Objets de stratégie de groupe</li> <li>Entres MM</li> <li>Objets GPO Starter</li> <li>Starte</li> <li>Modélisation de stratégie de groupe</li> <li>Résultats de stratégie de groupe</li> </ul> | Emplacement                                                                                                    | Applaué Lien adivé Ohemin d'accès<br>Non Oui technovals local              |                       |                  |              |
| Éditeur de gestion des stratég                                                                                                    | ies de groupe                                                                                                    |                                                                            |                       | _                |              |
| Fichier Action Affichage ?                                                                                                    | )<br>)                                                                                                    |                                                                            |                       |                  |              |
| 🗢 🄿 🔰 📰 🗟 🛛 🖬                                                                                                    | 7                                                                                                    |                                                                            |                       |                  |              |
| Stratégie Default Domain Polic                                                                                                    | cv [SRV22-BTS.TE( A                                                                                                    | Purozu                                                                     |                       |                  |              |
| Configuration ordinateur                                                                                                    | ,                                                                                                    | bureau                                                                     |                       |                  |              |
| > Stratégies                                                                                                    |                                                                                                    | Sélectionnez un élément pour obtenir                                       | Parametre             |                  |              |
| > Préférences                                                                                                    |                                                                                                    | une description.                                                           | Activer Active Des    | ktop             |              |
| 🗸 💰 Configuration utilisateur                                                                                                    |                                                                                                    |                                                                            | Désactiver Active I   | Desktop          |              |
| ✓                                                                                                    |                                                                                                    |                                                                            | Interdire les modif   | ications         |              |
| > 🧮 Paramètres du logi                                                                                                    | ciel                                                                                                    |                                                                            | 📄 Papier peint du Bu  | ireau            |              |
| 🗸 🚞 Paramètres Window                                                                                                    | WS                                                                                                    |                                                                            | 🖹 Empêcher l'ajout d  | d'éléments       |              |
| Scripts (ouvertu                                                                                                    | ire/fermeture de s                                                                                                    |                                                                            | 🖹 Empêcher la ferme   | eture d'élément  | ts           |
| > 🚡 Paramètres de s                                                                                                    | sécurité                                                                                                    |                                                                            | 🗄 Empêcher la supp    | ression d'éléme  | ents         |
| > 🧰 Redirection de d                                                                                                    | dossiers                                                                                                    |                                                                            | ፤ Empêcher la modi    | fication d'élém  | ients        |
| > J]] QoS basée sur la                                                                                                    | a stratégie                                                                                                    |                                                                            | 🗄 Désactiver tous les | éléments         |              |
| > 拱 Imprimantes dé                                                                                                    | ployées                                                                                                    |                                                                            | 🗄 Ajouter/supprime    | r des éléments   |              |
| V 📔 Modèles d'adminis                                                                                                    | tration : définitior                                                                                                    |                                                                            | 🗈 N'autoriser que les | s papiers peints | au format bm |
| V Bureau                                                                                                    |                                                                                                    |                                                                            |                       |                  |              |
| Active Direc                                                                                                    | tory                                                                                                    |                                                                            |                       |                  |              |
| Bureau                                                                                                    |                                                                                                    |                                                                            |                       |                  |              |
| > Composants W                                                                                                    | indows                                                                                                    |                                                                            |                       |                  |              |
| Dossiers partage                                                                                                    | es                                                                                                    |                                                                            |                       |                  |              |
| > Menu Demarrer                                                                                                    | r et barre des tach                                                                                                    |                                                                            |                       |                  |              |
| > Panneau de cor                                                                                                    | nfiguration                                                                                                    |                                                                            |                       |                  |              |
| > Keseau                                                                                                    |                                                                                                    |                                                                            |                       |                  |              |
| > j Systeme                                                                                                    | ètres                                                                                                    |                                                                            |                       |                  |              |
|                                                                                                    | ettes V                                                                                                    | L                                                                          | <                     |                  | >            |
| <                                                                                                    | >                                                                                                    | Etendu (Standard /                                                         |                       |                  |              |
| 11 paramètre(s)                                                                                                    |                                                                                                    |                                                                            |                       |                  |              |

Il faut ajouter le fond d'écran au format png dans dossier partagé accessible sur tous les pcs de l'étude

| Papier peint du Bureau                                                                                                    | Paramètre précédent Paramètre suivant                                                                                                    |
|----------------------------------------------------------------------------------------------------|----------------------------------------------------------------------------------------------------|
| O New Sector Commentaire :                                                                                                    | •                                                                                                    |
| Activé     Désactivé     Pris en charge sur : Au                                                                                                    | nd d'écran étude                                                                                                    |
| Options :                                                                                                    | Aide :                                                                                                    |
| Nom du papier peint :<br>C:\Shares\ACTES\wallpaperS<br>Exemple : avec un chemin local :<br>C:\windows\web\wallpaper\home.jpg<br>Exemple : avec un chemin UNC :<br>\\Server\Share\Corp.jpg<br>Style du papier peint : Ajuster ~ | Spécifie l'image d'arrière-plan (le « papier peint ») affichée sur le Bureau des utilisateurs.         Ce paramètre vous permet de spécifier le papier peint du Bureau des utilisateurs et empêche ces demiers de modifier l'image ou sa présentation. Le papier peint spécifié peut être enregistré dans un fichier de type bitmap (".bmp) ou JPEG (*.jpg).         Pour utiliser ce paramètre, entrez le chemin d'accès complet et le nom du fichier contenant le papier peint. Yous pouvez taper un chemin d'accès local, tel que C.\Windows\webwallpaper \accueil.jpg ou un chemin d'accès UNC, tel que \\Serveur \Partage\Logo.jpg. Si le fichier spécifie n'est pasifich é. Les utilisateurs ne peuvent pas spécifier un autre papier peint. Vous pouvez également utiliser ce paramètre afin de spécificrs il l'image du papier peint doit être centrée, en mosaïque ou étirée. Les utilisateurs ne peuvent pas modifier cette spécificration.         Si vous désactivez ce paramètre ou ne le configurez pas, aucun |

On redémarre les postes, on remarque que les fond d'écran sont bien implémentés

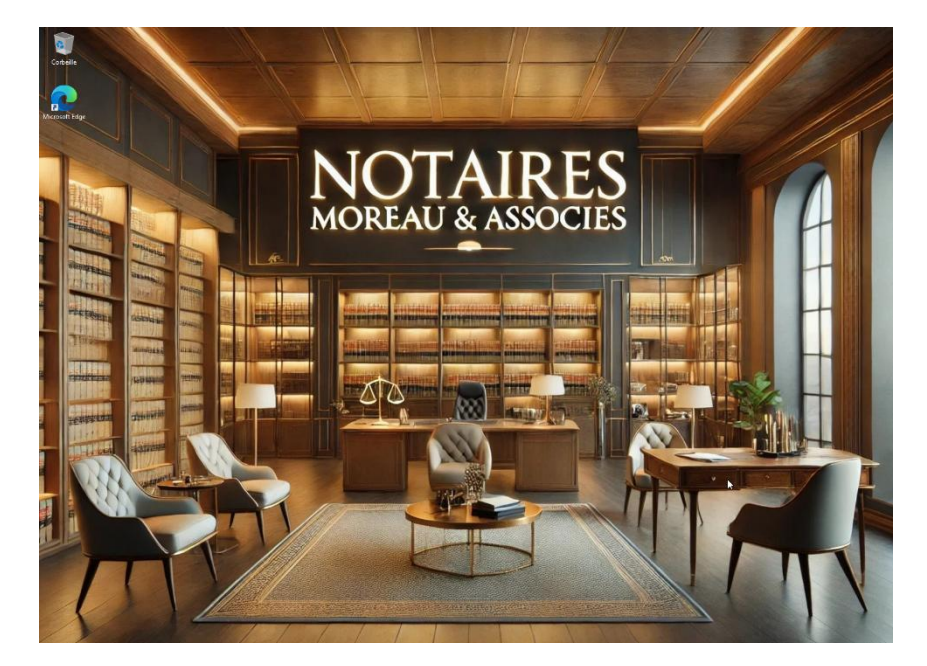

Il faut maintenant limiter le champ d'action des utilisateurs, il faut configurer des GPO de restriction de droit comme (Supprimer le menu Exécuter du menu Démarrer et Interdire l'accès au Panneau de configuration)

Toujours dans le même menu

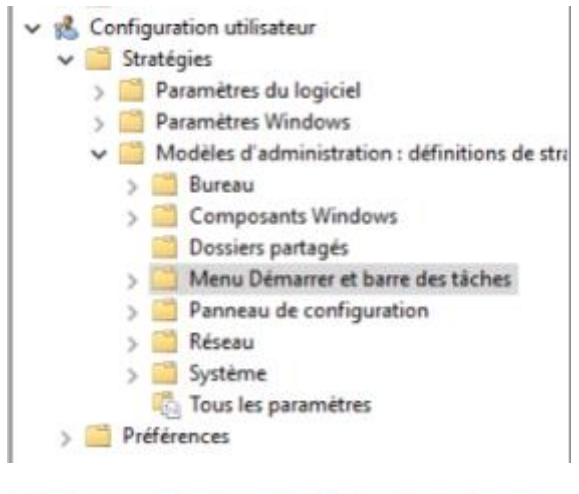

| 🖹 Ne pas utiliser la méthode basée sur le suivi pour déterminer | Non configuré | Non |  |  |
|-----------------------------------------------------------------|---------------|-----|--|--|
| 🖹 Supprimer le menu Exécuter du menu Démarrer                   | Activé        | Non |  |  |
|                                                                 | N             |     |  |  |

Ainsi que l'accès au panneau de configuration

| 💰 Configuration utilisateur                    | Ajouter ou supprimer des programmes                                                  |               |     |
|------------------------------------------------|--------------------------------------------------------------------------------------|---------------|-----|
| 🗸 🎽 Stratégies                                 | imprimantes                                                                          |               |     |
| > 🧾 Paramètres du logiciel                     | Options régionales et linguistiques                                                  |               |     |
| > Paramètres Windows                           | Personnalisation                                                                     |               |     |
| Modèles d'administration : définitions de stra | Programmes                                                                           |               |     |
| > 🛄 Bureau                                     | Masquer les éléments du Panneau de configuration spécifiés                           | Non configuré | Non |
| > Composants Windows                           | 1 Toujours afficher tous les éléments du Panneau de configuration à son ouverture    | Non configuré | Non |
| Dossiers partagés                              | El Interdire l'accès au Panneau de configuration et à l'application Paramètres du PC | Activé        | Non |
| > Menu Démarrer et barre des tâches            | I N'afficher que les éléments du Panneau de configuration spécifiés                  | Non configuré | Non |
| > C Panneau de configuration                   |                                                                                      |               |     |

Notre serveur ainsi que les postes sont maintenant parfaitement configurés conformément aux besoins et aux attentes de la cliente.

# 2 - Monitoring et maintenance

#### 2.1. Monitoring réseau avec Nagios

On télécharge notre iso Ubuntu pour y configurer Nagios

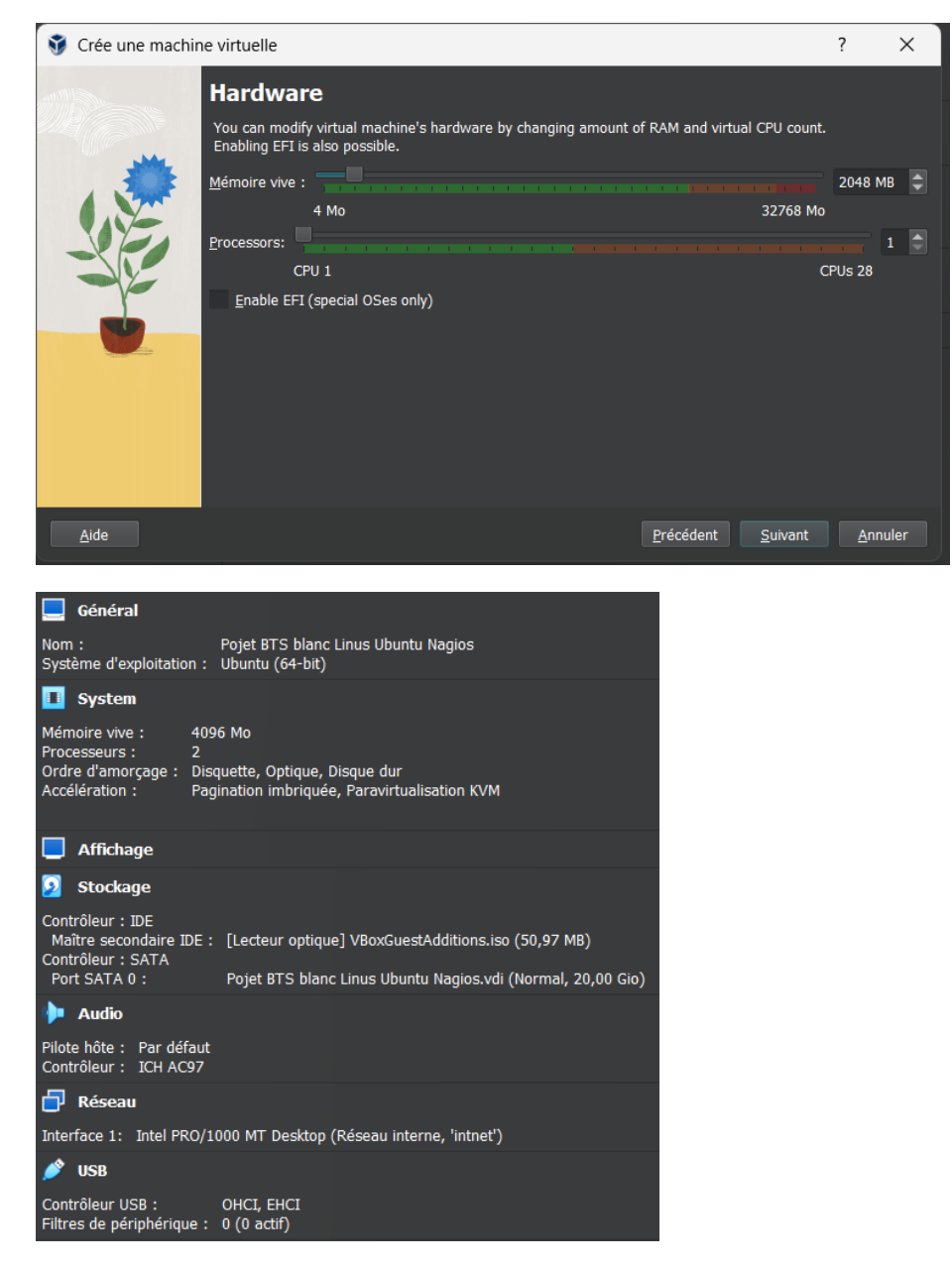

Notre interface réseau sera en réseau interne.

Nous avons bien internet ainsi qu'une adresse IP dans la bonne plage réseau grâce au DHCP

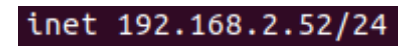

Nous commençons par faire un sudo apt update

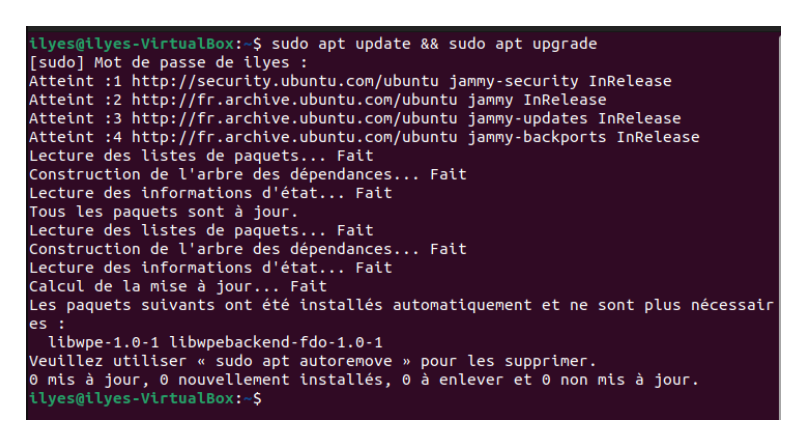

Nagios nécessite plusieurs outils et bibliothèques pour fonctionner, notamment Apache, PHP, et quelques outils de compilation.

ilyes@ilyes-VirtualBox:~\$ sudo apt install wget unzip curl openssl build-essenti
al libgd-dev libssl-dev libapache2-mod-php php-gd php apache2

Nous allons créer un utilisateur nagios pour isoler Nagios du reste du système.

Nous ajoutons aussi un groupe appelé nagcmd pour les permissions d'accès aux commandes

On télécharge maintenant Nagios

ilyes@ilyes-VirtualBox:~\$ wget https://assets.nagios.com/downloads/nagioscore/re leases/nagios-4.5.7.tar.gz

On extrait les fichiers téléchargés, on accède au répertoire et on compile Nagios.

ilyes@ilyes-VirtualBox:~\$ tar -xvf nagios-4.5.7.tar.gz nagios-4.5.7/

ilyes@ilyes-VirtualBox:~/nagios-4.5.7\$ sudo make all

Nous pouvons à présent installer nagios

ilyes@ilyes-VirtualBox:~/nagios-4.5.7\$ sudo make install

ilyes@ilyes-VirtualBox:~/nagios-4.5.7\$ sudo make install-init

ilyes@ilyes-VirtualBox:~/nagios-4.5.7\$ sudo make install-config

ilyes@ilyes-VirtualBox:~/nagios-4.5.7\$ sudo make install-commandmode

On va configurer un mot de passe pour pouvoir accéder à l'interface web nagioscore

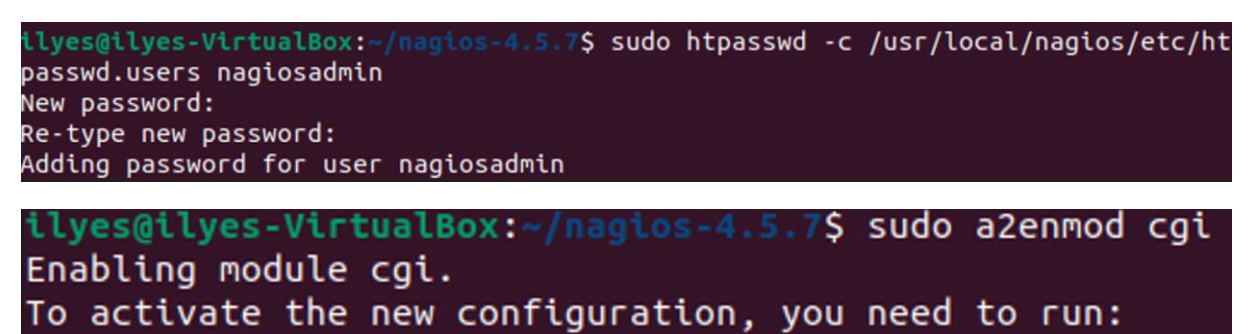

systemctl restart apache2

Maintenant nous devons télécharger et installer les plugins Nagios

Ils sont essentiels pour monitorer les services et les équipements.

ilyes@ilyes-VirtualBox:~/nagios-4.5.7\$ wget https://nagios-plugins.org/download/ nagios-plugins-2.5.7.tar.gz

ilyes@ilyes-VirtualBox:~/nagios-4.5.7\$ cd nagios-plugins-2.4.6/

ilyes@ilyes-VirtualBox:~/nagios-4.5.7/nagios-plugins-2.4.6\$ sudo ./configure --w
ith-nagios-user=nagios --with-nagios-group=nagios

ilyes@ilyes-VirtualBox:~/nagios-4.5.7/nagios-plugins-2.4.6\$ sudo make install

http://10.0.2.15/nagios/

On rentre sur la console dans la console nagios core via ce lien

| $\leftarrow \   \rightarrow \   G$                                                                                                    | ○ 월 10.0.2.15/nagios/ €                                                                                                    | ŵ               |       | ) එ       | ≡         |
|----------------------------------------------------------------------------------------------------|----------------------------------------------------------------------------------------------------|-----------------|-------|-----------|-----------|
| Nagios                                                                                                    | Version 4.5.7 October 24, 2024                                                                                                    |                 | Check | or update | 6         |
| General Hone Concentration Concentration Con | <image/> <image/> <image/> <image/> <image/> <image/> <image/> <image/> <image/> <image/> <image/> <image/> <image/> <image/> <image/> <image/> <image/> <image/> <image/> <image/> <image/> <image/> <image/> <image/> <image/> <image/> <text><text><text></text></text></text> | <b>Platforn</b> | n     |           | Page Tour |

Dans l'onglet Host a gauche on se trouve sur la liste des équipements monitorés

| Current Network Status<br>Last Updated: sey locations<br>Updated every 80 econds<br>budged to an approximation of the set<br>logged in as naglocadmin<br>View Senuc Overwier For All Host Groups<br>View Status Overwier For All Host Groups<br>View Status Groups All Host Groups | Host Status Totals<br>Up Down Unreachable Pending<br>1 0 0 0<br>All Problems All Types<br>0 1 | Service Status Totals<br>Ok Warning Unknown Critical Pending<br>3 0 0 0 0 5<br>All Problems All Types<br>0 8 |                                |                                              |
|----------------------------------------------------------------------------------------------------|-----------------------------------------------------------------------------------------------|----------------------------------------------------------------------------------------------------|--------------------------------|----------------------------------------------|
|                                                                                                    |                                                                                               | Heat Stat                                                                                                    | us Dataila For All Host Crouns |                                              |
|                                                                                                    |                                                                                               | Host Stat                                                                                                    | us becaus i or All Host Groups | 2                                            |
| Limit Results: 100 V                                                                                                    | Status **                                                                                     | Last Check <sup>♣</sup> ♣                                                                                    | Duration **                    | Status information                           |
|                                                                                                    |                                                                                               |                                                                                                    |                                |                                              |
| localhost                                                                                                    | UP UP                                                                                         | 11-10-2024 07:27:09                                                                                          | 0d 0h 1m 21s+                  | PING OK - Paquets perdus = 0%, RTA = 0.03 ms |

Mais seulement le poste sur lequel nagios est configuré apparait.

Nous allons ajouter les postes du réseau

Avant toutes choses nous allons nous rendre sur les postes et dans les paramètres du pare feu Windows, can en effet les requête icmp sont bloqué ce qui empêche nagios de vérifier le bon état des appareils.

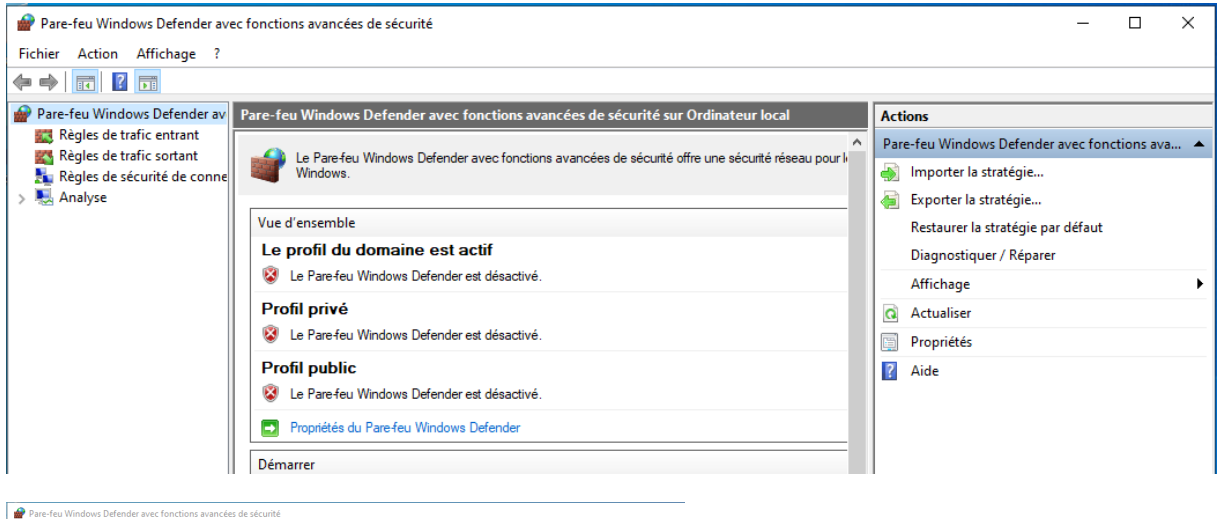

| Assistant Nouvelle règle             | e de trafic entrant                            | entrant X                       |             |                      |  |
|--------------------------------------|------------------------------------------------|---------------------------------|-------------|----------------------|--|
| Rè Protocole et ports                |                                                |                                 |             | es de trafic entrant |  |
| Rè Spécifiez les protocoles et les p | orts auxquels s'applique cette règle           |                                 |             | Nouvelle règle       |  |
| An                                   |                                                |                                 |             | Filtrer par profil   |  |
| Etapes :                             |                                                |                                 |             | Filtrer par état     |  |
| <ul> <li>Type de règle</li> </ul>    | A queis ports et protocole                     | cette regie s'applique (-eile ? |             | Filtrer par groupe   |  |
| Programme                            |                                                |                                 |             | Affichage            |  |
| Protocole et ports                   | Type de protocole :                            | ICMPv4 ~                        |             | Actualiser           |  |
| Étendue                              | Numéro de protocole :                          | 1 🔹                             |             | Exporter la liste    |  |
| <ul> <li>Action</li> </ul>           |                                                |                                 |             | Aide                 |  |
| Profil                               | Part legal :                                   | Taua las asta                   |             |                      |  |
| Nom                                  | For local :                                    | Tous les ports                  |             |                      |  |
|                                      |                                                | Exemple : 80, 443, 5000-5010    |             |                      |  |
|                                      | Port distant :                                 | Tous les parts                  |             |                      |  |
|                                      |                                                | Tobo too porto                  |             |                      |  |
|                                      |                                                | Exemple : 80, 443, 5000-5010    |             |                      |  |
|                                      | Paramètres ICMP (intern<br>Message Protocol) : | Control Perso                   |             |                      |  |
|                                      |                                                |                                 |             |                      |  |
|                                      |                                                |                                 |             |                      |  |
|                                      |                                                |                                 |             |                      |  |
|                                      |                                                |                                 |             |                      |  |
|                                      |                                                | < Précédent Suivan              | t > Annuler |                      |  |

| Adresse IP      |                                                                                                    | ×     |
|-----------------|----------------------------------------------------------------------------------------------------|-------|
| Spécifiez les a | dresses IP pour la correspondance :                                                                           | e ?   |
| Cette adre      | sse IP ou ce sous-réseau :                                                                                    |       |
| 192.168.2       | .8                                                                                                    |       |
| Exemples        | : 192.168.0.12<br>192.168.1.0/24<br>2002:9d3b:1a31:4:208:74fffe39:6c43<br>2002:9d3b:1a31:4:208:74fffe39:0/112 |       |
| Cette plag      | e d'adresses IP :                                                                                             |       |
| De :            |                                                                                                    |       |
| <b>A</b> :      |                                                                                                    |       |
|                 |                                                                                                    | lle ? |
|                 |                                                                                                    |       |
|                 |                                                                                                    |       |
|                 |                                                                                                    |       |
|                 | L <sub>3</sub> X Annuler                                                                                      |       |
|                 |                                                                                                    |       |
|                 |                                                                                                    |       |

| 🕑 NRPE                |  | Tout | Oui |
|-----------------------|--|------|-----|
| 🥑 nagios requete icmp |  | Tout | Oui |

Nous pouvons maintenant nous rendre dans la configuration de nagios avec cette commande : sudo nano /usr/local/nagios/etc/objects/hosts.cfg

| _   |            |                      |   |                                            |
|-----|------------|----------------------|---|--------------------------------------------|
| def | ine host { |                      |   |                                            |
|     | use        | linux-server         |   | Utilise le template pour les hôtes Linux   |
|     | host_name  | pfSense              |   | Nom de l'hôte (identifiant unique)         |
|     | alias      | Routeur pfSense      |   | Description ou alias de l'équipement       |
|     | address    | 192.168.2.1          |   | Adresse IP de l'hôte                       |
| }   |            |                      |   |                                            |
| def | ine host { |                      |   |                                            |
|     | use        | linux-server         | ; | Utilise le template pour les hôtes Windows |
|     | host name  | AD DS Server         | ; | Nom unique de l'hôte                       |
|     | alias      | Serveur AD DS        | ; | Alias ou description                       |
|     | address    | 192.168.2.4          | ; | Adresse IP du serveur AD                   |
| }   |            |                      |   |                                            |
| def | ine host { |                      |   |                                            |
|     | use        | linux-server         | ; | Utilise le template pour Windows           |
|     | host_name  | Windows_PC1          |   | Nom de l'hôte pour le PC1                  |
|     | alias      | PC Windows 10 numéro | 1 | ; Description                              |
|     | address    | 192.168.2.50         |   | Adresse IP du PC1                          |
| }   |            |                      |   |                                            |
| def | ine host { |                      |   |                                            |
|     | use        | linux-server         | ; | Utilise le template pour Windows           |
|     | host_name  | Windows_PC2          |   | Nom de l'hôte pour le PC2                  |
|     | alias      | PC Windows 10 numéro | 2 | ; Description                              |
|     | address    | 192.168.2.3          |   | Adresse IP du PC2                          |
| }   |            |                      |   |                                            |
|     |            |                      |   |                                            |

Nous avons ajouté les postes de l'étude, nous pouvons redémarrer nagios et vérifier au niveau de la consol web et dans l'onglet host, les pcs allumés sont fonctionnels, seul un pc est down, car il est éteint.

| nost - 🗸       | status - ▼ | Last Uneck          | Duration - 🔻   |
|----------------|------------|---------------------|----------------|
| AD_DS_Server 🎴 | UP         | 11-21-2024 03:28:16 | 0d 1h 26m 10s  |
| Windows_PC1    | UP         | 11-21-2024 03:29:16 | Od Oh Om 10s   |
| Windows_PC2    | DOWN       | 11-21-2024 03:25:16 | 10d 4h 0m 5s   |
| localhost 🏻 🔒  | UP         | 11-21-2024 03:26:16 | 10d 7h 49m 13s |
| pfSense 🎴      | UP         | 11-21-2024 03:29:14 | 0d 1h 30m 13s  |

2.2. Gestion des incidents et des inventaires avec GLPI

Nous commençons par installer maria DB et ainsi que les outils nécessaires

ilyes@ilyes-VirtualBox:~\$ sudo apt install mariadb-server php-mysqli php-xml php-mbstring php-gd php-curl php-ldap php-zip

On entre dans la console maria DB

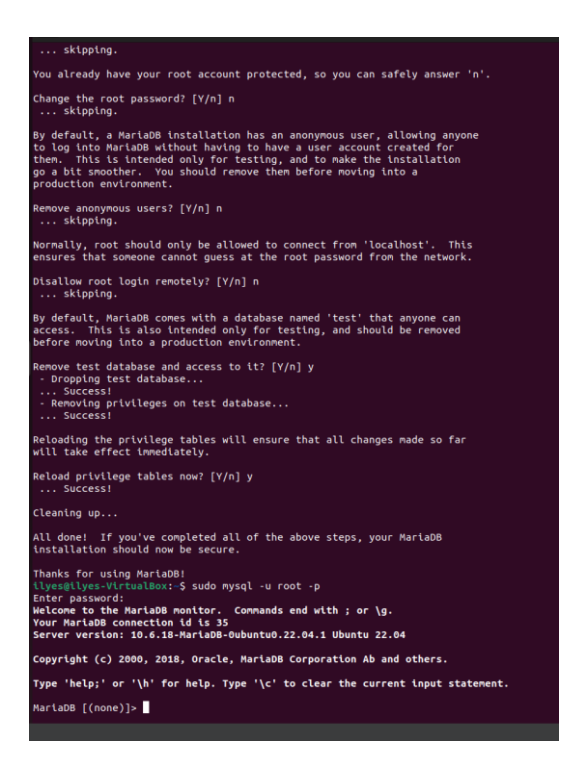

Je crée l'utilisateur glpiuser@localhost ainsi que le mot de passe

ilyes@ilyes-VirtualBox:~\$ sudo chown -R www-data:www-data /var/www/html/glpi ilyes@ilyes-VirtualBox:~\$ sudo chmod -R 755 /var/www/html/glpi

Je crée une nouvelle base de données pour GLPI.

```
MariaDB [(none)]> CREATE DATABASE glpidb CHARACTER SET utf8mb4 COLLATE utf8mb4_u
nicode_ci;
Query OK, 1 row affected (0,000 sec)
MariaDB [(none)]> CREATE USER 'glpiuser'@'localhost' IDENTIFIED BY 'changeme';
Query OK, 0 rows affected (0,005 sec)
MariaDB [(none)]> GRANT ALL PRIVILEGES ON glpidb.* TO 'glpiuser'@'localhost';
Query OK, 0 rows affected (0,002 sec)
MariaDB [(none)]> FLUSH PRIVILEGES;
Query OK, 0 rows affected (0,001 sec)
```

Je me rends ensuite sur la console web de GLPI

| GIni                       |                                                  |  |
|----------------------------|--------------------------------------------------|--|
| Sch                        | GLPI SETUP                                       |  |
|                            | Étape 1                                          |  |
| Cor                        | nfiguration de la connexion à la base de données |  |
| Serveur SQL (MariaDB ou My | SQL)                                             |  |
| 1                          |                                                  |  |
| Utilisateur SQL            |                                                  |  |
|                            |                                                  |  |
| Mot de passe SQL           |                                                  |  |
|                            |                                                  |  |
| Continuer >                |                                                  |  |
|                            |                                                  |  |
|                            |                                                  |  |
|                            |                                                  |  |
|                            |                                                  |  |

#### Je rentre localhost

Puis glpiuser et le mot de passe rentré précédemment

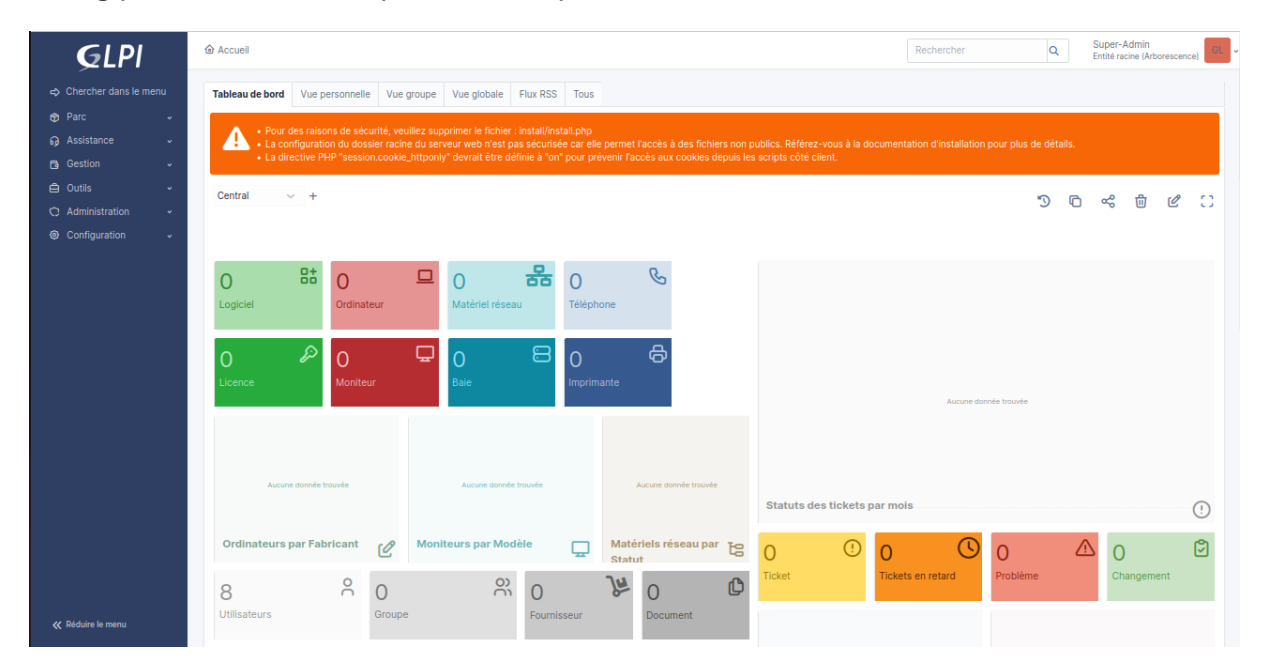

Je change le mot de passe du compte administrateur, ensuite je rentre les informations des collaborateurs de l'étude pour leurs créer des comptes utilisateurs.

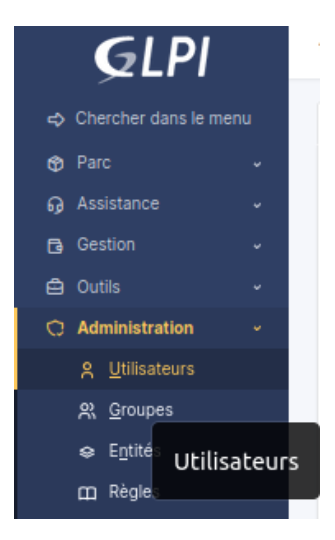

| Nouvel élément - U        | tilisateur                                                                                                    |           |                |                     |
|---------------------------|----------------------------------------------------------------------------------------------------|-----------|----------------|---------------------|
| Identifiant               | Lmoreau                                                                                                    |           |                |                     |
| Nom de famille            | Moreau                                                                                                    |           |                |                     |
| Prénom                    | Isabelle                                                                                                    |           |                |                     |
| Mot de passe              | ••••••                                                                                                    |           |                |                     |
| Confirmation mot de passe |                                                                                                    |           |                |                     |
| Fuseau horaire            | L'utilisation des fuseaux horaires n'a pas été activé. Exécutez la commande "php bin/console database:enable_timezones" pour | 'activer. |                |                     |
| Actif                     | Oui +                                                                                                    |           | Courriels +    | 0                   |
| Valide depuis             |                                                                                                    | •         | Valide jusqu'à | ₩ 0                 |
| Téléphone                 |                                                                                                    |           |                |                     |
| Téléphone mobile          |                                                                                                    |           | Catégorie      | i +                 |
| Téléphone 2               |                                                                                                    |           |                |                     |
| Matricule                 |                                                                                                    |           | Commentaires   |                     |
| Titre                     |                                                                                                    |           |                |                     |
| Habilitation              |                                                                                                    |           | Récursif       | Non -               |
| Profil                    | Self-Service +                                                                                                    |           | Entité         | Entité racine - i + |
| AD a                      | .dupont                                                                                                    | Du        | ipont          | + Ajouter           |
| IM i.                     | moreau                                                                                                    | M         | oreau          |                     |
| – <b>–</b> I              | lefevre                                                                                                    | Le        | efevre         |                     |
| SM s                      | s.marin                                                                                                    | M         | arin           |                     |

Les utilisateurs sont configurés, je mets un raccourcie glpi sur le bureau des postes

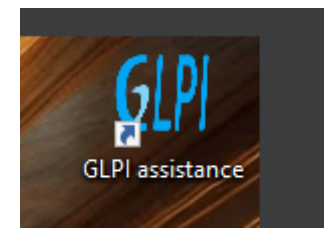

| 🔛 Propriétés d           | de : GLPI as | sistance   |         |                      | ×              |
|--------------------------|--------------|------------|---------|----------------------|----------------|
| Général Docu             | ment Web     | Sécurité   | Détails | Versions précédentes |                |
| GLP GLPI                 | assistance   |            |         |                      |                |
| URL :                    | http://19    | 92.168.2.8 | /glpi/  |                      |                |
| Touche de<br>raccourci : | Aucun        |            |         |                      |                |
| Visites :                | Inconnu      |            |         |                      |                |
|                          |              |            |         | Changer d'icône      |                |
|                          |              |            |         |                      |                |
|                          |              |            |         |                      |                |
|                          |              |            |         |                      |                |
|                          |              | •          |         |                      |                |
|                          |              | 3          |         |                      |                |
|                          |              |            |         |                      |                |
|                          |              |            |         |                      |                |
|                          |              |            |         | OK Ann               | uler Appliquer |

De cette manière les collaborateurs peuvent facilement et sans soucis contacter leur prestataire en cas de problème

# 3. Sauvegarde et automatisation

#### 3.1. Sauvegarde cloud quotidienne avec AWS

Tout d'abord je me rends sur le site d'Amazon AWS, je crée un compte AWS, puis arrivé sur la console administrateur AWS.

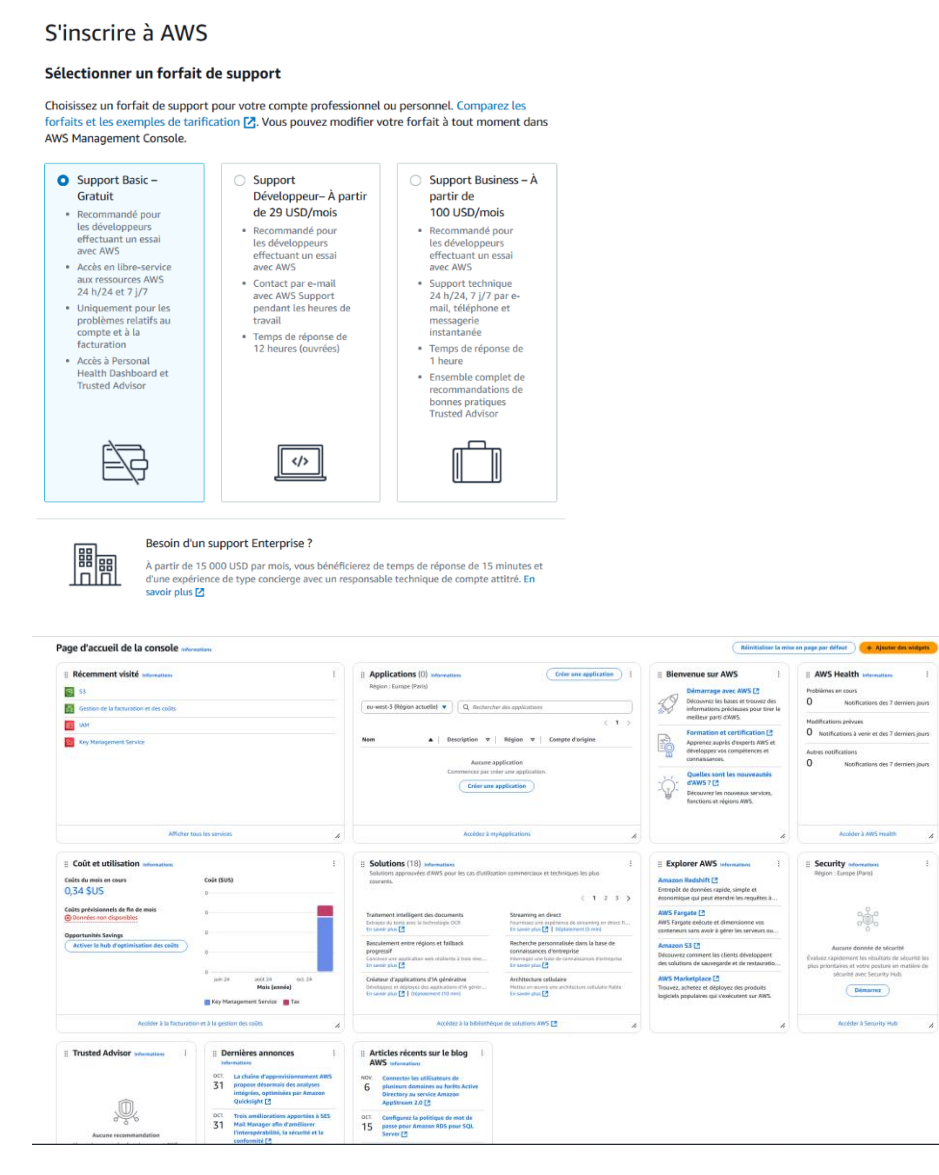

Je crée la clé de chiffrement en me rendant dans Key Management service

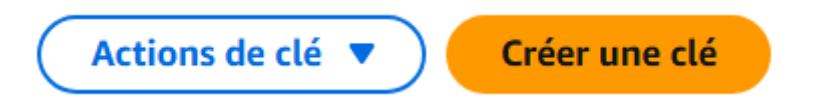

Une clé symétrique est adaptée pour le chiffrement et le déchiffrement de données.

#### Ensuite Chiffrer et déchiffre

| Type de clé M'aider à choisir 🖪                                                                                                    |                                                                                                    |
|----------------------------------------------------------------------------------------------------|----------------------------------------------------------------------------------------------------|
| • Symétrique<br>Clé unique utilisée pour chiffrer et déchiffrer les données<br>ou pour générer et vérifier des codes HMAC                                                                                                    | Asymétrique<br>Une paire de clés publique et privée utilisée pour chiffrer<br>et déchiffrer des données, signer et vérifier des messager<br>ou dériver des secrets partagés.            |
| Utilisation de la clé M'aider à choisir 🖪                                                                                                    |                                                                                                    |
| <ul> <li>Chiffrer et déchiffrer</li> <li>Utilisez la clé uniquement pour chiffrer et déchiffrer les<br/>données.</li> </ul>                                                                                                    | <ul> <li>Générer et vérifier un code MAC</li> <li>Utilisez la clé uniquement pour générer et vérifier des<br/>codes d'authentification de message utilisant hash<br/>(HMAC).</li> </ul> |
| <ul> <li>Options avansées</li> </ul>                                                                                                    |                                                                                                    |
|                                                                                                    |                                                                                                    |
| •                                                                                                    |                                                                                                    |
|                                                                                                    | Annuler Suiv                                                                                                    |
| •                                                                                                    | Annuler Suiv                                                                                                    |
| outer des étiquettes                                                                                                    | Annuler Suiv                                                                                                    |
| outer des étiquettes<br>Alias                                                                                                    | Annuler Suiv                                                                                                    |
| Outer des étiquettes<br>Alias<br>Alias<br>Nas pouvez modifier failes à tout moment. En saveir plus [2]                                                                                                    | Annuler Suiv                                                                                                    |
| outer des étiquettes<br>Alias<br>Vais<br>Projet_BTS                                                                                                    | Annuler Suiv                                                                                                    |
| outer des étiquettes Nias Projer_BTS Description - facultatif Jous pouvez modifier la description à tout moment.                                                                                                    | Annuler Suiv                                                                                                    |
| outer des étiquettes Alias Alias Alias Projet_BTS Description - facultatif tua pouvez modifier la déscription à tout moment. Description Description Description                                                                                                    | Annuler Suiv                                                                                                    |
| Outer des étiquettes  Alias  Nas Projet_0TS  Description - facultatif fous pouvez modifier la description à tout moment.  Pescription Description de la clé                                                                                                    | Annuler Suiv                                                                                                    |
| Couter des étiquettes  Alias  Alias  Projet_BTS  Description - facultauf  Auxion  Alias  Projet_BTS  Alias  Alias  Alias  Projet_BTS  Alias  Alias Alias  Alias  Alias  Alias  Alias  Alias  Alias  Alias  Alias  Alias  Alias  Alias  Alias  Alias  Alias  Alias  Alias  Alias  A | Annuler Suiv                                                                                                    |
|                                                                                                    | Annuler Suiv                                                                                                    |

Cette stratégie permet à l'utilisateur racine et à certains rôles AWS de gérer la clé.

| 18 ▼<br>19<br>20<br>21<br>22<br>JSON | <pre>"AWS": [     "an::as::am::221082181279:role/aws-service-role/trustedadvis     .amazonaws.com/AWSServiceRoleForTrustedAdvisor",     "an::aws:iam::221082181279:role/aws-service-role/support.amaz     /AWSServiceRoleForSupport"     ]     }, Lig 1, Col 1 ③ Erreurs: 0</pre> | or<br>onaws.com<br>* |  |
|--------------------------------------|----------------------------------------------------------------------------------------------------|----------------------|--|
| 14 ▼<br>15<br>16<br>17 ▼             | {     "Sid": "Allow access for Key Administrators",     "Effect": "Allow",     "Principal": (                                                                                                    |                      |  |
| 10<br>11<br>12<br>13                 | <pre>}, "Action": "kms:*",<br/>"Resource": "*"<br/>},</pre>                                                                                                    |                      |  |
| 4 ♥<br>5 ♥<br>6<br>7<br>8 ♥<br>9     | <pre>version * 2012.1021;<br/>"Statement": [</pre>                                                                                                    |                      |  |
| 2                                    | "Id": "key-consolepolicy-3",<br>"Version": "2012-10-17"                                                                                                    |                      |  |

La clé est créée

Maintenant nous nous rendons sur le serveur de l'étude et plus particulièrement dans la console PowerShell pour y installer le module PowerShell AWS Tools pour interagir avec AWS.

Je vais également devoir configurer l'authentification AWS sur cette machine, afin que PowerShell puisse utiliser la clé KMS (Key Management Service) pour chiffrer les données avant l'envoi.

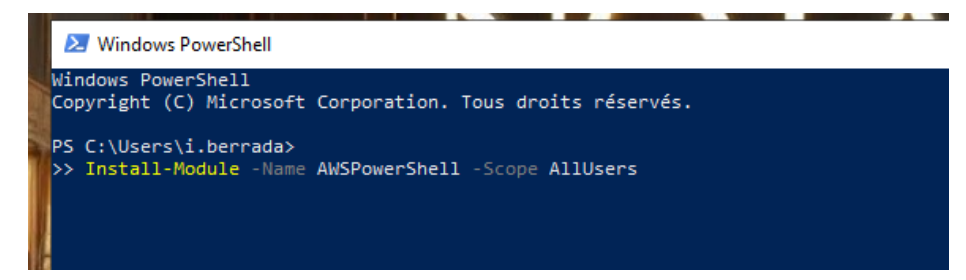

On accepte puis l'installation se lance

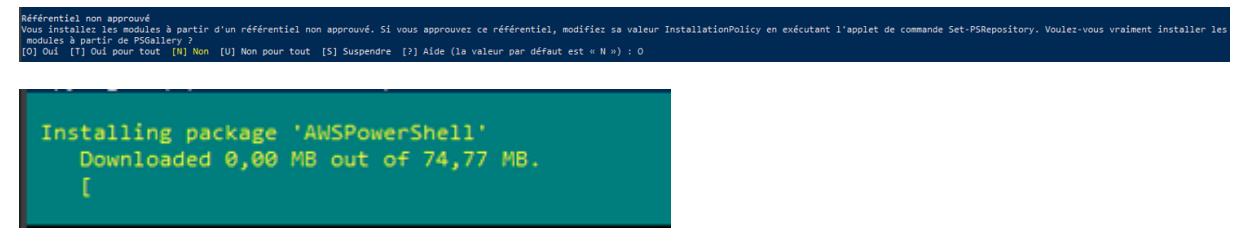

Je vérifie si le module AWSPowerShell est disponible sur le système.

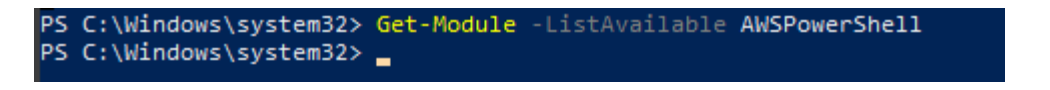

Référentiel nom approuvé Vous installet les modules à partir d'un référentiel non approuvé. Si vous approuvez ce référentiel, modifiez sa valeur InstallationPolicy en exécutant l'applet de commande Set-PSRepository. Voulez-vous vraiment installer le modules à partir de PSGailery ? [0] oùd [1] oùi pour tout [1]] Mon [U] Non pour tout [5] Suspendre [?] Aide (la valeur par défaut est « N ») : 0

Je configure PSGallery comme référentiel approuvé pour l'installation des modules.

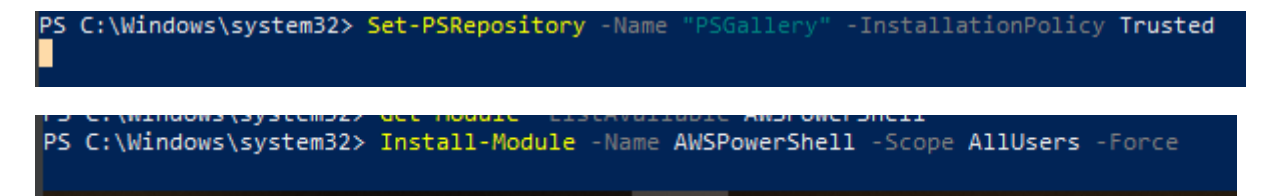

#### Le module est bien installé

| PS C:\Windows\sy<br>PS C:\Windows\sy | stem32> Install-Moo<br>stem32> Get-Module | JIE -HAMME AMDFROMETSMELL -SCOPE ALLUSETS -FORCE<br>-LISTAVailable AMSPowerShell                                   |
|--------------------------------------|-------------------------------------------|----------------------------------------------------------------------------------------------------|
| Répertoire :                         | C:\Program Files\W                        | indowsPowerShell\Modules                                                                                           |
| ModuleType Versi                     | on Name                                   | ExportedCommands                                                                                                   |
| Binary 4.1.6                         | 94 AWSPowerShell                          | {Clear-AWSHistory, Set-AWSHistoryConfiguration, Initialize-AWSDefaultConfiguration, Clear-AWSDefaultConfiguration} |
| PS C:\Windows\sy                     | stem32>                                   |                                                                                                    |

#### Interface IAM d'AWS, je crée un utilisateur dessus

| Identity and Access ×<br>Management (IAM)        | IAM > Utilisateurs                                                                                                    |
|--------------------------------------------------|----------------------------------------------------------------------------------------------------|
| Q. Rechercher sur IAM                            | Utilisateurs (0) Infes       Créer un utilisateur         Un utilisateur IM-est une identité avec des informations d'identification à long terme utilisates pour interragit avec AWS dans un compte.       Créer un utilisateur |
| Tableau de bord                                  | Q. Rechercher (1 > (0)                                                                                                    |
| Gestion des accès                                | Nom d'utilisateur 🔺   Chemin 🔍   Groupe 🔍   Dernière activité 🔍   MFA 🔍   Âge da mot de 🔍   Dernière connexion à 🔍   Identifiant de la clé d' 🔍   Âge des clés act                                                              |
| Groupes d'utilisateurs                           | Aucune ressource à afficher                                                                                                    |
| Utilisateurs                                     |                                                                                                    |
| Rôles                                            |                                                                                                    |
| Politiques                                       |                                                                                                    |
| Fournisseurs d'identité                          |                                                                                                    |
| Paramètres du compte                             |                                                                                                    |
| Rapports d'accès                                 |                                                                                                    |
| Analyseur d'accès                                |                                                                                                    |
| Accès externe                                    |                                                                                                    |
| Accès non utilisé                                |                                                                                                    |
| Paramètres de l'analyseur                        |                                                                                                    |
| Rapport sur les informations<br>d'identification |                                                                                                    |
| Activité de l'organisation                       |                                                                                                    |
| Politiques de contrôle des<br>services           |                                                                                                    |
|                                                  |                                                                                                    |
| Consoles connexes                                |                                                                                                    |
| IAM Identity Center 🖸                            |                                                                                                    |

#### Le nom sera llyes\_2

| pécifier les détails de l'utilisateur                                                                                                    |                                                                            |                                                       |
|----------------------------------------------------------------------------------------------------|----------------------------------------------------------------------------|-------------------------------------------------------|
| Détails de l'utilisateur                                                                                                    |                                                                            |                                                       |
| Nom d'utilisateur                                                                                                    |                                                                            |                                                       |
| Ilyes_2                                                                                                    |                                                                            |                                                       |
| Le nom d'utilisateur peut comporter jusqu'à 64 caractères. Caractères valides : A-Z, a-z, 0-9 et+=,.@ (tiret)                                                                               |                                                                            |                                                       |
| Fournir aux utilisateurs l'accès à la console de gestion AWS - facultatif Si vous fournissez à une personne l'accès à la console, c'est aux bonne pratique [3] de gérer leur accès dans IAN | M Identity Center.                                                         |                                                       |
| En cas de création d'un accès par programmation à AWS CodeCommit ou Amazon Keyspace<br>cet utilisateur IAM. En savoir plus [2]                                                              | es via des clés d'accès ou des informations d'identification spécifiques à | un service, vous pourrez les générer après avoir créé |
|                                                                                                    |                                                                            | Annular                                               |
|                                                                                                    |                                                                            | Annuter                                               |
|                                                                                                    |                                                                            |                                                       |

#### Je lui donne toutes les autorisations d'accès

| otions d'autorisations                                                                                                    |                                                                                                    |                                                                                                    |
|----------------------------------------------------------------------------------------------------|----------------------------------------------------------------------------------------------------|----------------------------------------------------------------------------------------------------|
| Ajouter un utilisateur à un groupe<br>Ajouter un utilisateur à un groupe existant ou créer un nouveau groupe.<br>Nous vous recommandons d'utiliser des groupes pour gérer les autorisations<br>utilisateur par fonction de tâche.          | Copier les autorisations<br>Copier toutes les appartenances à un groupe, les stratégies gérées attachées<br>et les stratégies en ligne à partir d'un utilisateur existant. | <ul> <li>Attacher directement des politiques</li> <li>Attacher une politique gérée directement à un utilisateur. La bonne pratiq<br/>consiste à attacher des politiques à un groupe à la place. Ensuite, ajouter<br/>l'utilisateur au groupe approprié.</li> </ul> |
|                                                                                                    |                                                                                                    |                                                                                                    |
| Démarrer avec les groupes                                                                                                    |                                                                                                    | Créer un group                                                                                                    |
| Démarrer avec les groupes<br>Créez un groupe et sélectionnez les politiques à y attacher. Nous vou<br>service AWS ou par autorisations personnalisées. <u>En savoir plus</u> [2]                                                           | s recommandons d'utiliser des groupes pour gérer les autorisations utilisateu                                                                                              | Créer un group                                                                                                    |
| Démarrer avec les groupes<br>Créez un groupe et sélectionnez les politiques à y attacher. Nous vou<br>service AWS ou par autorisations personnalisées. <u>En savoir plus [</u> 2]                                                          | s recommandons d'utiliser des groupes pour gérer les autorisations utilisateu                                                                                              | r par fonction professionnelle, par accès au                                                                                                    |
| Démarrer avec les groupes<br>Créez un groupe et sélectionnez les politiques à y attacher. Nous vou<br>service AWS ou par autorisations personnalisées. <u>En savoir plus</u> [2]<br>Définir une limite d'autorisations - <i>facultatif</i> | s recommandons d'utiliser des groupes pour gérer les autorisations utilisateu                                                                                              | Créer un group                                                                                                    |
| Démarrer avec les groupes<br>Créez un groupe et sélectionnez les politiques à y attacher. Nous vou<br>service AWS ou par autorisations personnalisées. En savoir plus [2]<br>Définir une limite d'autorisations - facultatif               | s recommandons d'utiliser des groupes pour gérer les autorisations utilisateu<br>autorisations pour cet utilisateur. Utilisez cette fonction avancée servant à de          | r par fonction professionnelle, par accès au<br>L'éguer la gestion des autorisations à d'autres utilisateurs. En savoir plus                                                                                                    |

Le bucket S3 est à son nom et il est autorisé à le modifier, ce qui sera très utile pour y envoyer les données sauvegardées.

| Ilyes_2 Infos                                                                                                    |                                                |                |          | Supprimer                               |
|----------------------------------------------------------------------------------------------------|------------------------------------------------|----------------|----------|-----------------------------------------|
| Récapitulatif                                                                                                    |                                                |                |          |                                         |
| ARN                                                                                                    | Accès par console<br>Désactivé                 |                | c        | lé d'accès 1<br>réer une clé d'accès    |
| Création<br>November 11, 2024, 23:00 (UTC+01:00)                                                                                                    | Dernière connexion à la co<br>-                | onsole         |          |                                         |
| Autorisations         Groupes         Balises         Informations d'identifies           Politiques des autorisations (1)         Les autorisations sont diffnies par des politiques attachées à l'utilisateur directement o | ation de sécurité Last A<br>u via des groupes. | lccessed       |          | C Supprimer Ajouter des autorisations V |
| Q, Rechercher                                                                                                    |                                                | Tous les types | ٣        | < 1 → ●                                 |
| Nom de la politique [7]                                                                                                    | ▲ Туре                                         |                | $\nabla$ | Attaché via 🖪                           |
| AmazonS3FullAccess                                                                                                    | Gérées par AWS                                 |                |          | Directement                             |
| Limite d'autorisations (non défini)                                                                                                    |                                                |                |          |                                         |

#### Je crée la clé d'accès à l'utilisateur que j'intègrerai dans la console AWSPowerShell

| 256 caractères maximum. Le<br>en UTF-8 et : : / = + - @.                                                                                                    | s caractères autorisés sont les lettres, les chiffres, les espaces représe                                                                                                    | entables          |
|----------------------------------------------------------------------------------------------------|----------------------------------------------------------------------------------------------------|-------------------|
|                                                                                                    | Annuler Précédent Créer une clé                                                                                                    | d'accès           |
|                                                                                                    |                                                                                                    |                   |
| Cle d'acces<br>Si vous perdez ou oubliez v<br>une clé d'accès et rendez l'a                                                                                 | otre clé d'accès secrète, vous ne pouvez pas la récupérer. Au lieu o<br>ncienne clé inactive.                                                                                                    | le cela, créez    |
| Clé d'accès                                                                                                    | Clé d'accès secrète                                                                                                    |                   |
| 6                                                                                                    | 6                                                                                                    |                   |
|                                                                                                    | 2VT dRTS-dRrb-EE.lg-affelg-Bosc/Tech/wHUBB                                                                                                    | Masq              |
|                                                                                                    |                                                                                                    |                   |
|                                                                                                    | concernant les clés d'accès                                                                                                    |                   |
| Bonnes pratiques                                                                                                    |                                                                                                    |                   |
| <ul> <li>Ne stockez jamai<br/>le code.</li> </ul>                                                                                                    | s votre clé d'accès en texte brut dans un référentiel de co                                                                                                    | ode ou dan        |
| <ul> <li>Bonnes pratiques</li> <li>Ne stockez jamai<br/>le code.</li> <li>Désactivez ou su</li> </ul>                                                       | s votre clé d'accès en texte brut dans un référentiel de co<br>oprimez la clé d'accès lorsque vous n'en avez plus besoir                                                                          | ode ou dan:<br>I. |
| <ul> <li>Bonnes pratiques</li> <li>Ne stockez jamai<br/>le code.</li> <li>Désactivez ou su</li> <li>Activez les autor</li> <li>Effectuez réguliè</li> </ul> | s votre clé d'accès en texte brut dans un référentiel de co<br>oprimez la clé d'accès lorsque vous n'en avez plus besoir<br>sations à moindre privilège.<br>rement une rotation des clés d'accès. | ode ou dan:<br>I. |

Comme ceci:

PS C:\Windows\system32> Set-AWSCredential -AccessKey "/ -SecretKey ": -SecretKey ": -StoreAs "defau] PS C:\Windows\system32> \_

Je récupère ensuite le bucket ou sera envoyé la sauvegarde

PS C:\Windows\system32> Get-S3Bucket PS C:\Windows\system32> \_ Je vérifie si la configuration fonctionne correctement avec un sous bucket test

| CreationDate        | BucketName           | BucketRegion |
|---------------------|----------------------|--------------|
|                     |                      |              |
| 11/11/2024 22:14:12 | bucket-de-test-ilyes |              |

Je fais le test avec un simple fichier txt

| 📕   💆 📘 🖛   te            | st      |                  |                  |                |        |     | -                      | ×   |
|---------------------------|---------|------------------|------------------|----------------|--------|-----|------------------------|-----|
| Fichier Accueil           | Parta   | age Affichage    |                  |                |        |     |                        | ~ 🕐 |
| ← → • ↑                   | C:\Sh   | nares\ACTES\test |                  |                |        | ٽ ~ | Rechercher dans : test | Q,  |
|                           |         | Nom              | Modifié le       | Туре           | Taille |     |                        |     |
| 🖈 Accès rapide            |         | TEST             | 11/11/2024 23:15 | Document texte | 1 Kc   | 5   |                        |     |
| Bureau                    | *       |                  |                  |                |        |     |                        |     |
| Telechargem     Documents | ient: 🖈 |                  |                  |                |        |     |                        |     |
|                           | 4       |                  |                  |                |        |     |                        |     |
| actes                     | ~       |                  |                  |                |        |     |                        |     |
| System32                  |         |                  |                  |                |        |     |                        |     |
| wallpaper\$               |         |                  |                  |                |        |     |                        |     |
| Ce PC                     |         |                  |                  |                |        |     |                        |     |
| A Réceau                  |         |                  |                  |                |        |     |                        |     |
| - Nescuu                  |         |                  |                  |                |        |     |                        |     |
|                           |         |                  |                  |                |        |     |                        |     |
|                           |         |                  |                  |                |        |     |                        |     |
|                           |         |                  |                  |                |        |     |                        |     |
|                           |         |                  |                  |                |        |     |                        |     |
|                           |         |                  |                  |                |        |     |                        |     |
|                           |         |                  |                  |                |        |     |                        |     |
|                           |         |                  |                  |                |        |     |                        |     |
|                           |         |                  |                  |                |        |     |                        |     |
|                           |         |                  |                  |                |        |     |                        |     |
| 1 élément                 |         |                  |                  |                |        |     |                        |     |
|                           |         |                  |                  |                |        |     |                        |     |

PS C:\Windows\system32> PS C:\Windows\system32>

#### On voit que le fichier test a bien été envoyé sur aws

| Objets                   | (1) Info                                                                                  | C Copier l'URI S3                           | ☐ Copier l'URL 🕹 Télécharger                           | Ouvrir [7] Supprimer                          | Actions <b>v</b> Cré           | er un dossier 🕂 Cha                 | irger |
|--------------------------|-------------------------------------------------------------------------------------------|---------------------------------------------|--------------------------------------------------------|-----------------------------------------------|--------------------------------|-------------------------------------|-------|
| Les objets<br>explicitem | sont les entités fondamentales stockées dans a<br>ent des autorisations. En savoir plus [ | Amazon S3. Vous pouvez utiliser l'inventair | re Amazon S3 [2] pour obtenir une liste de tous les ob | jets de votre compartiment. Pour que d'autres | personnes puissent accéder à v | ros objets, vous devez leur accorde | er    |
| Q Recl                   | hercher des objets en fonction du préfixe                                                 |                                             |                                                        |                                               |                                | < 1 >                               | 0     |
|                          | Nom                                                                                       | Туре                                        |                                                        | ▼ Taille                                      | ▼ Clas                         | sse de stockage                     | ~     |
|                          | test.txt                                                                                  | txt                                         | 11 Nov 2024 11:28:04 PM CET                            | r                                             | 8.0 o Star                     | ndard                               |       |

| ChecksumAlgorithm | 0                                  |
|-------------------|------------------------------------|
| ETag              | "1c5818d39fac832e87e8eeb9f9e6db69" |
| BucketName        | bucket-de-test-ilyes               |
| Кеу               | test.txt                           |
| LastModified      | 11/11/2024 23:28:04                |
| Owner             | Amazon.S3.Model.Owner              |
| RestoreStatus     |                                    |
| Size              | 8                                  |
| StorageClass      | STANDARD                           |
|                   |                                    |

Je crée le compartiment définitif qui accueillera la sauvegarde de l'étude

| timents                                                                                                    | <ul> <li>Aperçu du compte : m<br/>Storage Lens offre une visibilité</li> </ul>                                                                                                    | nis à jour toutes les 24 heures routes les régions avail<br>é sur l'utilisation du stockage et les tendances d'activité. En s                                                                                                    | avoir plus 🖸                                                                                                    | Afficher le tableau de bord de Stora            |
|----------------------------------------------------------------------------------------------------|----------------------------------------------------------------------------------------------------|----------------------------------------------------------------------------------------------------|----------------------------------------------------------------------------------------------------|-------------------------------------------------|
| accès<br>accès de l'objet Lambda                                                                                                    | Compartiments à usage génér                                                                                                    | Compartiments de répertoires                                                                                                    |                                                                                                    |                                                 |
| accès multi-région<br>ins par lot<br>ess Analyzer pour S3                                                                                                    | Compartiments à usage g                                                                                                    | général (2) Info Toutes les régions Auss<br>neurs pour les données stockées dans S3.                                                                                                    | C Copier l'ARN                                                                                                    | Vider Supprimer Créer un compa                  |
|                                                                                                    | Q. Rechercher des compartiments                                                                                                    | s par nom                                                                                                    |                                                                                                    | < 1                                             |
| res de blocage de l'accès                                                                                                    | Nom                                                                                                    | Région AWS                                                                                                    | V Analyseur d'accès IAM                                                                                                    | Date de création                                |
|                                                                                                    | O bucket-de-test-ilyes                                                                                                    | Europe (Irlande) eu-west-1                                                                                                    | Afficher l'analyseur pour eu-west-1                                                                                                    | 11 Nov 2024 11:14:12 PM CET                     |
|                                                                                                    |                                                                                                    |                                                                                                    |                                                                                                    |                                                 |
| Créer un compartiment<br>Les compartiments sont des conteneur                                                                                                    | t Info<br>s pour les données stockées dans 53.                                                                                                    |                                                                                                    |                                                                                                    |                                                 |
| Configuration générale                                                                                                    |                                                                                                    |                                                                                                    |                                                                                                    |                                                 |
| Région AWS                                                                                                    |                                                                                                    |                                                                                                    |                                                                                                    |                                                 |
| Europe (Paris) eu-west-3                                                                                                    |                                                                                                    |                                                                                                    |                                                                                                    |                                                 |
| Nom du compartiment Info                                                                                                    |                                                                                                    |                                                                                                    |                                                                                                    |                                                 |
| sauvegarde-cloud-etude-moreau                                                                                                    | n dana Pananana da manananan alabad at menantas ias shalan da a                                                                                                    | v.<br>Andre and a second state of state of the second state of the second state of the second state of the second state                                                                                                    | minution des sommettiments [7]                                                                                                    |                                                 |
| Copier les paramètres depuis un co                                                                                                    | moartiment existant - facultatif                                                                                                    | and interaction of the terms of the regist reactive a target                                                                                                    | minanor des compariments 🗠                                                                                                    |                                                 |
| Seuls les paramètres de compartiment da                                                                                                    | ns la configuration sulvante sont copiés.                                                                                                    |                                                                                                    |                                                                                                    |                                                 |
| Sélectionner un compartiment                                                                                                    | )                                                                                                    |                                                                                                    |                                                                                                    |                                                 |
| Format : s3://bucket/prefix                                                                                                    |                                                                                                    |                                                                                                    |                                                                                                    |                                                 |
| Contrôlez la propriété des objets éc<br>Listes ACL désactivées (recom                                                                                                    | its dans ce compartiment à partir d'autres comptes A<br>mandé)                                                                                                    | WS et l'utilisation des listes de contrôle d'accès (ACL). La                                                                                                    | propriété des objets détermine qui peut spécifier l'accès aux ob                                                                                                    | jets.                                           |
| Tous les objets de ce compartimer<br>en utilisant uniquement des politi                                                                                                    | t sont gérés par ce compte. L'accès à ce compartiment et à ses<br>jues.                                                                                                    | s objets est spécifié<br>Les objets de ce compartiment p<br>objets prut être spécifié à l'aide o                                                                                                    | suvent être gêrês par d'autres comptes AWS. L'accès à ce compartiment e<br>des listes ACL.                                                                                                    | et a ses                                        |
|                                                                                                    |                                                                                                    |                                                                                                    |                                                                                                    |                                                 |
| Propriété d'objets<br>Propriétaire du compartiment appli                                                                                                    | qué                                                                                                    |                                                                                                    |                                                                                                    |                                                 |
| Propriété d'objets<br>Propriétaire du compartiment appli                                                                                                    | qué                                                                                                    | +                                                                                                    |                                                                                                    |                                                 |
| Propriété d'objets<br>Propriétaire du compartiment appli<br>Paramètres de blocage d<br>Vaccès public aux compartiments et                                                                                                    | ué<br>e l'accès public pour ce compartiment<br>aux objets est accordé via des listes de contrôle d'acc                                                                                                    | <b>t</b><br>ès (ACL), des stratégies de compartiment, de point d'accè                                                                                                    | s ou tous ces éléments à la fois. Pour bloquer l'accès public à v                                                                                                    | otre                                            |
| Propriété d'objets<br>Propriétaire du compartiment appli<br>Paramètres de blocage d<br>Laccès public aux compartiments et<br>compartiment et aux objets qu'il co<br>avant d'appliquer ces paramètres, v                                                                                                    | ué<br>e l'accès public pour ce compartiment<br>aux objets est accordé via des listes de contrôle d'acc<br>titient, activez le paramètre Bloquer tous les accès pub<br>tiffez que vos applications fonctionneront correctem                                                                                                    | t<br>els (ACL), des stratégies de compartiment, de point d'accè<br>blics. Il s'applique uniquement à ce compartiment e à ses<br>en sons accès publics. Si vous souhilles autoriser un certe                                                                                                    | s ou tous ces éléments à la fois. Pour bloquer l'accès public à v<br>points d'accès. AVS recommande de bloquer tous les accès p<br>in incus d'accès d'ablic pour voir compartiment ou es sobjet                                                                                                    | otre<br>bilics, mais<br>s, vous                 |
| Propriété d'objets<br>Propriété d'objets<br>Propriétaire du compartiment appli<br>Paramètres de blocage d<br>Lixexis public aux compartiments et<br>compartiment et aux objets qu'il co<br>avant d'appliquer ces paramètres, y<br>pouvez personnaliser les paramètres                                                                                                    | pué<br>e l'accès public pour ce compartiment<br>aux objets est accorde sia des listes de contrôle d'acc<br>tifiet que voi applications fonctionneron conceten<br>indivíduite - desaus on fonction de voi bosons en<br>indivíduite - desaus en fonction de voi bosons en                                                                                                    | t<br>In ACL, des analogies de compartiment, de point d'auch<br>Nice, II signaliaux insourcent à to compartiment et à so<br>ent sans accés public Sivous souhaiter, autoriser un certe<br>artodopa, <u>ico savoir plus (2</u>                                                                                                    | s ou tous ces éléments à la fais. Pour bloquer l'accès public à v<br>points d'accès. AVIS recommande de bloquer tous les accès pu<br>lain niveau d'accès public pour votre compartiment ou ses objets                                                                                                    | otre<br>Joblics mais<br>5, voto                 |
| Propriété d'objes<br>Propriétaire du compartiment appli<br>Paramètres de blocage d<br>Laccis public aux compartiment e<br>compartiment et aux objets qu'il co<br>avant d'appliquer ce paramètres, v<br>pouvez personalités les paramètres<br>Databetin de comparter pouvez<br>Laccisation de comparter pouvez                                                                                                    | ué<br>e l'accès public pour ce compartiment<br>aux objets et accorde via des liteis de contrôté d'aux<br>titifica que vos applications fonctionnerent correctem<br>individues c-dessous en fonction de vos besoins en<br>antiver les autre paramiens ci dessou. Otaun des parami                                                                                                    | t<br>a) JACI J. des statifiques de compartieners, de posit d'avec<br>les la funçalisat universement à ca compartiement et à sus<br>tent surs actés public. S'ivens soubuliters autoriser un certa<br>stockage. <u>En savoir place</u> []                                                                                                    | s ou tous es eléments à la fais. Pour Moguer Tarces public à v<br>points d'accès. AMS recommande de Bioquer tour les accès pu<br>in niveau d'accès public pour votre compartiment ou ses objet                                                                                                    | otre<br>bilos, mais<br>s, veus                  |
| Propriété d'objes<br>Propriété d'objes<br>Propriétaire du compartiment applé<br>Paramètres de blocage d<br>Lincki public au conjest ouriou et au objets ourio o<br>mant ringelizare ces paramètres y<br>pouvez personnaliser les paramètres<br>Staducianis de paramètre reviert<br>Bloquer toxal les accès publics                                                                                                    | put<br>e l'accès public pour ce compartiment<br>an objets est accordé via des listes de contrôle d'acc<br>tientes, active le paramètre Blagart tour les accès pub-<br>tientes de la contraction de la contraction<br>individuais - desiana en fenction entre d'acce<br>acteur les que paramètres o d'essan. D'accerde que ante<br>acteur les que paramètres o d'essan. D'accerde que ante                                                                                                    | t<br>cis (ACL), des stratégies de compartiment, de point d'acté<br>blics III rapplique invouement à ce compartiment et à ses<br>tratodage, les naver plus (2)<br>itros subants en indipendent lun de l'aure.<br>Intra ducante de richigendent lun de l'aure.                                                                                                    | s ou tous ers Alfments à la fois. Pour Moquer Taccis public à s<br>point d'accis. Allos recommands de bloquer tous les accis pu<br>in niveau d'accis public pour voire compartiment ou ses objet                                                                                                    | otre<br>Bills, mais<br>& Vous                   |
| Propriété d'objes<br>Propriété d'objes<br>Propriétére du compartiment appli<br>Paramètres de blocage de<br>Locis public aux compartiments et<br>compartiment et aux objets qu'il co<br>auxet d'appliquer co paramètres<br>pouves personnalise las paramètre<br>© sloquer course las accès publics<br>Listication de o paramètre novient<br>Slobger las auxonatures nel des<br>Slobger las auxonatures nel des                                                                                                    | pué<br>l'accès public pour ce compartiment<br>au detre sa accelé va des lates de contrôle d'acc<br>testes, active le paramètre Bloquer tou les accelo puè<br>les de lates de lates de lates de lates de lates de<br>lates de la de lates de la de lates de la de la de la<br>active tes quates puertieres d'accel, accelo de la de localité<br>angén aprilament au contexte ment accelo de la de localité<br>active tes quates puertieres d'accelo de la de la contexte<br>active tes quates puertieres de la de la contexte<br>active tes quates puertieres de la de la contexte<br>active tes quates de la de la de la contexte<br>active tes quates de la de la                                                                                                    | t<br>des IACI.), des strantigies de compartiment, de point d'acci<br>des III Stapplique uniquement à ce compartiment et à ser<br>stratocique, dis auseur qui de la stratorier un certa<br>attochage, dis auseur qui de la stratorier un certa<br>attochage, dis auseur qui de la stratorier un certa<br>attochage et anguée la cuitorie de la CAC de la cui dadate, pour la<br>classification de stratorie ACCI<br>attocha et anguée la cuitoria de la tea CA packa padate, pour la                                                                                                    | s ou tous en éléments à la fais. Pour bloquer facels public à a<br>ponts d'acts. AVX recommande de bloquer fous les acts pu<br>in mieux d'acts public pour voire compartiment ou se déjet<br>en unquertiment et dess soitants. Ce puentier ne multife par les a                                                                                                    | otre<br>Dilat, mis<br>sveus                     |
| Propriété d'objets Propriété d'objets Propriétée du compartiment appl  Paramètres de blocage d Luccis palét aux compartiments e aux ourse personnielle e paramètres. Cuccie paramètres, de locare tout le compartiment e la compartiment e la comparte e constrainte e paramètre d'une de locare tout le comparte entre d'une de locare tout le comparte entre d'une de locare tout le comparte entre d'une de locare tout le comparte entre d'une de locare tout le comparte entre d'une de locare tout le comparte entre de locare tout le comparte entre d'une de locare tout le comparte entre d'une de locare tout le                                                                                                    | put<br>available: Description of the control of the control of the c                                                                                                    | t<br>an JAC J, des stratégies de compartiment, de point d'accès<br>des II. Aspellanas universement à compartement et à son<br>terré sam aussi public. Si von souhaiter autoriser un certa<br>autoriser un certa<br>et la source public. Si von souhaiter autoriser un certa<br>et la source public d'accès (ACL)<br>et la source et la régionale T han de Taures.<br>et la source est independent l'an de Taures.                                                                                                    | s ou toux ces éléments à la fais. Pour bloquer Taccés public à a<br>points d'aucis. ANN recommande de bloquer toux les accés pu<br>in niveau d'accès public pour votre compartiment ou ses objet<br>es sampartiments et dépris actuents. Ce paramètre ne motifie poi les a                                                                                                    | non<br>bits, main<br>5, veos                    |
| Propriété d'objets<br>Propriété d'adjets<br>Paraméters de l'adjetant d'adjetant<br>construction de la construction en<br>construction de la construction en<br>construction de la construction de<br>paraméters de la construction de<br>paraméters de la construction de<br>la construction de la construction de<br>la construction de<br>la construction de<br>la construction de<br>la c                                                                           | ad<br>l'accès public pour ce compartiment<br>adojes sa acorté la des lates de contrôl et dans<br>tient a contra la contra la contra la contra<br>later la contra la contra la contra la contra<br>activar la contra la contra la contra la contra<br>la contra la contra la contra la contra la contra<br>la contra la contra la contra la contra la contra<br>la contra la contra la contra la contra la contra<br>la contra la contra la contra la contra la contra<br>la contra la contra la contra la contra la contra<br>la contra la contra la contra la contra la contra<br>la contra la contra la contra la contra la contra<br>la contra la contra la contra la contra la contra<br>la contra la contra la contra la contra la contra la<br>la contra la contra la contra la contra la contra la contra la<br>la contra la contra la contra la contra la contra la<br>la contra la contra la contra la contra la contra la contra la<br>la contra la contra la contra la contra la contra la contra la contra la contra la contra la<br>la contra la contra la contra la contra la contra la contra la contra la<br>la contra la contra la contra la contra la contra la contra la contra la<br>la contra la contra la contra la contra la contra la contra la contra la contra la contra la contra la contra la contra la contra la contra la contra la contra la contra l                                                                             | t<br>de (ACL), des stratégies de compartiment, de point d'accé<br>bios. Il trapplace uniquement à ce compartiment et à las<br>tradicajes de la compartiment d'accé<br>tradicajes de la compartiment d'accé<br>tradicajes de la compartiment l'and de l'accé<br>liste de contrôle d'accés (ACL)<br>upuelles listes de contrôle d'accés (ACL)                                                                                                    | n de teurs ere défensere à la fine. Paut Maguer freide guidet à la<br>passe, d'acté, Allés recommande de taleauer fraue la socié a<br>la niveau d'accès public pour voire compartimient ou ses dépt<br>es compartimients et alges existens. Ce pouveller ne motifie poi les a                                                                                                    | otre<br>dolca, mali<br>vecos<br>stantadares     |
| Propriété dubjes Propriété dubjes Propriétée du compartment appli Paramètres de blocage du Vicets public aux compartiments Paramètres de blocage du Vicets public aux compartiments Propries de la compartiment Propries de la compartiment Propries de la co                                                                                                    | pué<br>l'accès public pour ce compartiment<br>audies est accelé la des listes de contrôle d'acc<br>tientes, active le paramère illegar tou les actes pub-<br>lités de la contraction fonctionne entre tou les actes pub-<br>individués - dessaus en fonction de vos besons en<br>activer les que paramètes d'entres. Otaxes de paraméter<br>paratir entre que paramètes d'entres. Otaxes de paraméter<br>paratir entre que paramètes de la contraction de la contraction<br>paratir entre les accépists, accredé vi de note des<br>paratir entre est aux objets, accredé vi de la contraction<br>entre de la contraction est de la contraction est en la contraction<br>estander les actes paratir est esta coljets, accredé vi de la contraction<br>estander les actes paratir esta de la contraction esta esta de<br>contraction esta de la contraction esta esta de<br>la contraction esta de la contraction esta esta de<br>la contraction esta de la contraction esta esta de                                                                                                    | E<br>dis (ACI), des stratégies de compartiment, de point direct<br>des (El Españjeau uniquement à ce compartiment et à ser<br>tert sans actés public. Si veus souhiles autoriser un cert<br>atochas, en sanzeur parte (El<br>entre suburent est indépendent fun de Paules.<br>El liste de contrôle d'accès (ACI)<br>autorise en emplée a veuléen de fusies (ACI)<br>autorise listes de contrôle d'accès (ACI)<br>est statégies de compartiment ou de point d'accès public<br>est statégies de compartiment ou de point d'accès public<br>est statégies de compartiment ou de point d'accès public                                                                                                    | s ou tous en éléments à la fais. Pour bloquer faccis public à a<br>ponte d'accis. AVM recommande de bloquer fous les accis pu<br>en invesu d'accis public pour voire comparitment ou se déjet<br>es sampartiment et dépts soltants. Ce pourrière ne motifie pas les a<br><b>c</b>                                                                                                    | uter<br>krief, mais<br>a vers<br>starbaters     |
| Propriété d'objets Propriété d'objets Propriétée du compartiment appl  Paramètres de blocage d Licots public aux compartiments es pour ouver personnaite la parantète Concert toot les accés publics Concert toot les accés publics Concert toot les accés Concert toot les accés Con                                                                                                    | pue<br>l'accès public pour ce compartiment<br>accès public pour ce compartiment<br>de la construcción de la constitución<br>individuals de dessaus en fonction de sus basenes<br>individuals de dessaus en fonction de sus basenes<br>actor la sunta puembre d'actes. Che const<br>actor la sunta puembre d'actes. Che const<br>actor la sunta puembre de la constitución<br>public actor actor puembre de la constitución<br>public actor de sunta puembre de la constitución<br>public actor de sunta puembre de la constitución<br>public actor de sunta puesta constitución de la constitu-<br>da constitución de la constitución de actores<br>de constitución de la constitución de la constitución<br>de constitución de la constitución de la constitución<br>de constitución de la constitución de la constitución<br>de constitución de constitución de la constitución de la constitución<br>de constitución de la constitución de la constitución de la constitución<br>de constitución de constitución de la constitución de la constitución<br>de constitución de constitución de la constitución de la constitución<br>de constitución de la constitución de la constitución<br>de constitución de constitución de la constitución de la constitución<br>de constitución de la constitución de la constitución de la constitución<br>de constitución de la constitución de la constitución de la constitución<br>de constitución de la constitución de la constitución de la constitución<br>de constitución de la constitución de la constitución de la constitución<br>de la constitución de la constitución de                                                                                             | t<br>at AC1, des stratégies de compartiment, de point d'acces<br>des la tapplique uniquement à compartement et à son<br>terres san auxes public. Si von souhaiter autoriser un certe<br>atodoque, la souver plus ()<br>terres auxeurs est independent hun de haves.<br>es listes de contrôle d'acces (AC1)<br>estatés de contrôle d'acces (AC2)<br>public listes de contrôle d'acces (AC1)<br>public listes de compartiment ou de point d'acces public<br>public auxeurs est independent in de dance.                                                                                                    | s ou tous ces éléments à la fais. Pour bloquer l'accès public à a<br>points d'accès. ANN recommande de bloquer tous les accès pu<br>in niveau d'accès public pour voire compartiment ou ses déjet<br>es compartéments et dépris existents. Ce pouveller ne motifie pos les a<br>c<br>en annetépies obstantes qui autoritent l'accès public aux resources 51.                                                                                                    | nine<br>blict, main<br>5 years                  |
| Propriété dobjes<br>Propriété dobjes<br>Propriété de concertante applé<br>Paramètres de blocage d<br>Concer padée aux compartimente ;<br>prover personnaise les paramèters ;<br>prover personnaise les paramèters ;<br>prover personnaise les paramèters ;<br>prover personnaise les paramèters ;<br>prover personnaise les paramèters ;<br>prover personnaise les paramèters ;<br>prover personnaise les paramèters ;<br>prover personnaise les paramèters ;<br>prover personnaise les paramèters ;<br>prover personnaise les paramèters ;<br>prover personnaise les paramèters ;<br>prover personnaise les paramèters ;<br>prover personnaise les paramèters ;<br>prover personnaise les paramèters ;<br>prover personnaise :<br>prover personnaise :<br>prover personnaise :<br>prover personnaise :<br>prover personnaise :<br>prover personnaise :<br>prover personnaise :<br>prover personnaise :<br>prover personnaise :<br>prover personnaise :<br>prover personnaise :<br>prover personnaise :<br>prover personnaise :<br>prover personnaise :<br>personnaise :<br>personnaise : | and<br>l'accès public pour ce compartiment<br>andigies est accerté la des listes de contrôl d'acc<br>faiter que vas agalactions fonctionneurs transit<br>individuels que any agalactions fonctionneurs transit<br>individuels que any agalactions fonctionneurs transit<br>actives real accestration a consection any accestration<br>pagariments et aux objets, accerdé va de conveits<br>individuels que any agalactions to adapte demonstra<br>individuels que any agalactions to adapte demonstra<br>individuels que any agalactions to adapte demonstra<br>individuels que any agalactions to adapte demonstra<br>individuels que any agalactions to adapte demonstra<br>individuels que any agalactions de la convertie<br>individuels que any agalactions de la convertie<br>tra constante una page agalaction de la convertie<br>tra constante esta page agalactions et adapte de la convertie<br>esta constante esta page agalactions esta adapte de la convertie<br>tra constante esta page agalactions esta adapte de la convertie<br>esta constante esta page agalactions esta adapte de la convertie<br>esta constante esta page agalactions esta adapte de la convertie<br>esta constante esta page agalactions esta adapte de la convertie<br>esta constante esta page agalactions esta adapte de la convertie<br>esta constante esta page agalactions esta adapte de la convertie<br>esta constante esta page agalactions esta adapte de la convertie<br>esta constante esta page agalactions esta adapte de la convertie<br>esta constante esta page agalactions esta adapte de la convertie<br>esta adapte de la constante esta de la constante<br>esta adapte de la constante esta adapte de la constante<br>esta adapte de la constante<br>esta                                                            | t<br>de (ACL), des stratégies de compartiment, de point d'acté<br>lible. Il trapplage indeuentent a compartiment et à la<br>stratégie de la construction de la compartiment et à la<br>tratégie de la construction de la construction de la<br>stratégie et angélie de la construction de la construction<br>partiel la construction de la construction de la construction de la<br>partiel de construction de la construction de la construction de la construction<br>partiel la construction de la construction de la construction de la construction<br>partiel la construction de la construction de la construction de la construction<br>partiel la construction de la construction de la construction de la construction<br>partiel la construction de la construction de la construction de la construction<br>partiel la construction de la construction de la construction de la construction<br>partiel la construction de la construction de la construction de la construction<br>partiel la construction de la construction de la construction de la construction<br>de la construction de la construction de la construction de la construction<br>partiel la construction de la construction de la construction de la construction<br>de la construction de la construction de la construction de la construction<br>de la construction de la construction de la construction de la construction<br>de la construction de la construction de la construction de la construction<br>de la construction de la construction de la construction de la construction<br>de la construction de la construction de la construction de la construction<br>de la construction de la construction de la constru                                                                                | s ou tous ce déments à la fais. Pour Moquer Facch public à v<br>point d'acts. AVS recommande de bloque tous les actés pu<br>in mineur d'acts public pour voire compartiment au ses dépt<br>en compartiments et dépts exitants. Ce puesenter en motifie puis les a<br>e compartiments et dépts exitants. Ce puesenter en motifie puis les a<br>e compartiments et dépts exitants. Ce puesenter en motifie puis les a<br>les anatégies obtaines qui autorium l'acts public aux ensources 51.                                                                                                    | otre<br>dolca, mala<br>svecio s<br>utaritations |
| Propriétá obajes Propriétá obajes Propriétáe du compartment appli Paramètres de blocage du Vacets public aux compartmentes et au October application de la compartmente et au October application de la compartmente et au October application de la                                                                                                    | and<br>Terracias public pour ce compartiment<br>an depris el acoste so des filters de contrôl et dec<br>triter que vos applications fonctionnesser controller<br>ander antibilitation fonctiones antibilitation<br>antibilitation fonctiones antibilitation fonctiones<br>antibilitation fonctiones antibilitation fonctiones<br>antibilitation fonctiones antibilitation fonctiones<br>antibilitation fonctiones antibilitation fonctiones<br>antibilitation fonctiones antibilitation fonctiones<br>antibilitation fonctiones antibilitation fonctiones<br>antibilitation fonctiones antibilitation fonctiones<br>antibilitation fonctiones antibilitation fonctiones<br>antibilitation fonctiones antibilitation fonctiones<br>antibilitation fonctiones antibilitation fonctiones<br>antibilitation fonctiones antibilitation fonctiones<br>antibilitation fonctiones antibilitation fonctiones<br>antibilitationes antibilitation fonctiones<br>antibilitationes antibilitationes antibilitationes<br>antibilitationes antibilitationes antibilitationes<br>antibilitationes antibilitationes antibilitationes<br>antibilitationes antibilitationes<br>antibilitationes antibilitationes<br>antibilitationes antibilitationes<br>antibilitationes antibilitationes<br>antibilitationes<br>antib | t<br>dis IACI), des stratégies de compartiment, de point d'acci<br>los IACI), des stratégies de compartiment et à se<br>tent sana actés public. Si vous souhiler autoriser un certa<br>atoclas, in anarqué rate (1)<br>erres suburits en indépendent fun de Paules.<br>En liste de contrôle d'accis (ACI)<br>en danés en emplée na tention à classa ACI enclas public pour l<br>audit de se moléties de contrôle d'accis (ACI)<br>en stratégies de compartiment ou de point d'accis actés<br>public las compartes indexes (2) access e reaching public<br>en stratégies de compartiment ou de point d'accis actés<br>public las compartes indexes (2) access e reaching public<br>en stratégies de compartiment ou de point d'accis actés<br>en stratégies de compartiment ou de point d'accis e actés<br>public accessmentes indexes (2) accesses e reaching public<br>en stratégies de compartiment ou de point d'accis e actés<br>en sublice accessmentes en section public public en la<br>comparte de la section de la section de la section d'acces<br>en sublice accessmentes en section public public en la section<br>en section de la section de la section de la section d'acces<br>en sublice en accesses en section public public en la section de la section<br>en section de la section de la section de la section de la section<br>en section de la section de la section de la section de la section<br>en section de la section de la section de la section de la section<br>en section de la section de la section de la section de la section<br>en section de la section de la section de la section de la section<br>en section de la section de la section de la section de la section de la section<br>en section de la section de la section de la section de la section de la section<br>en section de la section de la s                                        | n ou toou en déments à la fais. Pour bloquer faccis public à a<br>point d'aucts. AVM recommande de bloquer fous les actés pu<br>en mineau d'accès public pour voire comparitment ou se déjet<br>en simpartiment et déjes autients. Ce pourrière ne motifie poi les a<br><b>c</b><br>en montégie noitarem qui autoritant factés public aux resourses S1.<br>cle numérique                                                                                                    | eter<br>s veus<br>sentations                    |
| Propriété d'objets<br>Propriété de consportement applé<br>Paraméters de consportement applé<br>Cardon pallé aux de consportement<br>compartement et au objets qu'il ou<br>construit d'applique conservations<br>d'apple de construiters de la construiters<br>construiters de la construiters de la construiters<br>de la construiter de la construiters de la construiters<br>de la construiter de la construiters de la construiters<br>de la construiter de la construiter de la construiters<br>de la construiter de la construiter de la construiters<br>de la construiter de la construiter de la construiters<br>de la construiter de la construiter de la construi                                                                                                    | and<br><b>Claccis public pour ce compartiment</b><br>address est accelé va des lists de contrôle d'acc<br>thom, acter la paramètre illegara to la la socia pub-<br>in dividuales de dessaus en fonction de vas besones en<br>la dora tes quan paramètre d'assaus. Casa de la<br>materia de la socia de la socia de la consella<br>materia de la consella de la consella de la consella<br>la dora tes quan paramètre de la consella de la consella<br>de la consella de la consella de la consella de la consella<br>de consella de la consella de la consella de la consella<br>de consella de la consella de la consella de la consella<br>de consella de la consella de la consella de la consella<br>de consella de la consella de la consella de la consella<br>de consella de la consella de la consella de la consella de la consella<br>de consella de la consella de la consella de la consella de la consella<br>de consella de la consella de la consella de la consella<br>de consella de la consella de la consella de la consella de la consella<br>de consella de la consella de la consella                                                                                                    | C<br>at JAC 1. des stratégies de compartiment, de point d'acces<br>des la tapplique uniquement à compartement et à son<br>terrer sam auxeur public. Si von souhaiter autoriser un certa<br>attractégies, en savoir plus (<br>en liste de contrôle d'acces (ACL)<br>en liste de contrôle d'acces (ACL)<br>public listes de contrôle d'acces (ACL)<br>public listes de compartément eu de point d'acces public<br>public aux compartément et deux.                                                                                                    | s ou toux ess éléments à la fais. Pour bloquer l'accès public à a<br>points d'accès. AWS recommande de bloquer toux les accès pu<br>in niveau d'accès public pour voire compartiment ou ses dejet<br>es sumpartiments et digits exitants. Ce pouerèse ne motifie poi les a<br>e<br>e sumpartiments et digits exitants. Ce pouerèse ne motifie poi les a<br>de activités entants qui autorisent l'accès public aux ressources S1.                                                                                                    | nin<br>Alici, mai<br>5 yea<br>substation        |
| Propriété d'objets<br>Propriété d'abjets<br>Propriété d'ampartament applé<br>Participation d'ampartament applé<br>Participation d'ampartament applé<br>Participation d'ampartament<br>participation d'ampartament<br>participation d'ampa                                                                       | and<br><b>Clacks public pour ce compartiment</b><br>andigies set accorde la de lates de contrôl er dans<br>tentes, atvice la garanterie illugarito la la actor<br>tente de la control de la control de la control<br>individuo - decanar en fonction en pro-<br>tente la que any agaratema (de una bezen en<br>acture la que la que actor de la control de la control<br>individuo - decanar en fonction en pro-<br>magnatiment es aux objets, accord de la de novella<br>individuo - decanar en de la control de la control<br>individuo - decanar en de la control de la control<br>individuo - decanar en de la control de la control<br>individuo - decanar en de la control de la control<br>individuo - decanar en de la control de la control<br>individuo - de la control de la control<br>individuo - de la control de la control de la control<br>individuo - de la control de la control de la control<br>individuo - de la control de la control<br>individuo - de la control de la control de la control<br>individuo - de la control de la control de la control<br>individuo - de la control de la control<br>individuo - de la control de la control de la control<br>individuo - de la control de la control<br>individuo - de la control de la control de la control<br>individuo - de la control de la control<br>individuo - de la control de la control<br>individuo - de la control de la control<br>individuo - de la control<br>individuo - de la control de la control<br>individuo - de la control de la control<br>individuo - de la control de la control<br>individuo - de la control<br>individuo - de la c                                    | t<br>t)<br>(c) (AC) i des startifigies de compartiment , de point d'accé<br>bles. Il s'assesser de compartiment et à la<br>compartie public. S'ouver abuiter autoritor un orter<br>introdrage. En savier public (2)<br>ettres subsens en independent l'un de Danse.<br>Se liste de contrôle d'accés (ACA)<br>(1) qualité et emplishe la viriainte et et AC, d'accés public public<br>public lasse de contrôle d'accés (ACA)<br>es startagies de contrôle d'accés (ACA)<br>(1) public lasse de contrôle d'accés (ACA)<br>(2) public lasse compartiment ou de point d'accés public<br>public lass compartiment est delarse e nondella public<br>public lass compartiment est delarse e nondella public<br>public lass compartiment est delarse e nondella public<br>(2) public lass compartiment est delarse e nondella public<br>(2) public lass compartiment est delarse e nondella public<br>(3) public lass compartiment est delarse e nondella public<br>(3) public lass compartiment est delarse e nondella public<br>(4) public lass compartiment est delarse e nondella public<br>(4) public lass compartiment est delarse e nondella public<br>(4) public lass comp                                                | s ou tous ce déments à la fais. Pour Moquer Facch public à v<br>point d'acts. AVS recommande de bloque tous les actés pu<br>la mineur d'actés public pour voire compartiment su su déjet<br>en compartiment et eljets estateurs. Ce puesenter en motifie pue les a<br>e compartiments et eljets estateurs. Ce puesenter en motifie pue les a<br>e compartiments qui autorium l'actés public aux remourns S1.                                                                                                    | nin<br>Alits, mit<br>3, voor<br>danhatun        |
| Propriété dobjes Propriété dobjes Propriété du consumment appli Paramètres de consumment appli Paramètres de blocage d Lincs ballé aux comparifientes Paramètres de blocage d Lincs ballé aux comparifientes Paramètres de blocage d Lincs ballé aux comparifientes Paramètres de blocage d Lincs ballé aux comparifientes Paramètres de blocage d Lincs ballé aux comparifientes Paramètres de blocage d Lincs ballé aux comparifientes Paramètres de blocage d Lincs ballé aux comparifientes Paramètres d Lincs ballé aux comparifientes Paramètres d Lincs ballé                                                                                                    | and<br>and others not account is a data filters the controlled where<br>the <b>Clarcks public pour ce compartiment</b><br>and others not account is a data filters the controlled where<br>the compartiment of the compartiment of the comparti-<br>ment of the compartiment of the compartiment of the comparti-<br>ment of the compartiment of the compartiment of the comparti-<br>diated compartiments of the compartment of the compartment<br>active on public compartment of the compartment of the compartment<br>of the compartment of the compartment of the compartment<br>of the compartment of the compartment of the compartment<br>of the compartment of the compartment of the compartment<br>the compartment of the compartment of the compartment<br>the compartmen                                                                    | C<br>des (ACL), des stratégies de compartiment, de point d'acci<br>(SEL l'applique unsquement à oc compartiment et à set<br>ent son actés public. Si von souhiler autoriser un cert<br>autochas, in auroit (auto)<br>entre suburit en indépendent fun de Paules.<br>En liste de contrôle d'accis (ACL)<br>entre suburit en indépendent fun de C. d'acués public pour l<br>autorités en emplée autorités de las ACL d'acués public pour<br>public laises de contrôle d'accis (ACL)<br>en stratégies de compartiment ou de point d'accis acht<br>public laises de contrôle d'accis (ACL)<br>en stratégies de compartiment ou de point d'accis acht<br>public laises de contrôle d'accis (ACL)<br>en stratégies de compartiment ou de point d'accis<br>activités en unafferent en stellar. Ca publication en scellar public<br>en activités de la semanantiment ou de notat d'ac-<br>entités de la semanantiment ou de notat d'ac-<br>entités de la semanantiment ou de notat d'ac-<br>entités de la semanantiment ou de notat d'ac-<br>entités de la semanantiment ou de notat d'ac-<br>entités de la semanantiment ou de notat d'accis<br>en activités de la semanantiment ou de notat d'ac-<br>entités de la semanantiment ou de notat d'ac-<br>entités de la semanantiment ou de notat d'ac-<br>entités de la semanantiment ou de notat d'ac-<br>entités de la semanantiment ou de notat d'ac-<br>entités de la semanantiment ou de notat d'ac-<br>entités de la semanantiment ou de notat d'ac-<br>entités de la semanantiment ou de notat d'ac-<br>de maintés de la semanantiment ou de notat d'ac-<br>de maintés de la semanantiment ou de notat d'ac-<br>de maintés de la semanantiment ou de notat d'ac-<br>de maintés de la semanantiment ou de notat d'ac-<br>de maintés de la semanantiment ou de notat d'ac-<br>de maintés de la semanantiment ou de notat d'ac-<br>de maintés de la semanantiment de la semanantiment ou de notat d'ac-<br>de maintés de la semanantiment ou de notat d'ac-<br>de de la semanantiment de la semanantiment de la semanantiment<br>de la semanantiment de la semanantiment de la semanantiment<br>de la semanantiment de la semanantiment de la semanantiment<br>de la semanantiment de la semanantiment<br>de l | s ou tous en déments à la fais. Pour bloquer faccis public à a<br>ponts d'acts. AVM recommande de bloquer fous les acts pu<br>en invest d'acts public pour voire comparitment ou se déjet<br>en sempartiment et diges actuent. Ce pourrier en multir par les a<br>e sempartiment et diges actuent. Ce pourrier en multir par les a<br>e sempartiment et diges actuent. Ce pourrier en multir par les a<br>e sempartiment et diges actuent l'acts public au resources S1.                                                                                                    | une<br>svens<br>svens                           |
| Propriété d'objets<br>Propriété d'objets<br>Paraméters de conquertement applé<br>Cardon palét aux de compartement applé<br>Cardon palét aux de compartement applé<br>compartement d'applé applé aux de paraméters y<br>proverse paraméters y<br>proverse paraméters y<br>pro                                       | and<br>Place's public pour ce compartument<br>and objes est accelé via des lists de centré de dans<br>them, actel à paramèter éléquer tou la sacié pour<br>invelvaité de centre de la sacié pour<br>invelvaité de centre de la sacié pour<br>invelvaité de centre de la sacié pour<br>invelvaité de centre de la sacié pour<br>pour la sacié pour la sacié de la sacié de la de novelle<br>acteur de la sacié pour la sacié de la de novelle<br>de conservente si a centre de la de novelle<br>de conservente si a centre de la de novelle<br>de conservente si a centre de la de novelle<br>de conservente si a centre de la de la de novelle<br>de conservente si a centre de la de la de novelle<br>de conservente si a centre de la de la de la de novelle<br>de conservente si a centre de la de la de la de novelle<br>de conservente si a centre de la de la de la de la de la de la des novelles<br>de conservente si a centre de la de la de la de la de la de la de novelle<br>de conservente si a centre de la de la                                                                                                    | C  A start of the strategies de compartiment, de point d'accès  La la spellaga uniquement à ce compartiment et à ser  ser assura este public. Si von solubilite autoriser un certa  ser assurant est independent fun de hanes.  En latace de contrôle d'accès (AGS)  en subarts est independent fun de hanes.  En latace de contrôle d'accès (AGS)  ser assurant est independent fun de hanes.  En latace de contrôle d'accès (AGS)  ser assurant est independent fun de hanes.  En latace de contrôle d'accès (AGS)  ser assurant est independent fun de hanes.  En latace de contrôle d'accès (AGS)  ser assurant est independent fun de hanes.  En latace de contrôle d'accès (AGS)  ser assurant est independent fun de point d'accès public public aux consumments et atges. Ce parameter en independent d'ac aux allure et attalieles de consumentationent ou de point d'accès public public aux consumments et atges. Ce parameter en independent d'acces independent en independent d'acces independent en independent en independent en in                                                                                                    | s ou toon ers éléments à la fais. Pour Moquer Facels public à a<br>points d'aucis. AWS recommande de bloquer tous les actés p<br>un mineau d'aucis public pour voire compartiment ou se déjet<br>en compartiment et déjets ablants. Ce poueler ne molifie pas les<br>es compartiments et déjets ablants. Ce poueler ne molifie pas les<br>es compartiments et déjets ablants. Ce poueler ne molifie pas les<br>es compartiments et déjets ablants. Ce poueler ne molifie pas les<br>es compartiments et déjets ablants. Ce poueler ne molifie pas les<br>es compartiments et déjets ablants. Ce poueler ne molifie pas les<br>es compartiments et déjets ablants. Ce poueler ne molifie pas les<br>es compartiments et déjets ablants. | nice<br>hôle, mais<br>5, year<br>substants      |

Le compartiment final est bien configuré et est prêt à accueillir les fichiers de l'étude

Grace a ce script PowerShell

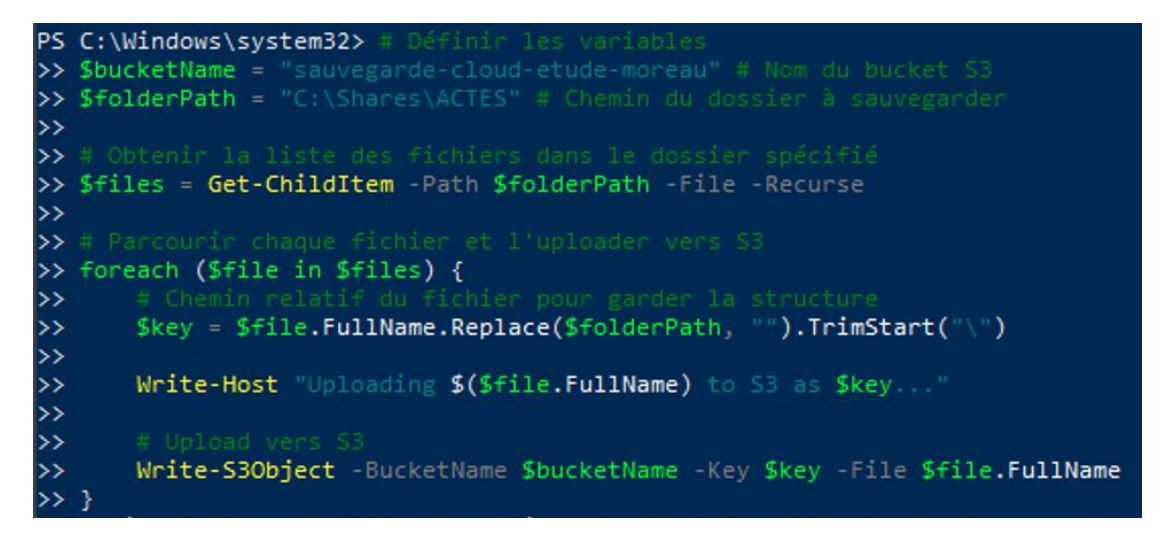

Nous pouvons voir que la sauvegarde s'est bien faite, y compris les sous dossiers.

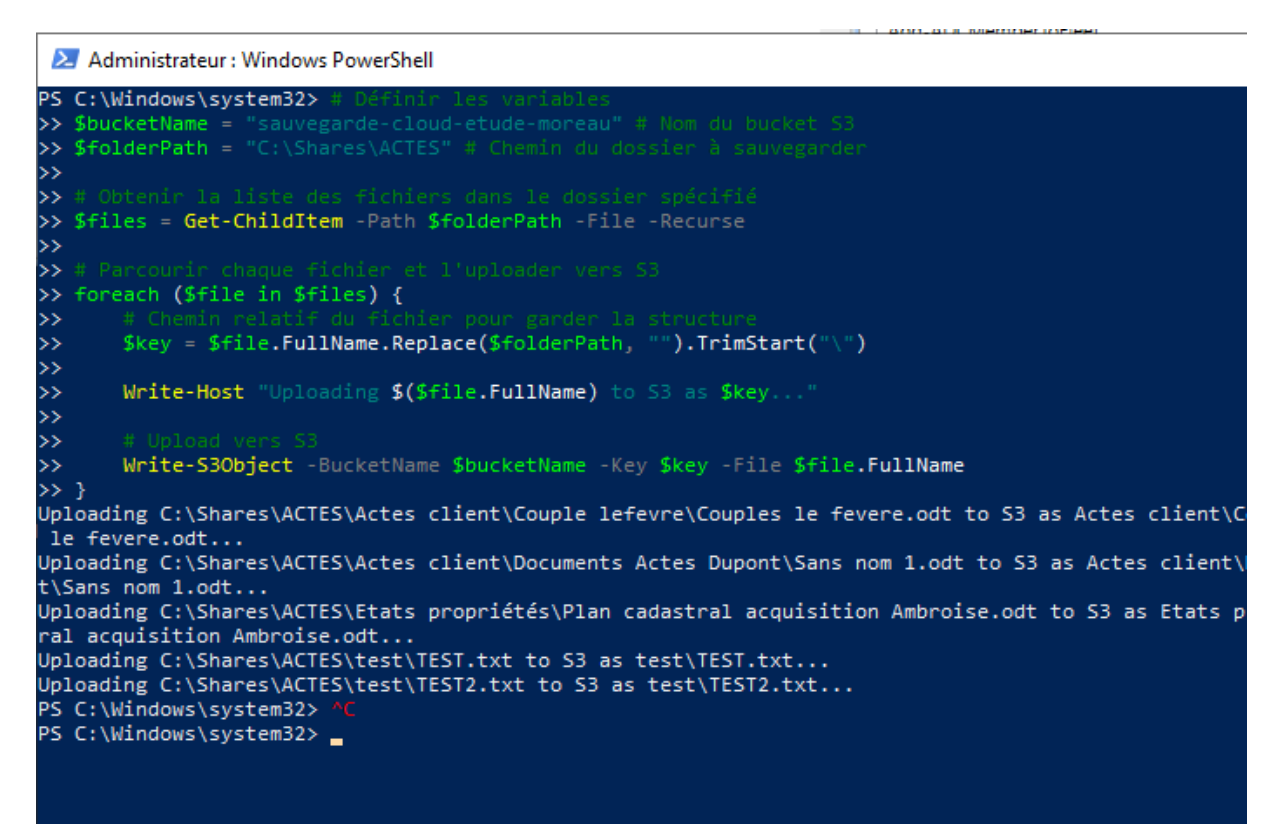

Tous les fichiers remontent bien dans AWS

| 1020n 53 | 3 > <u>Compartiments</u> > sauvegarde-cloud-etude-moreau                                                           |                                                    |                                                                                                  |                                                                                 |                                         |          |         |   |
|----------|----------------------------------------------------------------------------------------------------|----------------------------------------------------|--------------------------------------------------------------------------------------------------|---------------------------------------------------------------------------------|-----------------------------------------|----------|---------|---|
| auve     | egarde-cloud-etude-moreau 📷                                                                                        |                                                    |                                                                                                  |                                                                                 |                                         |          |         |   |
| Objets   | Propriétés Autorisations Métriques                                                                                 | Gestion Points d'accès                             |                                                                                                  |                                                                                 |                                         |          |         |   |
| Objet    | ts (3) 11f0                                                                                                    |                                                    | 0                                                                                                | j Copier l'URI S3 🗇 Copier l'URL 🛓 Télécharger                                  | Ouvrir 🖄 Supprimer Actions 🔻 Créer un d | ossier 7 | Charger |   |
| Q, Re    | is son an entren randamentaan sociaans san valuton 51. voor pouver<br>echercher dies objets en fonction du préfixe | univer coversate Articlos 55 🖸 pour conere une une | e de cous un objets de voire compartiment, reur que trautres personnes puesent acuterr a vos obj | lair agus geolaíonn achadha aigteonanais ger artonachan. <u>Tá phor Stra 13</u> |                                         | ¢        | 1 > @   | B |
| 0 1      | Nom                                                                                                    | <ul> <li>Туре</li> </ul>                           | v   Dernière modification                                                                        | w   Taille                                                                      | v   Classe de stockage                  |          |         | , |
|          | Actes dient/                                                                                                    | Dossier                                            | 3                                                                                                |                                                                                 | (a) (a)                                 |          |         |   |
|          | Etats propriétés/                                                                                                  | Dossler                                            |                                                                                                  |                                                                                 |                                         |          |         |   |
| n        | C test/                                                                                                    | Dossier                                            |                                                                                                  |                                                                                 |                                         |          |         |   |

Nous rédigeons maintenant le script dans PowerShell ISE pour pouvoir l'exporter et ainsi mettre en place la planification de la tache qui exécutera ce script fonctionnel tous les jours à 23H pour éviter d'avoir des soucis de réseau si le débit est faible.

| wega | irde.ps i | 51 A                                                                                                    |  |
|------|-----------|----------------------------------------------------------------------------------------------------|--|
| L    | # Défi    | finir les variables                                                                                                    |  |
| 2    | >> \$bu   | bucketName = "sauvegarde-cloud-etude-moreau" # Nom du bucket S3                                                                                                    |  |
|      | >> 310    | TolderPath = "C:\Shares\ACIES" # Chemin du dossier à sauvegarder                                                                                                    |  |
|      | >> # 6    | A Obtamin la linta das fictions dans la dession enfeifié                                                                                                    |  |
|      | >> #      | Gile of the des monters dans le dossier specifie                                                                                                    |  |
| ,    | >> 311    | The second control of the second second seco |  |
| 2    | >> # F    | Parcourir chaque fichier et l'unloader vers 53                                                                                                    |  |
|      | as for    | preach (Sfile in Sfiles) {                                                                                                    |  |
| 5 T  | >>        | # Chemin relatif du fichier pour garder la structure                                                                                                    |  |
| i    | >>        | <pre>\$key = \$file.FullName.Replace(\$folderPath, "").TrimStart("\")</pre>                                                                                                    |  |
| 2    | >>        |                                                                                                    |  |
| 3    | >>        | Write-Host "Uploading \$(\$file.FullName) to 53 as \$key"                                                                                                    |  |
| \$   | >>        |                                                                                                    |  |
| 5    | >>        | # Upload vers S3                                                                                                    |  |
| 6    | >>        | Write-S3Object -BucketName \$bucketName -Key \$key -File \$file.FullName                                                                                                    |  |
| 7    | >> }      |                                                                                                    |  |
|      |           |                                                                                                    |  |
|      |           |                                                                                                    |  |
|      |           |                                                                                                    |  |
|      |           |                                                                                                    |  |
|      |           |                                                                                                    |  |
|      |           |                                                                                                    |  |
|      |           |                                                                                                    |  |
|      |           |                                                                                                    |  |
|      |           |                                                                                                    |  |
|      |           |                                                                                                    |  |
|      |           |                                                                                                    |  |
|      |           |                                                                                                    |  |
|      |           |                                                                                                    |  |

Le script a été exporté dans c:\Scripts\Sauvegarde.ps1

| Action : | Démarrer un programme          |           |
|----------|--------------------------------|-----------|
| – Paramè | tres                           |           |
| Progra   | mme/script :                   | <br>      |
| C:\Scr   | pts\Sauvegarde.ps1             | Parcourir |
| Ajoute   | r des arguments (facultatif) : |           |
| Comm     | encer dans (facultatif) :      |           |
|          |                                |           |
|          |                                |           |
|          |                                |           |
|          |                                |           |
|          |                                |           |
|          |                                |           |
|          |                                |           |

aon qui se produna au demanage de la dene.

| I   | Modifier une action                                                                                              |                                                         |          |                 | >                                                                                                    |
|-----|----------------------------------------------------------------------------------------------------|---------------------------------------------------------|----------|-----------------|----------------------------------------------------------------------------------------------------|
|     | Vous devez spécifier l'act                                                                                       | tion que cette tâche effe                               | ctuera.  |                 |                                                                                                    |
|     | Action : Démarrer un p                                                                                           | programme                                               |          | ```             | ~                                                                                                    |
|     | Paramètres                                                                                                    |                                                         |          |                 |                                                                                                    |
|     | Programme/script :                                                                                               |                                                         |          |                 |                                                                                                    |
|     | powershell.exe                                                                                                   |                                                         |          | Parcourir       | 1                                                                                                    |
|     | Aiouter des argument                                                                                             | s (facultatif) :                                        | Scripts  | Sauvegarde.ps1" |                                                                                                    |
|     | C l (                                                                                                    |                                                         | C/\Serie | +-              | ]                                                                                                    |
|     | Commencer dans (fac                                                                                              | cuitatif) :                                             | C:\Scrip |                 | 1                                                                                                    |
| -11 |                                                                                                    |                                                         |          |                 |                                                                                                    |
|     |                                                                                                    |                                                         |          |                 |                                                                                                    |
|     |                                                                                                    |                                                         |          |                 |                                                                                                    |
|     |                                                                                                    |                                                         |          |                 |                                                                                                    |
|     |                                                                                                    |                                                         |          |                 |                                                                                                    |
|     |                                                                                                    |                                                         |          |                 |                                                                                                    |
|     |                                                                                                    |                                                         |          |                 |                                                                                                    |
|     |                                                                                                    |                                                         |          |                 |                                                                                                    |
|     |                                                                                                    |                                                         |          |                 |                                                                                                    |
|     |                                                                                                    |                                                         |          |                 |                                                                                                    |
|     |                                                                                                    |                                                         |          |                 |                                                                                                    |
|     |                                                                                                    |                                                         |          |                 |                                                                                                    |
|     |                                                                                                    |                                                         |          |                 |                                                                                                    |
|     |                                                                                                    | _                                                       |          |                 |                                                                                                    |
|     |                                                                                                    | [                                                       | ОК       | Annuler         |                                                                                                    |
|     |                                                                                                    | [                                                       | ОК       | Annuler         |                                                                                                    |
|     |                                                                                                    | [                                                       | ОК       | Annuler         |                                                                                                    |
|     |                                                                                                    | [                                                       | ОК       | Annuler         |                                                                                                    |
|     |                                                                                                    | [                                                       | ОК       | Annuler         |                                                                                                    |
|     |                                                                                                    | [                                                       | OK       | Annuler         |                                                                                                    |
| Nom |                                                                                                    | ▲ Type                                                  | ОК       | Annuler         | Dernière modification                                                                                                    |
| Nom | ST 4.txt                                                                                                    | ▲ Type<br>bxt                                           | ОК       | Annuler         | Dernière modification<br>12 Nov 2024 01:15:37 AM CE                                                                                                    |
| Nom | ST 4.txt                                                                                                    | ▲ Type<br>txt                                           | OK       | Annuler         | Dernière modification<br>12 Nov 2024 01:15:37 AM CE                                                                                                    |
| Nom | ST 4.txt<br>EST 4.txt                                                                                            | ▲ Type<br>txt                                           | OK       | Annuler         | Dernière modification<br>12 Nov 2024 01:15:37 AM CET                                                                                                    |
| Nom | ST 4.txt<br>EST 4.txt<br>EST 4.txt<br>EST 5.txt                                                                  | ▲ Type<br>txt<br>txt                                    | ОК       | Annuler         | Dernière modification<br>12 Nov 2024 01:15:37 AM CET<br>12 Nov 2024 01:15:53 AM CET<br>12 Nov 2024 01:15:53 AM CET                                                               |
| Nom | <u>ST 4.txt</u><br><u>EST 4.txt</u><br><u>EST 4.txt</u><br><u>EST 1.txt</u><br><u>EST2.txt</u>                   | ▲ Type<br>txt<br>txt<br>txt<br>txt<br>txt               | ОК       | Annuler         | Dernière modification<br>12 Nov 2024 01:15:37 AM CET<br>12 Nov 2024 01:15:37 AM CET<br>12 Nov 2024 01:15:53 AM CET<br>12 Nov 2024 01:16:10 AM CET                                |
|     | :ST 4.txt           :ST 4.txt           :EST 4.txt           :EST 4.txt           :EST 2.txt           :EST2.txt | ▲ Type<br>txt<br>txt<br>txt<br>txt<br>txt<br>txt<br>txt | ОК       | Annuler         | Dernière modification<br>12 Nov 2024 01:15:37 AM CET<br>12 Nov 2024 01:15:37 AM CET<br>12 Nov 2024 01:15:53 AM CET<br>12 Nov 2024 01:16:10 AM CET<br>12 Nov 2024 01:16:26 AM CET |

-----La tache fonctionne bien, les dossiers sauvegardés sont bien envoyés dans le cloud de

manière sécurisé et fiable.

# Fiche de tests

Nous allons maintenant vérifier si toutes les configurations faites précédemment fonctionnent.

Nous procèderons comme ceci :

1.Sécurité du réseau avec pfSense, Squid et SquidGuard

- Tentative d'accéder à un site douteux ainsi qu'aux réseaux sociaux
- 2. Serveur principal sous Windows Server 2019
  - Vérifications du bon fonctionnement des GPO sur les postes et voir si la modification de certains dossier sensibles est bien impossible pour certains utilisateurs
- 3. Monitoring réseau avec Nagios
  - Test de bon fonctionnement du monitoring réseau de l'étude en bloquant un poste
- 4. Gestion de la maintenance avec GLPI
  - Un utilisateur fera ensuite une demande de support via glpi
- 5. Postes de travail collaborateurs
  - Vérifications des accès aux différents postes de l'étude avec les comptes utilisateurs AD
- 6. Sauvegarde cloud automatisée avec AWS et PowerShell
  - Vérifications du fonctionnement des sauvegardes

1 –

Tout d'abord nous nous rendons sur les postes de l'étude pour intégrer le certificat précédemment crée dans pfSense

| Sélectionner                                                                                             | un maga                                                                                                 | in de certifia                                                                                                    | cats                                                     | ×                    |                                                  |                                                    |                          |                         |            |
|----------------------------------------------------------------------------------------------------|----------------------------------------------------------------------------------------------------|----------------------------------------------------------------------------------------------------|----------------------------------------------------------|----------------------|--------------------------------------------------|----------------------------------------------------|--------------------------|-------------------------|------------|
| Sélectionnez le<br>voulez utiliser.                                                                      | e magasin                                                                                               | de certificats                                                                                                    | que vou                                                  | IS                   |                                                  |                                                    |                          |                         |            |
| Pers<br>Auto<br>Cont<br>Auto<br>Cert<br>Afficher les                                                     | onnel<br>rités de ce<br>fance de l'<br>rités de ce<br>eurs appro<br>ificats non<br>s magasins           | ertification rac<br>entreprise<br>ertification into<br>uvés<br>autorisés<br>physiques                                                              | cines de (<br>ermédiai                                   | conf                 | stème où l<br>un magasi<br>ficat,<br>sin de cert | es certificats<br>n de certifica<br>ificats en fon | sont cons<br>ats, ou vou | servés.<br>us<br>ype de |            |
|                                                                                                    |                                                                                                    | OK                                                                                                    | Ann                                                      | nuler                | sin suivant                                      |                                                    | 1                        |                         |            |
|                                                                                                    |                                                                                                    |                                                                                                    |                                                          |                      |                                                  |                                                    | Parco                    | urir                    |            |
|                                                                                                    |                                                                                                    |                                                                                                    |                                                          |                      |                                                  |                                                    |                          |                         |            |
|                                                                                                    |                                                                                                    |                                                                                                    |                                                          |                      |                                                  |                                                    |                          |                         |            |
|                                                                                                    |                                                                                                    |                                                                                                    |                                                          |                      |                                                  |                                                    |                          |                         |            |
|                                                                                                    |                                                                                                    |                                                                                                    |                                                          |                      |                                                  |                                                    |                          |                         |            |
|                                                                                                    |                                                                                                    |                                                                                                    |                                                          |                      |                                                  |                                                    |                          |                         |            |
|                                                                                                    |                                                                                                    |                                                                                                    |                                                          |                      |                                                  |                                                    |                          |                         |            |
|                                                                                                    |                                                                                                    |                                                                                                    |                                                          |                      |                                                  |                                                    |                          |                         |            |
|                                                                                                    |                                                                                                    |                                                                                                    |                                                          |                      |                                                  |                                                    |                          |                         |            |
|                                                                                                    |                                                                                                    |                                                                                                    |                                                          |                      |                                                  | Suit                                               | vant                     | Annule                  | r          |
|                                                                                                    |                                                                                                    |                                                                                                    |                                                          |                      |                                                  | Suit                                               | vant                     | Annule                  | r          |
|                                                                                                    |                                                                                                    |                                                                                                    |                                                          |                      | OneDrive                                         | Suit                                               | vant                     | Annule                  | r          |
|                                                                                                    |                                                                                                    |                                                                                                    |                                                          | -                    | OneDrive                                         | Suit                                               | vant                     | Annule                  | r          |
| Certificat                                                                                               |                                                                                                    |                                                                                                    |                                                          | -                    | OneDrive                                         | Suin                                               | vant                     | Annule                  | r          |
| Certificat                                                                                               |                                                                                                    |                                                                                                    |                                                          |                      | OneDrive                                         | Suin<br>X                                          | vant                     | Annule                  | r          |
| Certificat                                                                                               | s Chemir                                                                                                | o d'accès de ce                                                                                                    | ertificatio                                              | 'n                   | OneDrive                                         | Suin                                               | vant                     | Annule                  | :r         |
| Certificat<br>énéral Détai                                                                               | s Chemin                                                                                                | d'accès de ce                                                                                                    | ertificatio                                              | m                    | OneDrive                                         | X                                                  | vant                     | Annule                  | r          |
| Certificat<br>énéral Détail                                                                              | s Chemir                                                                                                | e d'accès de ce<br>s sur le cert                                                                                                    | er tificatio                                             | m                    | OneDrive                                         | X                                                  | vant                     | Annule                  | r          |
| Certificat<br>énéral Détai                                                                               | s Chemir<br>ormation                                                                                    | i d'accès de ce<br>is sur le cert<br>nçu pour les                                                                                                  | ertificatio<br>tificat<br>s rôles s                      | m                    | OneDrive                                         | X                                                  | vant                     | Annule                  | r          |
| Certificat<br>énéral Détail                                                                              | s Chemir<br>ormation<br>rat est co<br>res les stra                                                      | i d'accès de ce<br>is sur le cert<br>nçu pour les<br>tégies d'émiss                                                                                | ertificatio<br>tificat<br>s rôles s<br>sions             | m                    | OneDrive                                         | X                                                  | vant                     | Annule                  | r          |
| Certificat<br>énéral Détai<br>Ce certific<br>• Tout<br>• Tout                                            | s Chemir<br>ormation<br>cat est co<br>ces les stra<br>ces les stra                                      | i d'accès de ce<br>s sur le cert<br>nçu pour les<br>tégies d'ámiss<br>tégies d'applic                                                              | ertificatio<br>tificat<br>s rôles s<br>cation            | m                    | OneDrive                                         | X                                                  | vant                     | Annule                  | r          |
| Certificat<br>énéral Détai<br>Inf<br>Ce certific<br>• Tout                                               | s Chemir<br>ormation<br>rat est co<br>res les stra<br>res les stra                                      | i d'accès de ce<br>s sur le cert<br>nçu pour les<br>tégies d'applic                                                                                | ertificatio<br>tificat<br>s rôles s<br>sions<br>cation   | m                    | OneDrive                                         | X                                                  | vant                     | Annule                  | r          |
| Certificat<br>énéral Détail<br>Ce certific<br>• Tout                                                     | s Chemir<br>ormation<br>cat est co<br>ces les stra<br>ces les stra                                      | i d'accès de ce<br>is sur le cert<br>nçu pour les<br>tégies d'applic                                                                               | ertification<br>tificat<br>s rôles s<br>sions<br>sation  | n                    | OneDrive                                         | X                                                  | vant                     | Annule                  | r          |
| Certificat<br>énéral Détai                                                                               | s Chemir<br>ormation<br>cat est co<br>ces les stra<br>ces les stra                                      | i d'accès de ce<br>is sur le cert<br>nçu pour les<br>tégies d'applic                                                                               | ertificatio<br>tificat<br>s rôles s<br>sions<br>cation   | m                    | OneDrive                                         | X                                                  | vant                     | Annule                  | .r         |
| Certificat<br>énéral Détail<br>Inf<br>Ce certific<br>• Tout<br>• Tout                                    | s Chemir<br>ormation<br>rat est co<br>res les stra<br>ré à : int                                        | i d'accès de co<br>is sur le cert<br>nçu pour les<br>tégies d'amiss<br>tégies d'applic<br>emai-ca                                                  | ertification<br>tificat<br>s rôles s<br>ions<br>cation   | n                    | OneDrive                                         | X                                                  | vant                     | Annule                  | r          |
| Certificat<br>énéral Détail<br>Inf<br>Ce certific<br>• Tout<br>• Tout                                    | s Chemir<br>ormation<br>rat est co<br>res les stra<br>ré à : int                                        | i d'accès de co<br>is sur le cert<br>nçu pour les<br>tégies d'amplic<br>tégies d'applic                                                            | ertificatio<br>tificat<br>s rôles s<br>sation            | n                    | OneDrive<br>::                                   | X                                                  | vant                     | Annule                  | : <b>r</b> |
| Certificat<br>énéral Détail<br>Ce certific<br>• Tout<br>• Tout<br>Déliv<br>Déliv                         | s Chemir<br>ormation<br>rat est co<br>res les stra<br>ré à : int<br>ré à : int                          | d'accès de co<br>s sur le cert<br>nçu pour les<br>tégies d'applic<br>tégies d'applic<br>ernal-ca                                                   | erbificatio<br>tificat<br>s rôles s<br>ions<br>cation    | n                    | OneDrive<br>:                                    | X                                                  | vant                     | Annule                  | : <b>r</b> |
| Certificat<br>énéral Détail<br>Petail<br>Ce certific<br>Ce certific<br>• Tout<br>Déliv<br>Déliv          | s Chemin<br>ormation<br>tat est co<br>es les stra<br>es les stra<br>ré à : int<br>ré à : int            | ernal-ca                                                                                                    | erbificatio<br>tificat<br>s rôles s<br>ions<br>cation    | n                    | OneDrive<br>::                                   | X                                                  | vant                     | Annule                  | : <b>r</b> |
| Certificat<br>énéral Détai<br>Ce certific<br>• Tout<br>• Tout<br>Déliv<br>Déliv<br>Valid                 | s Chemir<br>ormation<br>cat est co<br>es les stra<br>es les stra<br>ré à: int<br>ré par int             | i d'accès de ce<br>is sur le cert<br>ncu pour les<br>tègies d'applic<br>ernal-ca<br>ernal-ca<br>11/2024 au                                         | erbfication<br>tificat<br>s rôles s<br>cation            | n                    | OneDrive                                         | X                                                  | vant                     | Annule                  | : <b>r</b> |
| Certificat<br>énéral Détal<br>Ce certific<br>Tout<br>Déliv<br>Déliv<br>Valid                             | s Chemir<br>ormation<br>cat est co<br>es les stra<br>es les stra<br>ré à : int<br>ré par int            | ernal-ca<br>ernal-ca<br>11/2024 au                                                                                                    | ertification<br>tificat<br>s rôles s<br>cation           | n<br>suivants        | OneDrive<br>::                                   | X                                                  | vant                     | Annule                  | : <b>r</b> |
| Certificat<br>énéral <u>Détail</u><br>Inf<br>Ce certific<br>• Tout<br>• Tout<br>• Tout<br>Déliv<br>Valid | s Chemir<br>ormation<br>tat est co<br>es les stra<br>cé à : int<br>ré à : int<br>ré par int<br>e du 08/ | i d'accès de ce<br>is sur le cert<br>nçu pour les<br>tégies d'amissi<br>tégies d'applic<br>ernal-ca<br>ernal-ca<br>ernal-ca                        | ertificatio<br>tificat<br>s rôles s<br>ions<br>cation    | n<br>suivants        | OneDrive<br>::                                   | X                                                  | vant                     | Annule                  | r          |
| Certificat<br>énéral Détail<br>Inf<br>Ce certific<br>• Tout<br>• Tout<br>Déliv<br>Déliv<br>Valid         | s Chemir<br>ormation<br>rat est co<br>es les strates les stra<br>ré à: int<br>ré par int<br>e du 08/    | i d'accès de ce<br>is sur le cert<br>is gu pour les<br>tégies d'amiss<br>tégies d'applic<br>ernal-ca<br>ernal-ca<br>11/2024 au<br>r un certificat. | ertificatio<br>tificat<br>s rôles s<br>cation<br>06/11/2 | n<br>suivants<br>034 | OneDrive                                         | X                                                  | vant                     | Annule                  | r          |
| Certificat<br>énéral Détail<br>Ce certific<br>• Tout<br>• Tout<br>Déliv<br>Déliv<br>Valid                | s Chemin<br>ormation<br>at est co<br>se les stra<br>ré à : int<br>ré par int<br>ré par int<br>installe  | ernal-ca<br>ernal-ca<br>ti/2024 au<br>r un certificat                                                                                              | erbficatio<br>tificat<br>s rôles s<br>cation<br>06/11/20 | n<br>suivants<br>034 | OneDrive                                         | ×                                                  | vant                     | Annule                  | r          |

Le certificat est bien intégré, nous pouvons maintenant essayer d'accéder aux sites bloqués

| $\leftarrow$ $\rightarrow$ C ( ) https://www.instagram.com |                                                    | ĩð | £≡ (ë | њ ( | 8 |    |
|------------------------------------------------------------|----------------------------------------------------|----|-------|-----|---|----|
|                                                            |                                                    |    |       |     |   |    |
|                                                            |                                                    |    |       |     |   |    |
|                                                            |                                                    |    |       |     |   |    |
|                                                            | $\circ$                                            |    |       |     |   |    |
|                                                            |                                                    |    |       |     |   |    |
|                                                            |                                                    |    |       |     |   |    |
|                                                            | La connexion de ce site n'est pas sécurisée        |    |       |     |   | L2 |
|                                                            | www.instagram.com a envoyé une réponse non valide. |    |       |     |   |    |
|                                                            | Essayez d'exécuter les diagnostics réseau Windows. |    |       |     |   |    |
|                                                            | ERR_SSL_PROTOCOL_ERROR                             |    |       |     |   |    |
|                                                            |                                                    |    |       |     |   |    |

lci instagram est bien bloqué

# Egalement pour Twitch.tv

| $\leftarrow$ | C () https://fr.twitch.tv                     | A∥ | ☆ |
|--------------|-----------------------------------------------|----|---|
|              |                                               |    |   |
|              | La connexion de ce site n'est pas sécurise    | ée |   |
|              | fr.twitch.tv a envoyé une réponse non valide. |    |   |
|              | ERR_SSL_PROTOCOL_ERROR                        |    |   |
|              | Résolution de problèmes Actualiser            |    |   |

## Egalement whatsapp

| $\leftarrow$ | С | https://www.whatsapp.com/?l=en                    | ŕ |
|--------------|---|---------------------------------------------------|---|
|              |   |                                                   |   |
|              |   |                                                   |   |
|              |   |                                                   |   |
|              |   |                                                   |   |
|              |   |                                                   |   |
|              |   | La connexion de ce site n'est pas sécurisée       |   |
|              |   | www.whatsapp.com a envoyé une réponse non valide. |   |
|              |   | ERR_SSL_PROTOCOL_ERROR                            |   |
|              |   | Résolution de problèmes Actualiser                |   |
|              |   |                                                   |   |

#### 2. Serveur principal sous Windows Server 2019

On voit que notre GPO dédié au menu exécuter fonctionne

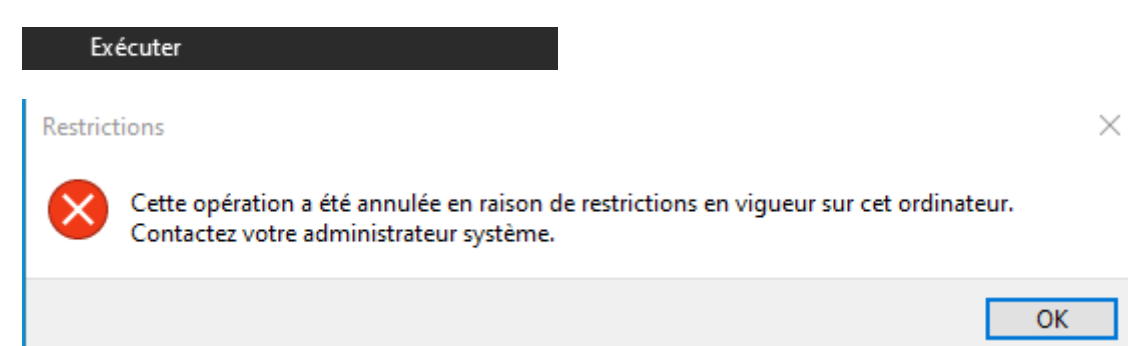

#### Ainsi que nos fond d'écrans

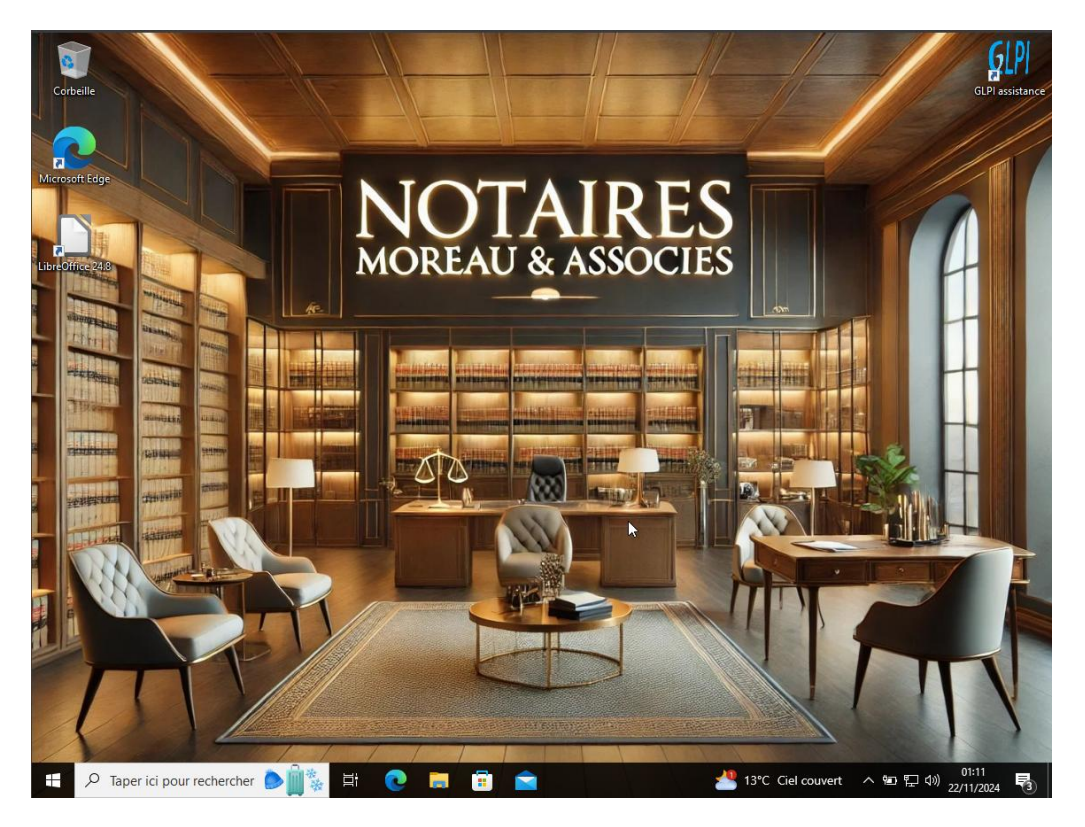

Maintenant vérifions les autrisation d'accés aux dossiers sensibles

Ici nous pouvons voir que sophie marin n'a pas accès au dossier tandis que Isabelle Moreau si

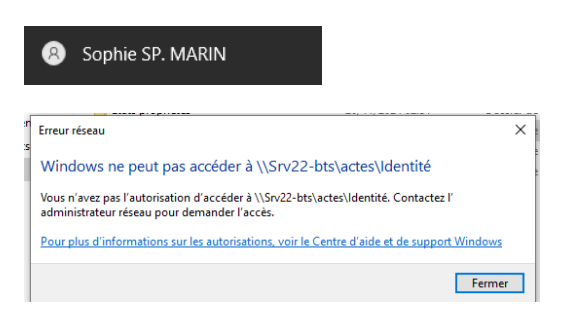

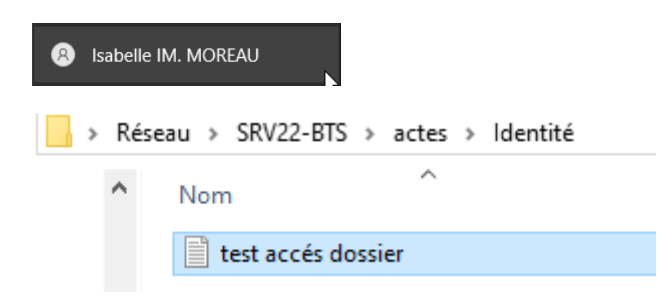

Ainsi nous bloquons l'accès aux donnés sensible en fonctions des demandes de la cliente.

3. Monitoring réseau avec Nagios

Pour se faire nous allons déconnecter le pc 2 du réseau et ainsi voir si effectivement il apparait comme étant down et donc non fonctionnel sur nagios

La vm est éteinte

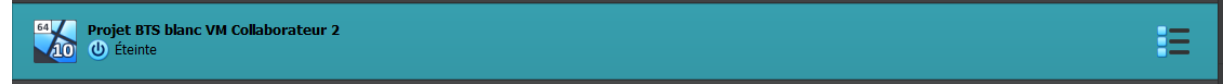

#### Et le pc est répertorié comme down dans nagios

| HOST • •     | status - • |  |
|--------------|------------|--|
| AD_DS_Server | 🔒 UP       |  |
| Windows_PC1  | 🔒 UP       |  |
| Windows_PC2  | Down       |  |
| localhost    | 🔒 UP       |  |
| pfSense      | S UP       |  |

#### Ainsi que le pc 1

| 1995 -       | otatao - | Lass shows -        |
|--------------|----------|---------------------|
| AD_DS_Server | UP       | 11-22-2024 01:56:22 |
| Windows_PC1  | DOWN     | 11-22-2024 02:00:53 |
| Windows_PC2  | DOWN     | 11-22-2024 01:57:22 |
| localhost 🔒  | UP       | 11-22-2024 01:58:22 |
| pfSense 🔒    | UP       | 11-22-2024 01:59:22 |

Ainsi nous pouvons nous assurer du bon état des services et des equipements

#### 4. Gestion de la maintenance avec GLPI

Nous allons nous connecter sur le compte glpi de la cliente et créer un ticket de demande support en passant par le raccourcie préalablement appliqué sur le bureau du poste de la cliente.

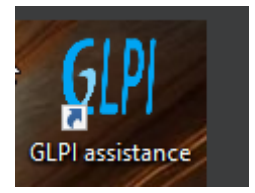

#### On arrive sur le compte de la cliente

| IM               | Ð |
|------------------|---|
| MOREAU ISABELLE  |   |
| & Self-Service < |   |

#### On crée un ticket

| Туре                 | Incident                                                                                                    |
|----------------------|----------------------------------------------------------------------------------------------------|
| Catégorie            | • i                                                                                                    |
| Urgence              | Très haute 🔹                                                                                                    |
| Éléments<br>associés | +                                                                                                    |
| Observateurs         | × 8 Moreau Isabelle 🌲 0                                                                                                    |
| Titre                | Déconnection outlook                                                                                                    |
| Description *        | Paragraphe V B I ····                                                                                                    |
|                      | Bonjour, depuis ce matin 9h je n'ai plus accès a<br>ma messagerie outtook. Je vous pris de me<br>recontacter au plus vite.<br>Cordialement. |
|                      | Fichier(s) (2 Mio maximum) i<br>Glissez et déposez votre fichier ici, ou + Soumettre la demande                                             |
|                      | Choisir des fichiers Aucun fichélectionné                                                                                                   |
|                      |                                                                                                    |

#### On se rend sur un compte administrateur

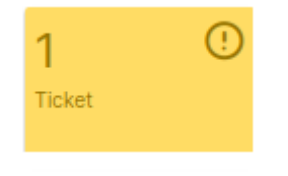

#### Nous avons un ticket

| IM | Créé : ③ Il y a 4 minutes par 名 Moreau Isabelle Dernière mise à jour : ③ Maintenant par 名 gipi                                        |
|----|----------------------------------------------------------------------------------------------------|
|    | Bonjour, depuis ce matin 9h je n'ai plus accès a ma messagerie outlook. Je vous pris de me recontacter au plus vite.<br>Cordialement. |
| GL | Créé : O Maintenant par 8 gipi                                                                                                    |
|    | Bonjour, je vais prendre contact avec vous par téléphone pour prendre la main sur le poste.<br>Cordialement                           |
|    | C Helpdesk                                                                                                    |

Nous pouvons voir que tout fonctionne correctement, nous pouvons facilement communiquer pour agir le plus rapidement possible pour ainsi débloquer la cliente.

#### 5. Postes de travail collaborateurs

Nous allons nous rendre sur le poste de Sophie Marin pour faire les vérifications nécessaires

La cliente n'est pas administrateur, elle ne peut pas faire ce qu'elle veut sur son poste comme demandé.

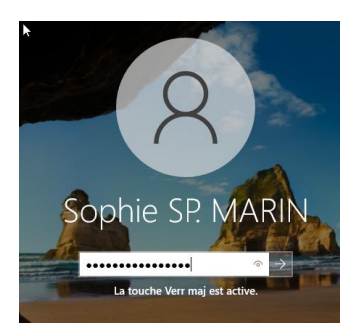

Nous allons tenter de mettre le poste en ip fixe par exemple.

| Contrôle de compte d'utilisateur ×<br>Voulez-vous autoriser cette application à<br>apporter des modifications à votre appareil ? |  |  |  |  |
|----------------------------------------------------------------------------------------------------|--|--|--|--|
| Connexions réseau<br>Éditeur vérifié : Microsoft Windows                                                                         |  |  |  |  |
| Afficher plus de détail<br>Pour continuer, tapez un nom et un mot de passe<br>d'administrateur.                                  |  |  |  |  |
| Nom d'utilisateur Mot de passe Domaine : TECHNOVALIS                                                                             |  |  |  |  |
| Oui 🍂 🧤                                                                                                    |  |  |  |  |

La cliente rentre ses identifiants de sessions

| Contrôle de compte d'utilisateur<br>Voulez-vous autoriser cette application à<br>apporter des modifications à votre appareil                                | ×<br>? |
|----------------------------------------------------------------------------------------------------|--------|
| Connexions réseau<br>Éditeur vérifié : Microsoft Windows<br>Afficher plus de détail<br>Pour continuer, tapez un nom et un mot de passe<br>d'administrateur. |        |
| Nom d'utilisateur         Mot de passe         Domaine : TECHNOVALIS         L'opération demandée nécessite une élévation.                                  |        |
| Oui Non                                                                                                    |        |

Elle ne peut pas, seule le compte technovalis ainsi que le compte de la Notaire de l'étude peuvent accéder à cette console, donc pour toutes les modifications sur le poste, la cliente devra faire la demande auprès de la notaire.

Bien sur c'est un exemple, une collaboratrice n'irait pas changer l'ip du pc, cependant nous ne pouvons écarter les potentiels erreurs de manipulations.

#### 6. Sauvegarde cloud automatisée avec AWS et PowerShell

Pour ce test nous allons créer des fichiers test, lancer la tache planifiée manuellement et vérifier si ceux-ci apparaissent bien dans le bucket de sauvegarde de l'étude dans AWS.

Lorsque l'on arrive dans le planificateur de tache nous pouvons voir que la tache de 23h s'est bien appliquée

| 🔘 Inf | 21/11/2024 23:10:03 | 102 | Tâche terminée  | (2) | b187aeb7-2 |
|-------|---------------------|-----|-----------------|-----|------------|
| inf   | 21/11/2024 23:10:03 | 201 | Action terminée | (2) | b187aeb7-2 |
| 🛈 Inf | 21/11/2024 23:00:01 | 200 | Opération dé    | (1) | b187aeb7-2 |

Le Planificateur de tâches a terminé l'instance « {b187aeb7-26dd-4cc9-9749-3af165185935} » de la tâche « \Sauveagrde etude moreau » pour l'utilisateur « TECHNOVALIS\i.berrada ».

Nous allons essayer avec des fichier text test

| -         |                  |
|-----------|------------------|
| TEST 4    | 12/11/2024 01:03 |
| TEST TEST | 11/11/2024 23:15 |
| TEST2     | 12/11/2024 00:15 |
| test3     | 12/11/2024 00:52 |

On lance manuellement la tache

On se rend ensuite dans AWS et nous pouvons observer dans le bucket de sauvegarde de l'étude que les fichiers sont bien sauvegardés dans le cloud

| sauvegarde-cloud-etude-moreau 🗤                                                                                                    | test/                                                                                                    | Copier l'URI S3                                                                                                    |
|----------------------------------------------------------------------------------------------------|----------------------------------------------------------------------------------------------------|----------------------------------------------------------------------------------------------------|
| Objets Propriétés Autorisations Métriques Gestion Points d'accès                                                                                                    | Objets Propriétés                                                                                                    |                                                                                                    |
| Objets (3) Info         (3) Info         (3) Info         (4) Copier l'URI 53         (5) Info         (5) Info         (6) Info         (7) Copier l'URI 53         (7) Charger         Les objets sont les entités fondamentales stockées dans Amazon 53. Vous pouvez utiliser l'inventaire Amazon 53 [2] pour obtenir une liste de tous les objets de votre compartiment. Pour que d'autres personnes puissent accéder à vos objets, vous devez leur accorder explicitement des autorisations. En savoir plus [2] | Objets (5) urlo         Image: Construction of the section of the sec | harger     Ouvrir (2)     Supprimer       fous pouvez utiliser l'inventaire Amazon 53 (2) pour<br>l'autres personnes puissent accéder à vos objets,<br>(2)     Supprimer       (2)     (2)     (2)       (2)     (2)     (2)       (2)     (2)     (2)       (2)     (2)     (2)       (2)     (2)     (2)       (2)     (2)     (2)       (2)     (2)     (2)       (2)     (2)     (2) |
| Q. Rechercher des objets en fonction du préfixe < 1 >                                                                                                    | □      TEST 4.txt     txt     12 Nov 2024     01:59:33 AM C                                                                                                    | ET 16.0 o Standard                                                                                                    |
| Nom         ▲         Type         ▼         Dernière<br>modification         ▼         Taille         ▼         Classe de<br>stockage         ▼                                                                                                    | TEST 5.bxt txt 12 Nov 2024<br>01:59:49 AM C                                                                                                    | ET 23.0 o Standard                                                                                                    |
| <u>Actes client/</u> Dossier                                                                                                    | TEST.txt         txt         12 Nov 2024           02:00:06 AM C         02:00:06 AM C                                                                                                    | ET 8.0 o Standard                                                                                                    |
| Dossier                                                                                                    | □ ■ TEST2.txt txt 02:00:22 AM C                                                                                                    | ET 6.0 o Standard                                                                                                    |
| □ □ <u>test/</u> Dossier                                                                                                    | Image: bit state         20 Nov 2024           11:08:15 PM C                                                                                                    | ET 27.0 o Standard                                                                                                    |

Nous pouvons remarquer que les sauvegarde sont incrémentielles.

Ainsi, la sauvegarde quotidienne fonctionne sans soucis et sont bien envoyé tout les soir a 23h dans le cloud pour ne pas générer la production.